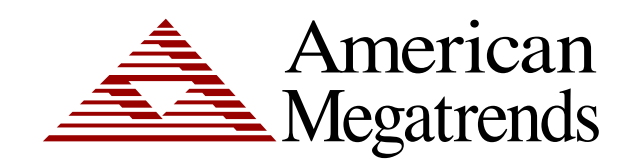

Olympus IV User's Guide

> MAN-876 03/24/05

© Copyright 1985-2010 American Megatrends, Inc. All rights reserved. American Megatrends, Inc. 5555 Oakbrook Parkway, Building 200, Norcross, GA 30093

This publication contains proprietary information which is protected by copyright. No part of this publication can be reproduced, transcribed, stored in a retrieval system, translated into any language or computer language, or transmitted in any form whatsoever without the prior written consent of the publisher, American Megatrends, Inc. American Megatrends, Inc. acknowledges the following trademarks:

Intel is a registered trademark of the Intel Corporation. MS-DOS and Microsoft are registered trademarks of the Microsoft Corporation. Microsoft Windows is a trademark of the Microsoft Corporation. IBM, AT, VGA, PS/2, and OS/2 are registered trademarks and XT and CGA are trademarks of the International Business Machines Corporation.

Other trademarks and trade names may be used in this document to refer to either the entities claiming the marks and names or their products. American Megatrends, Inc. disclaims any proprietary interest in trademarks and trade names other than its own.

# **Revision History**

| 01/31/05 | Initial release.                               |
|----------|------------------------------------------------|
| 03/24/05 | Updated FCC statement from Class A to Class B. |

| Chapter 1 Hardware Specifications                 | 1  |
|---------------------------------------------------|----|
| Overview                                          | 1  |
| Specifications                                    | 1  |
| Chanter 2 Hardware Installation                   | 2  |
|                                                   | 5  |
| Overview                                          | 3  |
| Motherboard Installation                          | 3  |
| Molnerboard Layoul                                | 4  |
| Avoid Electro-Static Discharge (ESD)              | 5  |
| .143 BIOS Recovery Header                         |    |
| J44 Clear CMOS                                    | 7  |
| Step 2 Install Memory                             | 8  |
| Memory Overview                                   | 8  |
| Supported Memory                                  | 9  |
| Memory Configuration                              | 9  |
| Highest Throughput Level (RECOMMENDED)            | 10 |
| Second Hignest Throughput Level                   | 10 |
| Lowest Throughput Level                           | 11 |
| Inserting DIMM Modules                            | 12 |
| Removing DIMM Modules                             | 12 |
| Step 3 Install CPU and Connect Heatsink and Fan   | 13 |
| Supported Processors                              | 13 |
| Processor Installation                            | 14 |
| Step 4 Install the Motherboard                    | 19 |
| Step 5 Attach Internal Cables                     | 20 |
| J10 and J34 ATX Power Supply Connectors           | 21 |
| J20 Initiasion Serial Port B Connector            | 23 |
| J40 Floppy Drive Connector                        | 25 |
| J39 Parallel ATA (IDE) Connector                  | 26 |
| J9 S/PDIF (Sony/Philips Digital Interface) Header | 27 |
| J15 CD Audio In Header                            | 27 |
| J30 USB Front Panel Header                        | 28 |
| J41 Alternate Three Pin Power LED Header          | 28 |
| UITA A I A-60/100                                 | 29 |
| I35 Front Panel Header                            | 30 |
| J35 Hard Disk Activity I ED Header                | 32 |
| J35 Power LED Header                              | 32 |
| J35 Reset Button Header                           | 32 |
| J35 ATX Power Supply Soft ON/OFF Header           | 32 |
| Fan Headers                                       | 33 |
| J11 Rear Chassis Fan Header                       | 33 |
| J20 CPU Cooling Fan Header                        | 33 |
|                                                   | 55 |

| Step 6 Install Expansion Boards<br>PCI Express 1x16 Slot | 34<br>34 |
|----------------------------------------------------------|----------|
| PCI Slots                                                | 34       |
| Step 7 Connecting External Cables                        | 35       |
| Step 8 Install Drivers                                   | 36       |
| Step 9 Test and Configure                                | 36       |
| Chapter 3 AMIBIOS Setup                                  | 37       |
| Overview                                                 | 37       |
| Starting AMIBIOS Setup                                   | 37       |
| AMIBIOS Setup Menu                                       | 38       |
| Section 1 Main Setup                                     | 39       |
| Section 2 Advanced Setup                                 | 40       |
| CPU Configuration                                        | 40       |
| Max CPUID Value Limit                                    | 41       |
| Hardware Prefetch                                        | 41       |
| Adjacent Cache Line Prefetch                             | 41       |
| Hyper Threading Technology                               | 41       |
| IDE Configuration                                        | 42       |
| S-ATA Running Enhanced Mode                              | 42       |
| P-ATA Channel Selection                                  | 43       |
| Combined Mode                                            | 43       |
| S-ATA Ports Definition                                   | 43       |
| Configure S-ATA as RAID                                  | 43       |
| Hard Disk Write Protect                                  | 43       |
| IDE Detect Time Out (Sec)                                | 44       |
| ATAPI 80 Pin Cable Detection                             | 44       |
| Primary Master : Hard Disk Drive                         | 45       |
| Primary IDE Master : ATAPI CD ROM                        | 46       |
| l ype                                                    | 46       |
| LBA/Large Mode                                           | 41       |
| BIOCK (Multi-Sector Transfer)                            | 41       |
|                                                          | 47       |
| DMA Mode                                                 | 48       |
| S.M.A.R. I. 101 Haru DISK Drives                         | 48       |
| ADMD Emulation Type                                      | 49       |
| Third and Forth IDE Slave                                | 49       |
| Floppy Configuration                                     | 49       |
|                                                          | 49       |
| Гюрру АВ                                                 | 50       |
| SuperIO Configuration                                    | 50       |
| Onboard Floppy Controller                                |          |
| Serial Port1 Address                                     |          |
| Serial Port2 Address                                     |          |
| Serial Port2 Mode                                        |          |
| IR Duplex Mode                                           | 52       |
| IR Receiver Pin                                          | 52       |
| Parallel Port Address                                    | 53       |
| Parallel Port IRQ                                        | 53       |
| ACPI Configuration                                       | 54       |
|                                                          |          |

| Advanced ACPI Configuration        |    |
|------------------------------------|----|
| ACPI 2.0 Support                   | 55 |
| ACPI APIC Support                  | 55 |
| AMI OEMB Table                     | 55 |
| Headless Mode                      | 55 |
| Event Logging                      | 56 |
| MPS Configuration                  | 59 |
| MPS Revision                       | 59 |
| PCI Express Configuration          | 60 |
| Remote Access Configuration        | 61 |
| Remote Access                      | 61 |
| Serial Port Number                 | 62 |
| Serial Port Mode                   | 62 |
| Flow Control                       | 62 |
| Redirection After BIOS POST        | 62 |
| Terminal Type                      | 62 |
| VT-UTE8 Type Combo Key Support     | 63 |
| Sredir Memory Display Delay        | 63 |
| USB Configuration                  |    |
| USB Function                       | 64 |
| Leasey LISB Support                |    |
| Legacy 00D Support                 |    |
| USB 2.0 Controller Mede            |    |
| Continue Controller Mode           |    |
| Dive and Dive O/C                  |    |
| Piug and Piay 0/5                  |    |
|                                    |    |
| Allocate IRQ to VGA                |    |
| Palette Snooping                   |    |
| PCI IDE BusMaster                  |    |
| Offboard PCI IDE Card              |    |
| IRQ 3, 4, 5, 9, 10, 11, 14, and 15 |    |
| DMA Channel 0, 1, 3, 5, 6, and 7   | 67 |
| Reserved Memory Size               | 68 |
| Section 4 Boot Setup               | 69 |
| Boot Settings Configuration        | 69 |
| Quick Boot                         | 70 |
| Quiet Boot                         | 70 |
| AddOn ROM Display Mode             |    |
| Bootup Num-Lock                    | 70 |
| PS/2 Mouse Support                 | 70 |
| Wait For 'F1' If Error             |    |
| Hit 'DEL' Message Display          | 71 |
| Interrupt 19 Capture               |    |
| Boot Device Priority               | 71 |
| 1 <sup>st</sup> Boot Device        |    |
| 2 <sup>nd</sup> Boot Device        |    |
| 3 <sup>rd</sup> Boot Device        |    |
| Hard Disk Drives Boot Priority.    |    |
| Removable Drives Boot Priority     | 74 |
| CD/DVD Drives Boot Priority        | 75 |
| CERE E Envoi Boot i hony           |    |

| Section 5 Security Setup                                         | 76    |
|------------------------------------------------------------------|-------|
| Setting Up a Supervisor Password                                 | 76    |
| Clearing the Password (via BIOS)                                 | 79    |
| Clearing the CMOS (via Hardware Jumper)                          | 82    |
| Section 6 Chipset Setup                                          | 82    |
| NorthBridge Chipset Configuration                                | 83    |
| DRAM Frequency                                                   | 83    |
| Configure DRAM Timing by SPD                                     | 83    |
| Memory Hole                                                      | 84    |
| Boots Primary Graphics Adapter [PEG/PCI]                         | 84    |
| Aperture Size Select                                             | 84    |
| Video Function Configuration                                     | 85    |
| South Bridge Chipset Configuration                               | 85    |
| Onboard AC'97 Audio                                              | 85    |
| Section 7 Power Management                                       | 86    |
| Power Management/APM                                             | 86    |
| Video Power Down Mode                                            | 87    |
| Hard Disk Power Down Mode                                        | 87    |
| Standby Time Out                                                 | 87    |
| Suspend Time Out (Minute)                                        | 88    |
| Throttle Slow Clock Ratio                                        | 88    |
| Keyboard & PS/2 Mouse                                            | 88    |
| FDC/LPT/COM Ports                                                | 88    |
| Primary Master IDE                                               | 88    |
| Primary Slave IDE                                                | 88    |
| System Thermal                                                   | 89    |
| System Thermal Active Temperature                                | 89    |
| Thermal Slow Clock Ratio                                         | 90    |
| Power Button Mode                                                | 90    |
| Restore on AC Power Loss                                         | 90    |
| Resume on Ring, LAN, PME#, and RTC Alarm                         | 91    |
| Section 8 Exit                                                   | 91    |
| Exit Saving Changes                                              | 92    |
| Exit Discarding Changes                                          | 92    |
| Discard Changes                                                  | 93    |
| Load Oplimal Defaults                                            | 93    |
|                                                                  | 94    |
| Chapter 4 Programming Flash ROM                                  | 95    |
| A) Programming the Flash EPROM Using <ctrl> <home></home></ctrl> | 95    |
| Bootblock Actions                                                | 95    |
| S876P.ROM                                                        | 96    |
| Beep Codes                                                       | 96    |
| B) Programming the Flash EPROM Using the AMIFlash Utility        | 97    |
| Bootblock Code Checkpoint Codes                                  | . 100 |
| Chapter 5 Deleting a Password                                    | . 101 |
|                                                                  | 104   |
| Overview                                                         | 101   |
| ELASE VIU FASSWULU                                               | . 101 |

| Appendix A Battery Replacement     | 103 |
|------------------------------------|-----|
| Battery                            | 103 |
| Appendix B AMIBIOS Beep Codes      | 105 |
| Troubleshooting AMIBIOS Beep Codes | 105 |
| Index                              |     |
|                                    |     |

# **A**Warning

Read the documentation that came with your processor and the CPU installation section of this guide prior to performing the processor installation. The LGA775 Socket requires special attention. Damaging the LGA775 Socket will **VOID** your warranty.

The buyer agrees that if this product proves to be defective, American Megatrends is only obligated to repair or replace this product at American Megatrends' discretion according to the terms and conditions of the warranty registration card that accompanies this product. American Megatrends shall not be liable in tort or contract for any loss or damage, direct, incidental or consequential resulting from the use of this product. Please see the *Warranty Registration Card* shipped with this product for full warranty details.

### **Technical Support**

AMI provides technical support for AMI products purchased directly from AMI or from an AMI-authorized reseller only.

| If                                     | Then                                     |
|----------------------------------------|------------------------------------------|
| You purchased this product from AMI or | Call AMI technical support at 770-246-   |
| from a certified AMI reseller,         | 8645. Please be prepared to specify the  |
|                                        | serial number of the product.            |
| This AMI product was installed as part | Call the technical support department of |
| of a system manufactured by a company  | the computer manufacturer or the         |
| other than AMI or you purchased an     | unauthorized reseller. AMI does not      |
| AMI product from an unauthorized       | provide direct technical support in this |
| reseller,                              | case.                                    |

If your American Megatrends Olympus IV motherboard fails to operate as described or you are in doubt about a configuration option, please call technical support at 770-246-8645.

# *A*Warning

You must save the plastic LGA775 Socket protection cover. The plastic LGA775 Socket protection cover must be correctly attached to the LGA775 socket prior to shipping the Olympus IV motherboard to AMI for repair. An Olympus IV motherboard received for repair without the plastic LGA775 Socket protection cover properly attached will **VOID** your warranty.

### Web Site

We invite you to access the American Megatrends World Wide Web site at:

http://www.ami.com/

### Disclaimer

This manual describes the operation of the American Megatrends Olympus IV motherboard. Although efforts have been made to assure the accuracy of the information contained here, American Megatrends expressly disclaims liability for any error in this information, and for damages, whether direct, indirect, special, exemplary, consequential or otherwise, that may result from such error, including but not limited to the loss of profits resulting from the use or misuse of the manual or information contained therein (even if American Megatrends has been advised of the possibility of such damages). Any questions or comments regarding this document or its contents should be addressed to American Megatrends at the address shown on the inside of the front cover.

American Megatrends provides this publication "as is" without warranty of any kind, either expressed or implied, including, but not limited to, the implied warranties of merchantability or fitness for a specific purpose.

Some states do not allow disclaimer of express or implied warranties or the limitation or exclusion of liability for indirect, special, exemplary, incidental or consequential damages in certain transactions; therefore, this statement may not apply to you. Also, you may have other rights which vary from jurisdiction to jurisdiction.

This publication could include technical inaccuracies or typographical errors. Changes are periodically made to the information herein; these changes will be incorporated in new editions of the publication. American Megatrends may make improvements and/or revisions in the product(s) and/or the program(s) described in this publication at any time.

Requests for technical information about American Megatrends products should be made to your American Megatrends authorized reseller or marketing representative.

### **Retail Packing List**

You should have received the following:

- an Olympus IV motherboard
- one ATA-66/100 cable
- one floppy cable
- one serial port header cable
- an I/O shield
- a warranty card
- this Olympus IV User's Guide (located on the Olympus IV CD)
- an Olympus IV Quick Installation Guide
- an Olympus IV CD

**Note:** Your Olympus IV (series 876) motherboard may or may not ship with everything listed in the *Retail Packing List*. Contact your AMI authorized reseller to find out what is shipped with your motherboard.

This device complies with Part 15 of the FCC Rules. Operation is subject to the following two conditions: (1) this device may not cause harmful interference, and (2) this device must accept any interference received, including interference that may cause undesired operation.

**Note:** This equipment has been tested and found to comply with the limits for a Class B digital device, pursuant to Part 15 of the FCC Rules. These limits are designed to provide reasonable protection against harmful interference in a residential installation. This equipment generates, uses and can radiate radio frequency energy and, if not installed and used in accordance with the instructions, may cause harmful interference to radio communications. However, there is no guarantee that interference to radio or television reception, which can be determined by turning the equipment off and on, the user is encouraged to try to correct the interference by one or more of the following measures:

- Reorient or relocate the receiving antenna.
- Increase the separation between the equipment and receiver.
- Connect the equipment into an outlet on a circuit different from that to
- which the receiver is connected.
- Consult the dealer or an experienced radio/TV technician for help.

# Chapter 1 Hardware Specifications

### **Overview**

The AMI Olympus IV motherboard utilizes the Intel I915G chipset. It offers support for the latest Intel LGA775 socketed processors. The Olympus IV offers support for a single PCI Express x 16 card and three PCI cards.

The Olympus IV has many integrated features including an onboard VGA, four SATA (RAID), Gigabit LAN, surround sound, and eight USB 2.0 (six ports on rear IO shield and two ports for the front of the chassis).

With all these features the AMI Olympus IV motherboard is the perfect fit for small network attached appliances and workstations.

# Specifications

| Item           | Description                                                                                                    |
|----------------|----------------------------------------------------------------------------------------------------|
| CPU            | • Single Intel <sup>®</sup> Pentium <sup>®</sup> 4 processor in an LGA775 socket                                                |
|                | • 800 MHz or 533 MHz FSB                                                                                                    |
| Intel® I915G   | 82915G Graphics Memory Controller Hub (GMCH)                                                                                    |
| Chipset        | • 82801FB I/O Controller Hub (ICH6)                                                                                             |
|                | • 4 Mbit Firmware Hub Flash Interface (FWH)                                                                                     |
| Memory         | Four 240-pin DDR2 SDRAM DIMM sockets                                                                                            |
|                | • Supports up to 4 GB of total system memory                                                                                    |
|                | <ul> <li>Supports Dual Channel DDR2 533 MHz or DDR2 400 MHz DIMM modules</li> </ul>                                             |
|                | ECC and registered DIMMs are not supported                                                                                      |
| Slots          | One PCI Express x 16 Slot                                                                                                    |
|                | • Three 32-Bit 33 MHz PCI 2.2 Slots                                                                                             |
| On-Board Video | • GMA900 on-chip video controller (resident in the GMCH)                                                                        |
|                | <ul> <li>Standard 15-pin VGA port located on the rear IO shield</li> </ul>                                                      |
|                | • 32 bits per pixel (bpp) graphics engine                                                                                       |
|                | • 333 MHz core frequency                                                                                                    |
|                | • 256-bit 2-D engine                                                                                                    |
|                | • 32-bit 3-D engine                                                                                                    |
|                | • Pixel Shader 2.0                                                                                                    |
|                | • 4-pixel pipes                                                                                                    |
|                | • DirectX 9.0                                                                                                    |
|                | Software Vertex Shader                                                                                                    |
|                | • Up to 2048 x 1536 at 75 Hz refresh rate                                                                                       |
|                | • Direct Video Memory Technology (DVMT) supports up to 224 MB can be allocated when there is more than 512 MB of system memory. |
| <u> </u>       | there is more than 512 will of system memory                                                                                    |

# Specifications, Continued

| Item           | Description                                                                                                    |
|----------------|----------------------------------------------------------------------------------------------------|
| On-Board LAN   | Marvel Yukon 88E8052 PCI Express 10/100/1000 Ethernet Controller                                                                                                    |
|                | • Supports IEEE 802.1p and 802.1g                                                                                                    |
|                | • IEEE 802.3 compliant                                                                                                    |
|                | • Supports 802.3x flow control                                                                                                    |
|                | Supports Jumbo frame                                                                                                    |
|                | Offloads TCP, IP, UDP checksum                                                                                                    |
|                | Automatic MDI/MDIX crossover detection and configuration                                                                                                    |
|                | Supports Wake On LAN technology power management                                                                                                    |
|                | Supports PCI Express Active State Power Management                                                                                                    |
|                | • Supports ASF 2.0                                                                                                    |
|                | • One RJ45 Port for External Connection with two LEDs that give you link status, activity,                                                                                              |
|                | and speed information at a glance                                                                                                    |
| USB 2.0        | • Six USB 2.0 ports located on the rear IO shield                                                                                                    |
|                | Two USB 2.0 headers for USB connectors that can be chassis front mounted                                                                                                    |
| Serial/        | • Four Serial ATA connectors (one device per connector)                                                                                                    |
| Parallel ATA   | One Parallel ATA-66/100 connector (two devices per connector)                                                                                                    |
| Standard I/O   | One floppy drive connector                                                                                                    |
|                | • A pair of PS/2 mouse and keyboard ports located on the rear IO shield                                                                                                    |
|                | • Two Serial ports, one located on the rear IO shield and one Serial port header                                                                                                    |
|                | One Parallel port located on the rear IO shield (ECP and EPP support)                                                                                                    |
| Audio          | Realtek ALC880 audio codec                                                                                                    |
|                | • Supports surround sound (front right left, rear right left, center, line-out, line-in, and mic in )                                                                                   |
|                | • Internal 4-pin CD audio header                                                                                                    |
| Haalth         | S/PDIF neader (optional)     Summarke CDU same Chinese DCU State and Deven Sumply Voltage manifesting                                                                                   |
| Monitoring and | Supports CPU core, Chipset, PCI Siols, and Power Supply Voltage monitoring                                                                                                    |
| Hardware       | Supports Therman monitoring of the CPU and Amolent temperatures                                                                                                    |
| Control        | <ul> <li>Supports one chassis initiation detection nationale and monitoring</li> <li>Monitors two chassis fan and one CDU cooling fan with the ability to control the PDM of</li> </ul> |
|                | the fans including on/off                                                                                                    |
|                | General Purpose Non Volatile (GPNV) Storage                                                                                                    |
|                | <ul> <li>Located in the FWH used to store event logs:</li> </ul>                                                                                                    |
|                | BIOS POST Code                                                                                                    |
|                | System Boot Log                                                                                                    |
|                | CPU Temperature. FAN. ECC History                                                                                                    |
|                | Chassis Fan, Temperature History                                                                                                    |
| AMIBIOS        | ● AMIBIOS8 <sup>TM</sup> resident in the 4 Mbit FWH                                                                                                    |
|                | AMI Desktop BIOS                                                                                                    |
|                | • PnP, DMI, and ACPI                                                                                                    |
|                | • Coin cell battery (CR2032) used to power real-time clock (RTC) and hold CMOS memory                                                                                                   |
| Physical Size  | Micro ATX Form Factor                                                                                                    |
|                | • 9.6 inches x 9.6 inches (244 mm x 244 mm)                                                                                                    |
| Environmental  | • Storage Temperature: -20 degrees to 80 Degrees C                                                                                                    |
| Specifications | Relative Humidity: 5 to 95% Non-Condensing @40 Degrees                                                                                                    |
|                | • Operating Temperature: 0 to 45 Degrees C                                                                                                    |
|                | Vibration: 2.5G Acceleration Over 2000 Hz Sine Wave, 2oct/Mian Sine Sweep                                                                                                    |
|                | Shock: 30G; 11 Msec Duration, Half-Sine Shock Sweep                                                                                                    |

### Overview

This chapter covers the basic hardware installation of the Olympus IV motherboard.

# **Warning**

Read the documentation that came with your processor and the CPU installation section of this guide prior to performing the processor installation. The LGA775 Socket requires special attention. Damaging the LGA775 Socket will **VOID** your warranty.

# 

Do **NOT** touch the LGA775 Socket pin contacts. The LGA775 Socket pin contacts are very fragile and can be easily damaged. Leave the plastic LGA775 Socket protection cover on the LGA775 Socket until you are ready to install the processor. Physically damaging the LGA775 Socket pin contacts will **VOID** your warranty.

# **Warning**

You must save the plastic LGA775 Socket protection cover. The plastic LGA775 Socket protection cover must be correctly attached to the LGA775 socket prior to shipping the Olympus IV motherboard to AMI for repair. An Olympus IV motherboard received for repair without the plastic LGA775 Socket protection cover properly attached will **VOID** your warranty.

# **Motherboard Installation**

Use the following steps to install the motherboard, memory, CPU, and connectors.

| Action                                                                  |
|-------------------------------------------------------------------------|
| Unpack the Motherboard (and check jumper settings) and visually inspect |
| Install Memory                                                          |
| Install CPU and Connect CPU Heatsink and Fan                            |
| Install the Motherboard (and I/O shield)                                |
| Attach Internal Cables                                                  |
| Installing Expansion Boards                                             |
| Connect External Cables                                                 |
| Install Drivers                                                         |
| Test and Configure                                                      |
|                                                                         |

# **Motherboard Layout**

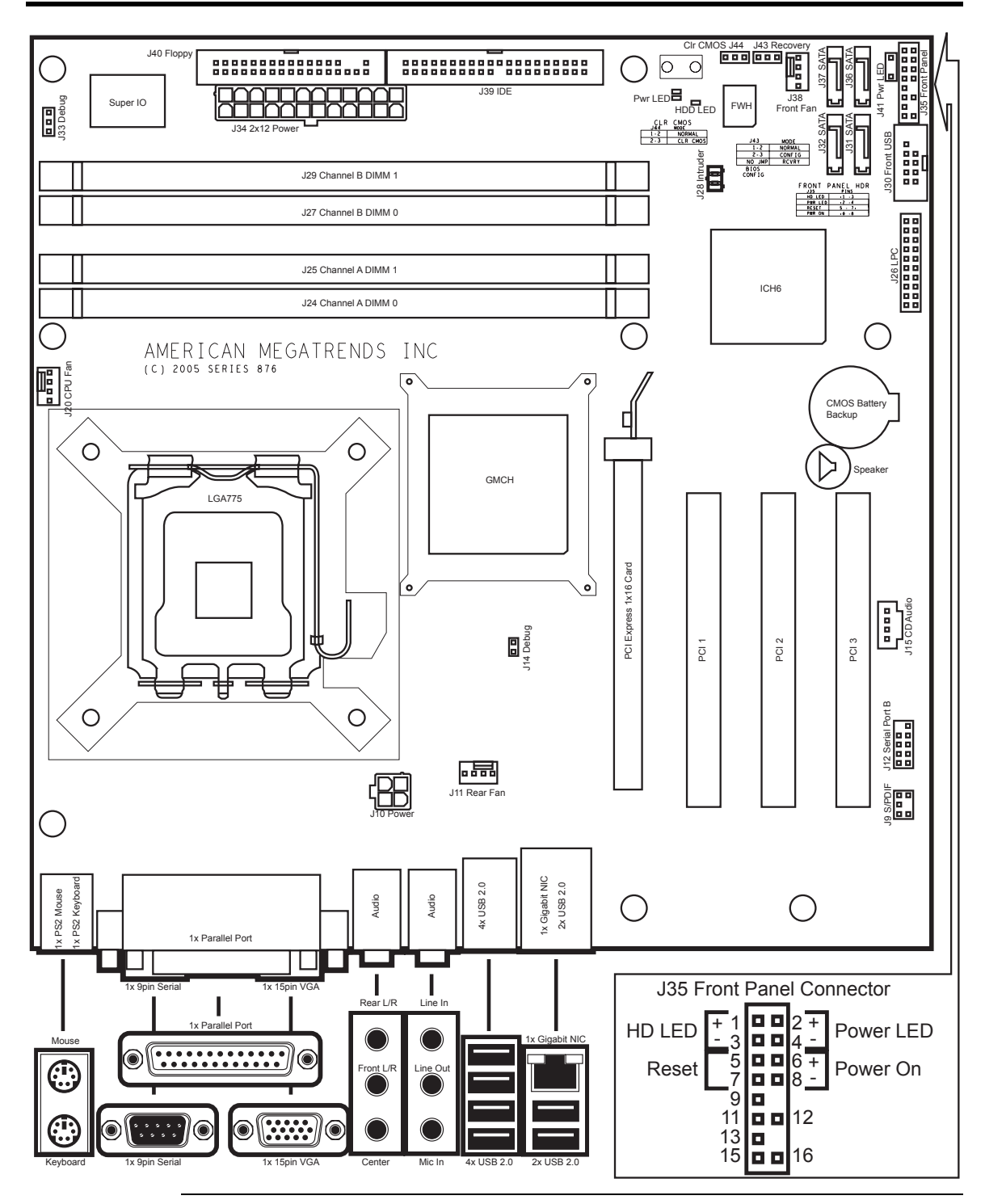

# Step 1 Unpack the Motherboard

# 

Do **NOT** touch the LGA775 Socket pin contacts. The LGA775 Socket pin contacts are very fragile and can be easily damaged. Leave the plastic LGA775 Socket protection cover on the LGA775 Socket until you are ready to install the processor. Physically damaging the LGA775 Socket pin contacts will **VOID** your warranty.

| Step | Action                                                                                                    |
|------|----------------------------------------------------------------------------------------------------|
| 1    | Inspect the cardboard carton for obvious damage. If damaged, call 770-246-8600. Leave the motherboard in     |
|      | its original packing.                                                                                        |
| 2    | Perform all unpacking and installation procedures on a ground-connected anti-static mat. Wear an anti-static |
|      | wristband grounded at the same point as the anti-static mat. Or use a sheet of conductive aluminum foil      |
|      | grounded through a 1-megohm resistor instead of the anti-static mat. Similarly, a strip of conductive        |
|      | aluminum foil wrapped around the wrist and grounded through a 1 megaohm resistor serves the same             |
|      | purpose as the wristband.                                                                                    |
| 3    | Inside the carton, the motherboard is packed in an anti-static bag, and sandwiched between sheets of         |
|      | packaging sponge. Remove the sponge and the anti-static bag. Place the motherboard on a grounded             |
|      | anti-static surface component side up. Save the original packing material.                                   |
| 4    | Inspect the motherboard for damage. Do not apply power to the motherboard if it has been damaged.            |
| 5    | Visually inspect the LGA775 CPU socket to ensure socket load lever and load plate are secured.               |
|      |                                                                                                    |
|      | <b>Note:</b> Do <b>NOT</b> open the socket at this time.                                                     |
| 6    | If the motherboard is undamaged, it is ready to be installed.                                                |

#### Avoid Electro-Static Discharge (ESD)

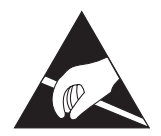

Electro-Static Discharge (ESD) will damage the motherboard and other system components. Keep the motherboard in the anti-static bag until it is to be installed. Wear an anti-static wrist-grounding strap before handling the motherboard. Make sure you stand on an anti-static mat when handling the motherboard.

Avoid contact with any component or connector on any adapter card, printed circuit board, or memory module. Handle these components by the mounting bracket.

### Set Jumpers

Set all jumpers and install the CPU before placing the motherboard in the chassis.

#### J43 BIOS Recovery Header

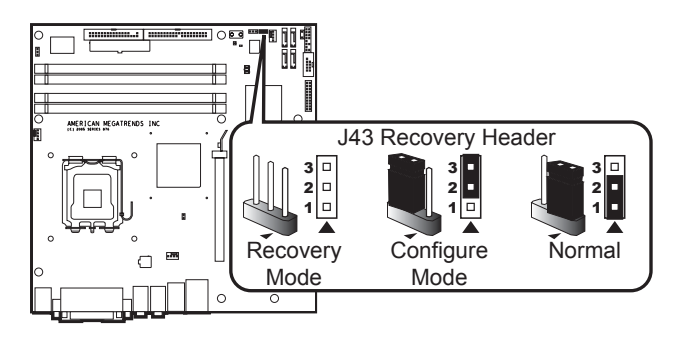

| Pin | Description                |
|-----|----------------------------|
| 1   | FWH GP14                   |
| 2   | Recovery Configure Pull Up |
| 3   | Speaker                    |

Verify that this jumper is set to pins 1 and 2. This header is for debugging use only. This header may or may not be mounted on your Olympus IV motherboard.

| Jumpered       | Mode                  |
|----------------|-----------------------|
| 1-2            | Normal Mode (Default) |
| 2-3            | Configure Mode        |
| Jumper Removed | Recovery Mode         |

#### J44 Clear CMOS

J44 is a 3-pin berg that can be used to erase the contents of CMOS RAM, where all system configuration information is stored.

Before you change J44 from the default setting (1-2), turn off the power supply using the mechanical switch (not the soft-off power button.) This switch is normally located on the power supply. If there is no switch, remove the AC cord going to the power supplies.

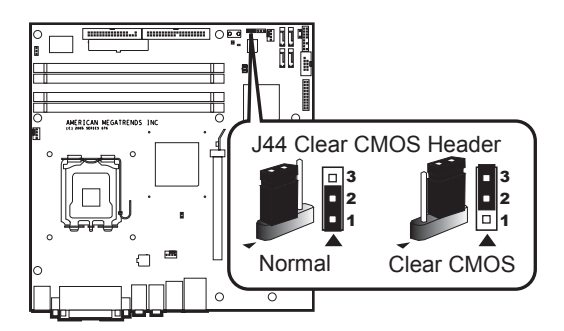

To drain CMOS RAM power, perform the following steps:

| Step | Action                                                                                                |
|------|----------------------------------------------------------------------------------------------------|
| 1    | Turn off power to the computer.                                                                       |
| 2    | Remove the computer cover.                                                                            |
| 3    | Remove the jumper from pins 1-2 of J44.                                                               |
| 4    | Place a shorting bridge on pins 2-3 of J44.                                                           |
| 5    | Wait for five seconds.                                                                                |
| 6    | Remove the shorting bridge from pins 2-3 of J44.                                                      |
| 7    | Put the shorting bridge back on pins 1-2 of J44.                                                      |
| 8    | Turn on computer power again.                                                                         |
|      | Since you drained power from CMOS RAM, all system configuration information                           |
|      | has been erased. You must now re-enter the system configuration information by running AMIBIOS Setup. |

You must then reboot the computer, run AMIBIOS Setup, and restore all system configuration information. The J44 settings are:

| CMOS Drain                              | Jumper Setting |
|-----------------------------------------|----------------|
| Normal operation (factory setting).     | 1-2            |
| The contents of CMOS RAM are destroyed. | 2-3            |

### **Step 2 Install Memory**

#### **Memory Overview**

The AMI Olympus IV motherboard has four DIMM sockets and supports the following memory features:

- 1.8 V 240-pin DDR2 SDRAM DIMMs
- Unbuffered, single-sided or double-sided DIMMs
- Double-sided DIMMs with 16 chips are not supported
- A maximum of 4 GB of total system memory
- A minimum of 128 MB of total system memory
- Non-ECC DIMMs supported
- Serial Presence Detect (SPD)
- DDR2 533 and DDR2 400 SDRAM DIMMs

The following table lists the supported processor/FSB and memory speed combinations.

| Processor/FSB                                 | use                  |  |
|-----------------------------------------------|----------------------|--|
| Intel® Pentium® 4 processors with 800 MHz FSB | DDR2 533 or DDR2 400 |  |
| Intel® Celeron® D processors with 533 MHz FSB | DDR2 533 only        |  |

**Note:** For the best performance and reliability, use DIMM modules that have a Serial Presence Detect (SPD) chip. The SPD information is used by the AMIBIOS to accurately configure the chipset to work with the memory.

**Note:** Remove the PCI Express 1x16 card prior to the removal of DIMM modules.

The AMI Olympus IV motherboard has four DIMM sockets and supports the following memory features:

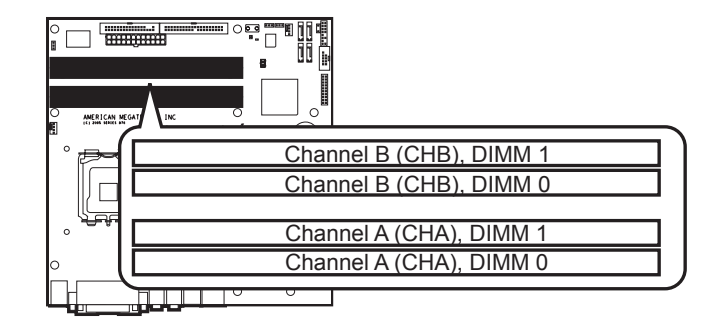

### **Supported Memory**

| DIMM<br>Capacity | Configuration | DDR2 SDRAM<br>Density | DDR2 SDRAM<br>Organization<br>Front-side | DDR2 SDRAM<br>Organization<br>Back-side | Number of<br>DDR2 SDRAM<br>Devices |
|------------------|---------------|-----------------------|------------------------------------------|-----------------------------------------|------------------------------------|
| 128 MB           | Single-Sided  | 256 Mbit              | 16 M x 16                                | empty                                   | 4                                  |
| 256 MB           | Single-Sided  | 256 Mbit              | 32 M x 8                                 | empty                                   | 8                                  |
| 256 MB           | Single-Sided  | 512 Mbit              | 32 M x 16                                | empty                                   | 4                                  |
| 512 MB           | Double-Sided  | 256 Mbit              | 32 M x 8                                 | 32 M x 8                                | 16                                 |
| 512 MB           | Single-Sided  | 512 Mbit              | 64 M x 8                                 | empty                                   | 8                                  |
| 512 MB           | Single-Sided  | 1 Gbit                | 64 M x 16                                | empty                                   | 4                                  |
| 1024 MB          | Double-Sided  | 512 Mbit              | 64 M x 8                                 | 64 M x 8                                | 16                                 |
| 1024 MB          | Single-Sided  | 1 Gbit                | 128 M x 8                                | empty                                   | 8                                  |
| 2048 MB          | Double-Sided  | 1 Gbit                | 128 M x 8                                | 128 M x 8                               | 16                                 |

The following table is a list of SDRAM types that are supported per bank:

#### **Memory Configuration**

The AMI Olympus IV motherboard has two memory channels (Channel A and Channel B), each with two DIMM sockets. The Olympus IV supports *Dual Channel mode* and *Single Channel mode* memory configurations. See the following table for more information:

| Mode           | Description                                                                            |
|----------------|----------------------------------------------------------------------------------------|
| Dual Channel   | Dual Channel mode is enabled when two identical DIMM modules (of the same size) are    |
|                | installed in both Channel A (CHA) and Channel B (CHB).                                 |
| Single Channel | Single Channel mode is enabled when one DIMM is installed. Single Channel mode is also |
|                | enabled when two non-identical DIMM modules of the different sizes are installed.      |

The Olympus IV supports Dynamic Addressing Mode. Dynamic mode minimizes overhead by reducing memory accesses. Characteristics of Dual and Single Channel Configuration with and without Dynamic Mode:

| Throughput Level | Configuration                  | Characteristics                                       |
|------------------|--------------------------------|-------------------------------------------------------|
| Highest          | Dual Channel with Dynamic Mode | All DIMMs matched                                     |
|                  | Dual Channel without Dynamic   | • DIMMs matched from Channel A (CHA) to               |
| Higher           | Mode                           | Channel B (CHB)                                       |
| _                |                                | <ul> <li>DIMMs not matched within channels</li> </ul> |
| Lower            | Single Channel with Dynamic    | Single DIMM or DIMMs matched within a channel         |
| Lower            | Mode                           |                                                       |
| Lowest           | Single Channel without Dynamic | DIMMs not matched                                     |
| Lowest           | Mode                           |                                                       |

### Highest Throughput Level (RECOMMENDED)

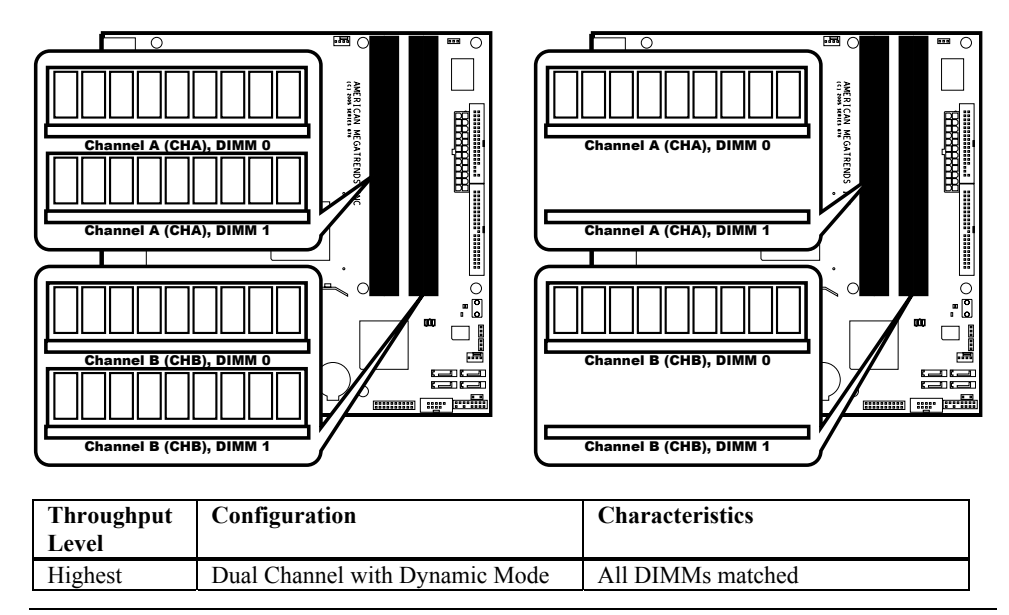

### Second Highest Throughput Level

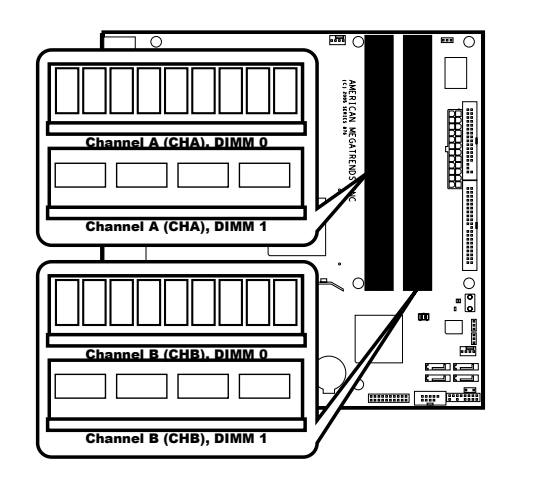

| Throughput<br>Level | Configuration                        | Characteristics                                                                                                  |
|---------------------|--------------------------------------|----------------------------------------------------------------------------------------------------|
| Higher              | Dual Channel without Dynamic<br>Mode | <ul> <li>DIMMs matched from Channel<br/>A to Channel B</li> <li>DIMMs not matched within<br/>channels</li> </ul> |

### Second Lowest Throughput Level

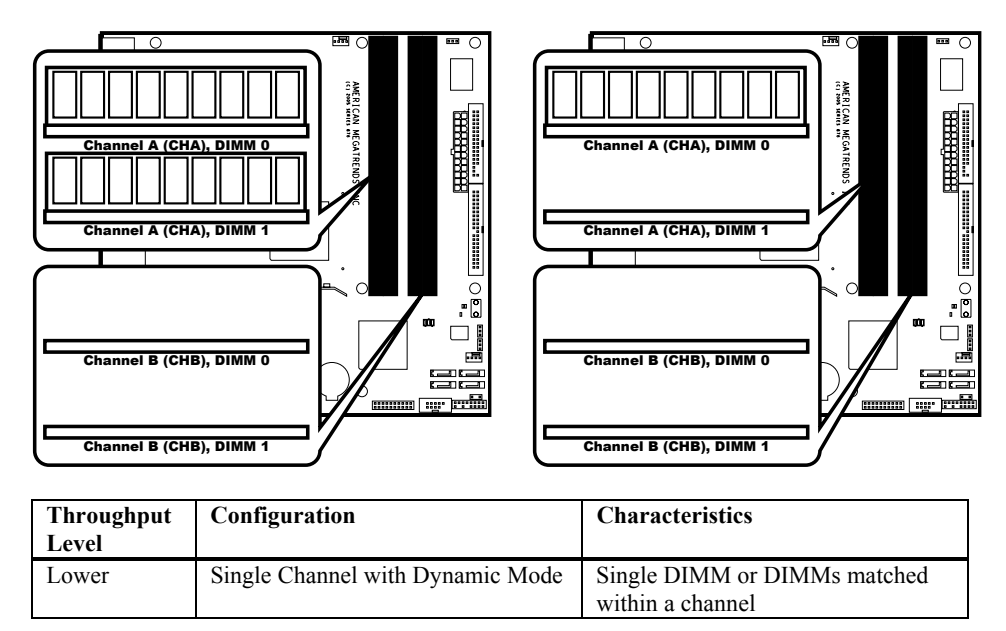

### Lowest Throughput Level

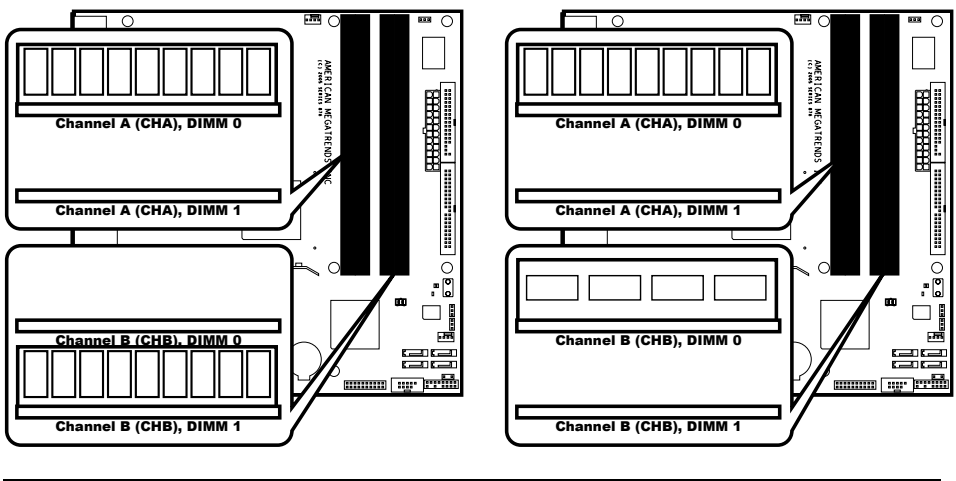

| Throughput<br>Level | Configuration                       | Characteristics   |
|---------------------|-------------------------------------|-------------------|
| Lowest              | Single Channel without Dynamic Mode | DIMMs not matched |

#### **Inserting DIMM Modules**

Locate the DIMM slot(s) you will be using. See the *Memory Configuration* section located on the previous pages.

Match the DIMM module and DIMM slot so that the notches align properly. Insert the module by sliding it straight down into the slot. Using your thumbs, press down on the module until the tabs lock in place.

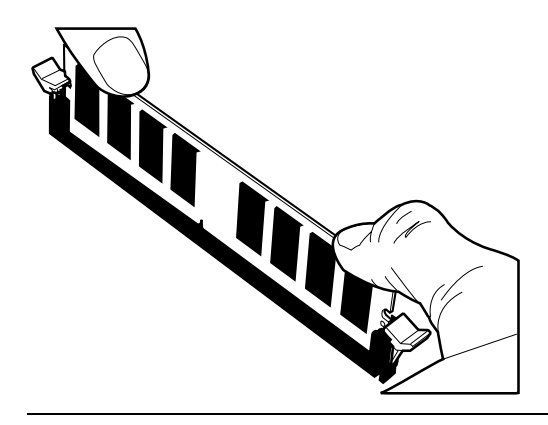

### **Removing DIMM Modules**

To remove the module, press down on the tabs. This will eject the module.

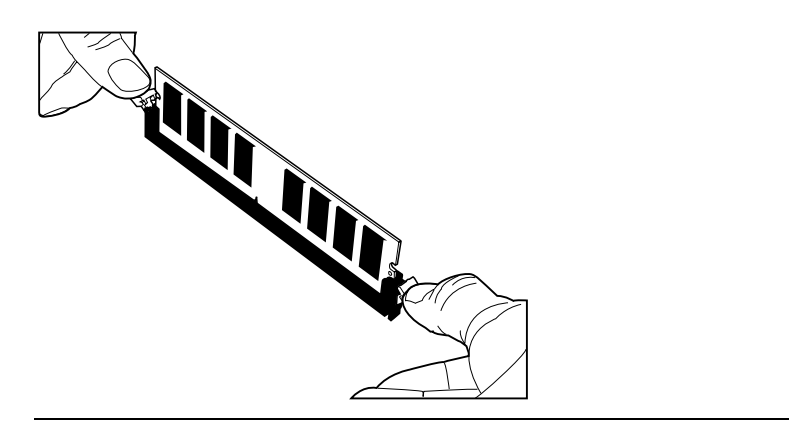

#### **Memory Display**

System memory is reported by AMIBIOS as it boots and again when the AMIBIOS System Configuration Screen is displayed just before the operating system boots. The memory displayed by AMIBIOS on the System Configuration Screen is 384 KB less than the total memory installed.

# Step 3 Install CPU and Connect Heatsink and Fan

#### **Supported Processors**

The AMI Olympus IV motherboard is designed to support Intel Pentium 4 processors in an LGA775 processor socket with an 800 or 533 MHz system bus. Currently, the following processors are supported:

| Processor                               | Number | Speed    | <b>Bus Frequency</b> | L2 Cache        |
|-----------------------------------------|--------|----------|----------------------|-----------------|
| Intel® Pentium®                         | None   | 3.4 GHz  | 800 MHz              | 512 KB (2 MB L3 |
| 4 Extreme Edition                       |        |          |                      | Cache)          |
| processor                               |        |          |                      |                 |
| Intel <sup>®</sup> Pentium <sup>®</sup> | 570J   | 3.8 GHz  | 800 MHz              | 1 MB            |
| 4 processor                             | 560J   | 3.6 GHz  | 800 MHz              | 1 MB            |
|                                         | 560    | 3.6 GHz  | 800 MHz              | 1 MB            |
|                                         | 550J   | 3.4 GHz  | 800 MHz              | 1 MB            |
|                                         | 550    | 3.4 GHz  | 800 MHz              | 1 MB            |
|                                         | 540J   | 3.2 GHz  | 800 MHz              | 1 MB            |
|                                         | 540    | 3.2 GHz  | 800 MHz              | 1 MB            |
|                                         | 530J   | 3 GHz    | 800 MHz              | 1 MB            |
|                                         | 530    | 3 GHz    | 800 MHz              | 1 MB            |
|                                         | 520J   | 2.8 GHz  | 800 MHz              | 1 MB            |
|                                         | 520    | 2.8 GHz  | 800 MHz              | 1 MB            |
| Intel® Celeron®                         | 340J   | 2.93 GHz | 533 MHz              | 256 KB          |
| D processor                             | 335J   | 2.8 GHz  | 533 MHz              | 256 KB          |
|                                         | 330J   | 2.66 GHz | 533 MHz              | 256 KB          |
|                                         | 325J   | 2.53 GHz | 533 MHz              | 256 KB          |

#### **Processor Installation**

# *A*Warning

Read the documentation that came with your processor and the CPU installation section of this guide prior to performing the processor installation. The LGA775 Socket requires special attention. Damaging the LGA775 Socket will **VOID** your warranty.

# 

Do **NOT** touch the LGA775 Socket pin contacts. The LGA775 Socket pin contacts are very fragile and can be easily damaged. Leave the plastic LGA775 Socket protection cover on the LGA775 Socket until you are ready to install the processor. Physically damaging the LGA775 Socket pin contacts will **VOID** your warranty.

# *Warning*

You must save the plastic LGA775 Socket protection cover. The plastic LGA775 Socket protection cover must be correctly attached to the LGA775 socket prior to shipping the Olympus IV motherboard to AMI for repair. An Olympus IV motherboard received for repair without the plastic LGA775 Socket protection cover properly attached will **VOID** vour warranty.

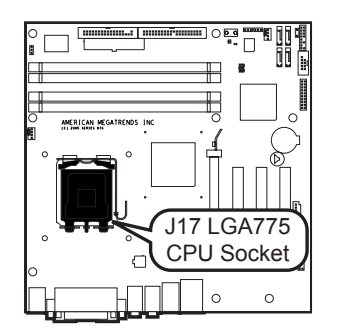

The Olympus IV motherboard is equipped with an LGA775 Socket. The CPU socket is located in the shaded are diagramed below along with its CPU cooling fan connector location (J20 CPU Fan header).

# *Warning*

Do not attach chassis fans to the CPU Cooling Fan Header. Only attach a CPU cooling fan to the J20 CPU Cooling Fan Header.

Notes:

- Do **NOT** touch the processor contacts. AMI recommends that you leave the protective cover on the processor until it is ready to be installed.
- Do **NOT** use a vacuum wand when installing the processor.
- Do **NOT** repeatedly remove and install processors on the Olympus IV motherboard. The LGA775 Socket is rated for 20 processor insertions. After 20 processor insertions, the LGA775 socket can fail.

### **Processor Installation, Continued**

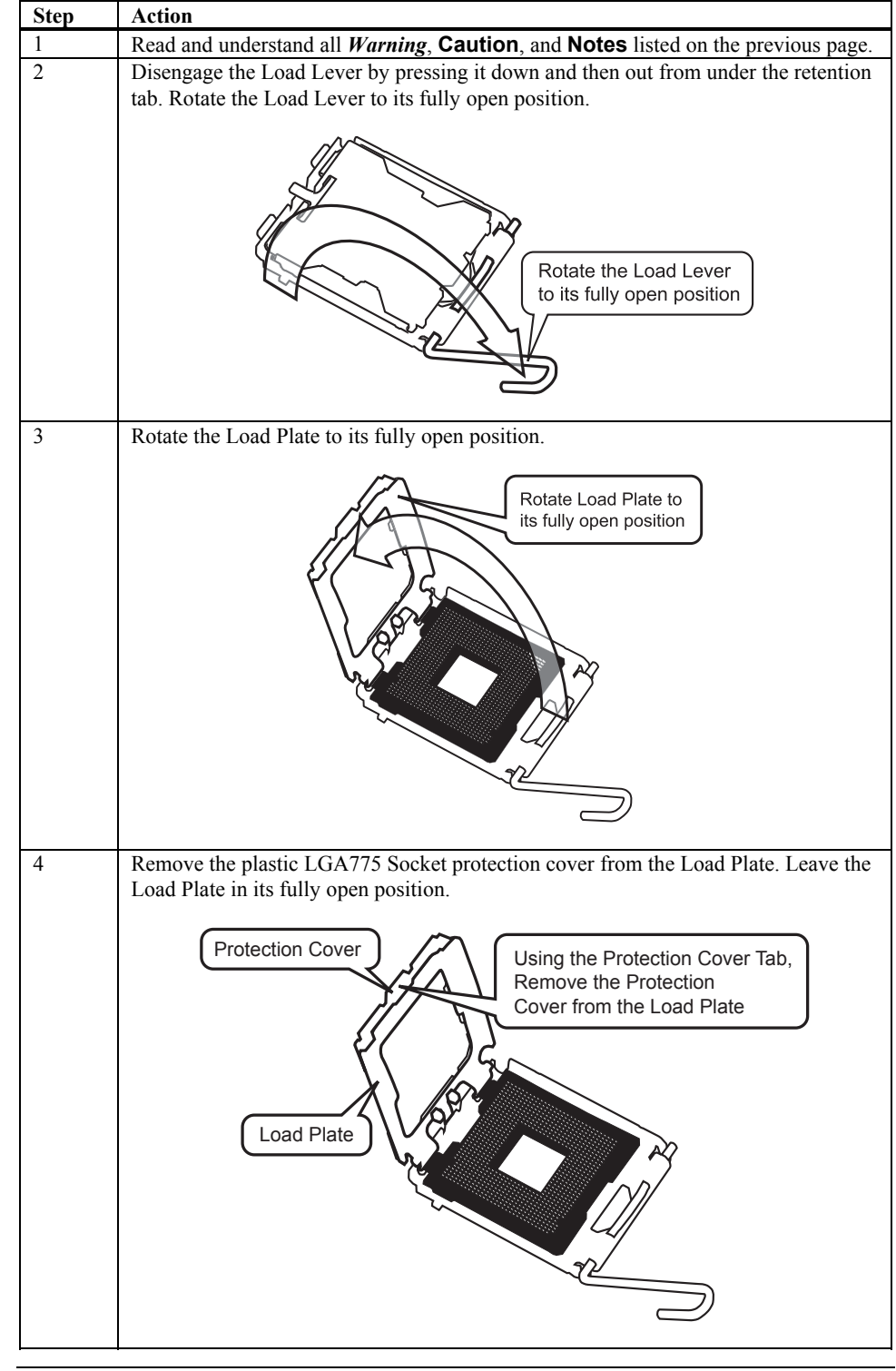

# **Processor Installation, Continued**

| Step | Action                                                                                                    |
|------|----------------------------------------------------------------------------------------------------|
| 5    | Visually inspect the LGA775 socket for bent LGA775 Socket pin contacts. If there are bent LGA775 Socket pin contacts, stop here. Contact your motherboard vendor for an RMA.                                                                                                    |
| 6    | Prepare your processor for installation by removing the protective cover on the processor. See the processor handling instructions that came with your processor for more information on this procedure.                                                                                                    |
| 7    | Grasp the processor using only your thumb and index fingers at the edges of the processor. The LGA775 Socket has been designed to allow room for your fingers to fit into. Carefully place the processor straight down into the socket body using a purely vertical motion. Do <b>NOT</b> tilt or shift the processor into place. |
|      | Align Notch on the CPU<br>with the notch on the socket<br>Gently place the CPU<br>straight down into the socket                                                                                                    |
|      |                                                                                                    |
| 8    | Verify that processor is within the LGA775 Socket and properly mated to the orientation keys.                                                                                                    |

#### **Processor Installation, Continued**

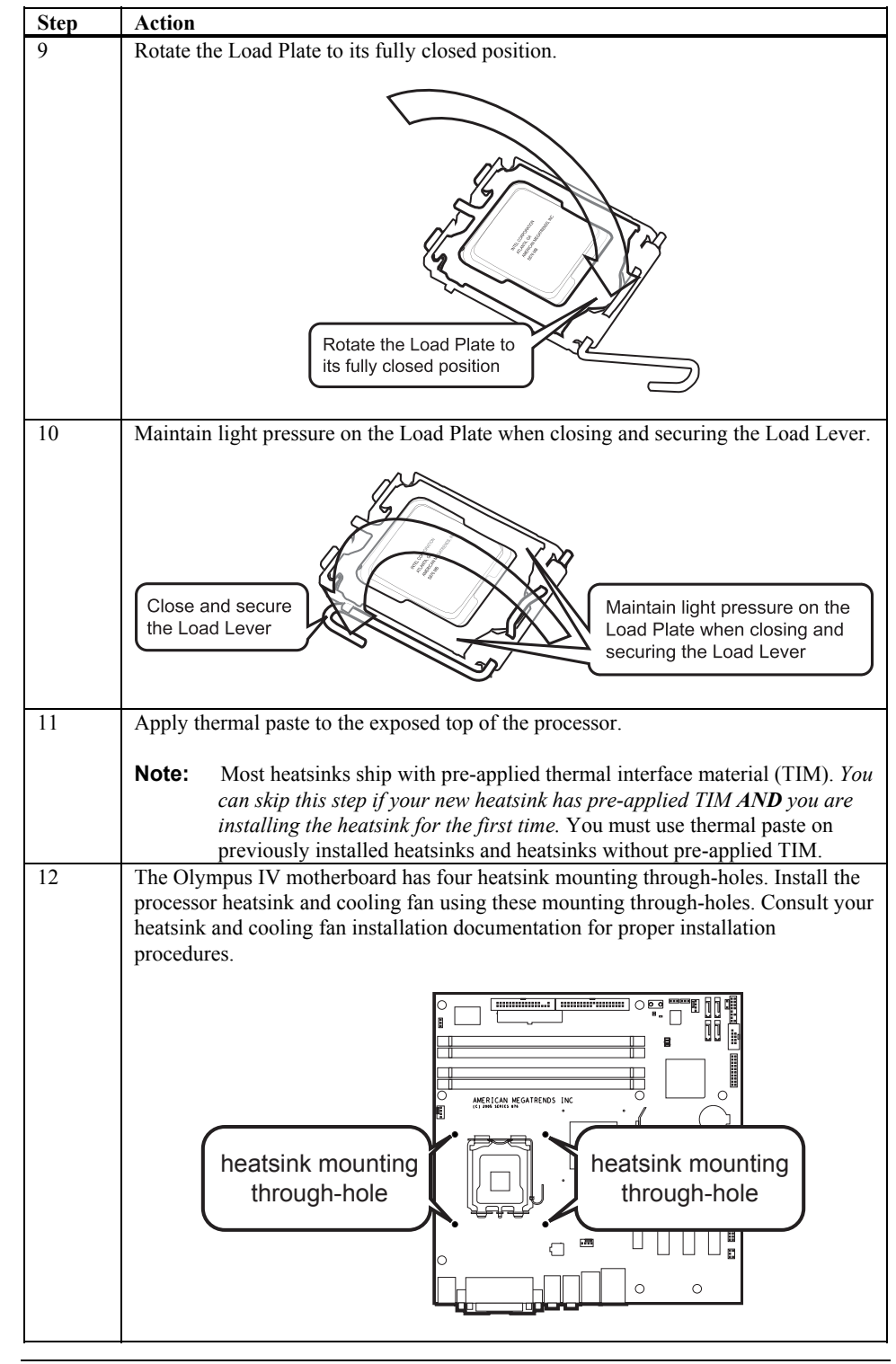

# Step 3 Install CPU and Connect Heatsink and Fan, Continued

#### **Processor Installation, Continued**

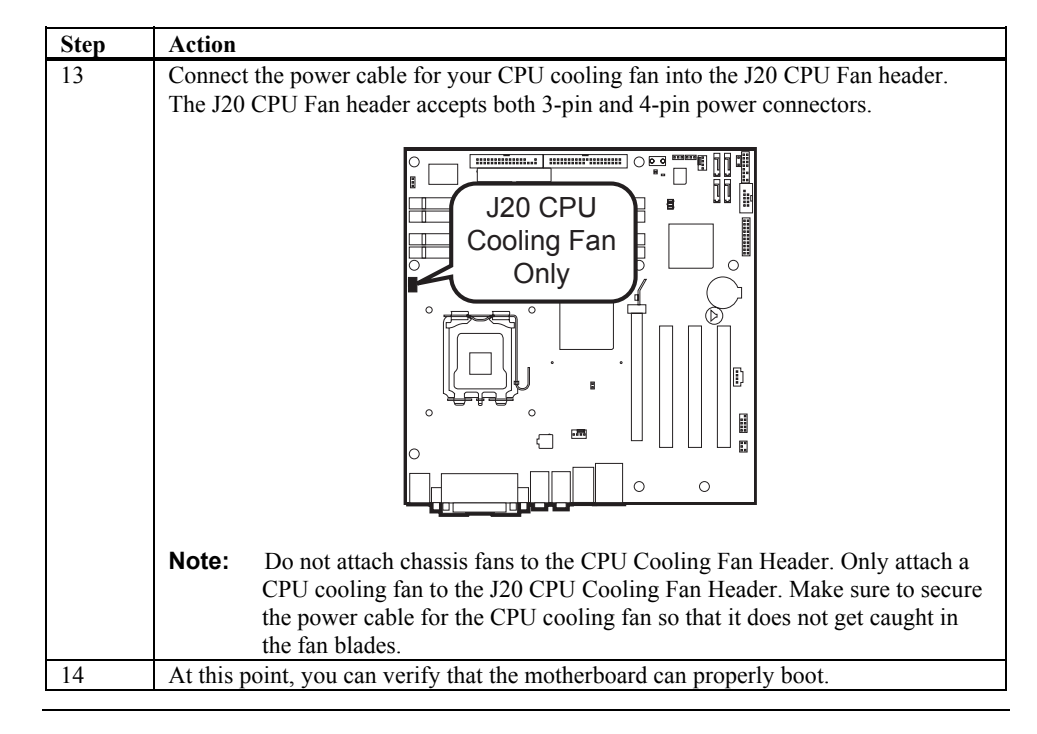

# Step 4 Install the Motherboard

Note: We encourage

We encourage integrators to choose a chassis that complies with the ATX 2.01 (or later) specification.

| Step | Action                                                                                                    |
|------|----------------------------------------------------------------------------------------------------|
| 1    | Place the chassis on an anti-static mat. Connect the chassis to ground to avoid static damage during installation. Connect an alligator clip with a wire lead to any unpainted part of the chassis. Ground the other                                                                                       |
| 2    | end of the lead at the same point as the mat and the wristband.                                                                                                    |
| 2    | motherboard is mounted. The power supply is mounted at the far end of the chassis.                                                                                                    |
| 3    | Hold the motherboard with the component-side facing up. The audio, printer, serial, VGA, LAN, and USB ports should be to the left.                                                                                                    |
| 4    | Remove the I/O shield that is currently installed in the chassis if applicable. Locate the I/O shield that came with the Olympus IV and remove the extra metal plates that cover the openings (if applicable). Locate the I/O shield label and remove the protective backing. Attach it to the I/O shield. |
|      | Install the Olympus IV I/O shield into the chassis.                                                                                                    |
| 5    | Carefully slide the motherboard into the chassis. Make certain the edge connectors fit the I/O shield port openings in the rear of the chassis. The motherboard should rest level with the chassis.                                                                                                    |
| 6    | Place the mounting screws in the holes provided and tighten them. If necessary, shift the motherboard slightly to align the mounting holes on the motherboard with the holes on the chassis.                                                                                                    |

# **Warning**

If using metallic screws, make sure you use them only in the plated mounting holes.

If using metallic screws, make sure the head of the screw fits completely inside the plated mounting holes.

# **Step 5 Attach Internal Cables**

#### Connectors

The Olympus IV motherboard includes many connectors. Connection instructions, illustrations of connectors, and pin-out locations are supplied in the following pages. A list of all connectors described in this manual are as follows:

| Location | Connector                     | Turn to page |
|----------|-------------------------------|--------------|
| J09      | S/PDIF Header (Optional)      | 27           |
| J10      | 4-pin ATX12V Power Header     | 21           |
| J11      | Rear Chassis Fan Header       | 33           |
| J12      | External Serial Port B Header | 24           |
| J15      | CD Audio In Header            | 27           |
| J20      | CPU Cooling Fan Header        | 14 and 33    |
| J28      | Intruder Header               | 23           |
| J30      | USB 2.0 Front Panel Header    | 28           |
| J31      | Serial ATA 2 Connector        | 30           |
| J32      | Serial ATA 3 Connector        | 30           |
| J34      | 24-pin Main Power Header      | 21           |
| J35      | Front Panel Connector         | 31           |
| J36      | Serial ATA 0 Connector        | 30           |
| J37      | Serial ATA 1 Connector        | 30           |
| J38      | Front Chassis Fan Header      | 33           |
| J39      | Parallel ATA Header           | 26           |
| J40      | Floppy Drive Header           | 25           |
| J41      | Alternate Power LED Header    | 28           |
| J43      | BIOS Recovery Header          | 6            |
| J44      | Clear CMOS Header             | 7            |

### J10 and J34 ATX Power Supply Connectors

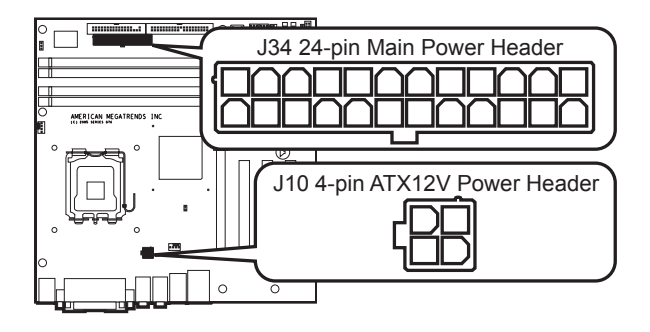

Attach the power cables from the power supply to the connectors located at J10 and J34. The socket is keyed so that the ATX power supply connector can only mount one way.

Note:Do not use a standard ATX power supply. The Olympus IV motherboard will not boot<br/>with a standard ATX power supply. Use only ATX12V-compliant or Server System<br/>Infrastructure (SSI) Entry-Level Power Supply (EPS) EPS12V power supplies with the<br/>Olympus IV motherboard. ATX12V and EPS12V power supplies have an additional<br/>power lead that provides required supplemental power for the Intel Pentium 4 processor.<br/>The Olympus IV motherboard will not boot if the ATX12V power supply is not<br/>connected to both the J10 4-pin and J34 20-pin (or 24-pin) power connectors.

For more information on ATX12V power supplies, see the **formfactor.org** website. For more information on SSI EPS12V power supplies, see the **ssiforum.org** website.

| Pin | Signal Name | Pin | Signal Name     |
|-----|-------------|-----|-----------------|
| 1   | 3.3 V       | 13  | 3.3 V           |
| 2   | 3.3 V       | 14  | -12 V           |
| 3   | Ground      | 15  | Ground          |
| 4   | +5 V        | 16  | Power Supply On |
| 5   | Ground      | 17  | Ground          |
| 6   | +5 V        | 18  | Ground          |
| 7   | Ground      | 19  | Ground          |
| 8   | Power OK    | 20  | -5 V            |
| 9   | 5 VSB       | 21  | +5 V            |
| 10  | +12 V       | 22  | +5 V            |
| 11  | +12 V       | 23  | +5 V            |
| 12  | +3.3 V      | 24  | GND             |
| 12  | +3.3 V      | 24  | GND             |

The main power connector pinout is:

#### J10 and J34 ATX Power Supply Connectors, Continued

The ATX12V/SSI EPS12V power connector pinout is:

| Pin | Signal Name | Pin | Signal Name |
|-----|-------------|-----|-------------|
| 1   | Ground      | 3   | +12V        |
| 2   | Ground      | 4   | +12V        |

The power supply should match the physical configuration of the chassis. Make sure the power switch is *Off* before assembly.

Before attaching all components, make sure the proper voltage has been selected. Power supplies often can run on a wide range of voltages and must be set (usually via a switch) to the proper range. Use at least a 300-watt ATX power supply, which should have built-in filters to suppress radiated emissions. Power supply voltage depends upon system load. For example, +12V rating should be matched to the amount of the external load.

Attach the cables from the power supply to the power connector(s) on the motherboard. ATX-compatible power supplies can have either one or two 20-pin (or 24-pin) connectors. You can use either one or both power connectors.

For 24-pin Main Power /4-pin ATX12V Power supplies, plug the connectors into J10 and J34 as illustrated in the following diagram:

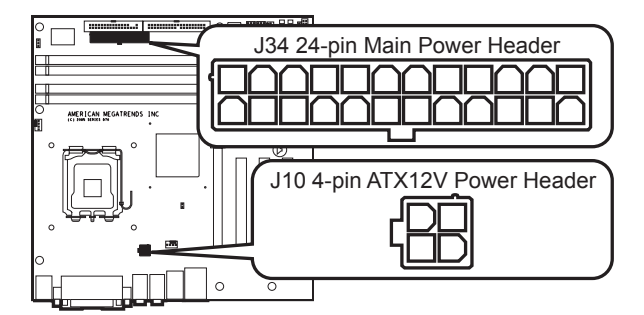

Note:

You must use a 2x12 (24-pin) power supply that has a 4-pin ATX12V Power connector if you are going to install a PCI Express 1x16 card. Some PCI Express 1x16 cards require more power. Refer to the documentation that came with your PCI Express 1x16 card for more information concerning power requirements.

# Step 5 Attach Internal Cables, Continued

### J10 and J34 ATX Power Supply Connectors, Continued

For 20-pin Main Power /4-pin ATX12V Power supplies, plug the connectors into pin one first as illustrated in the following diagram:

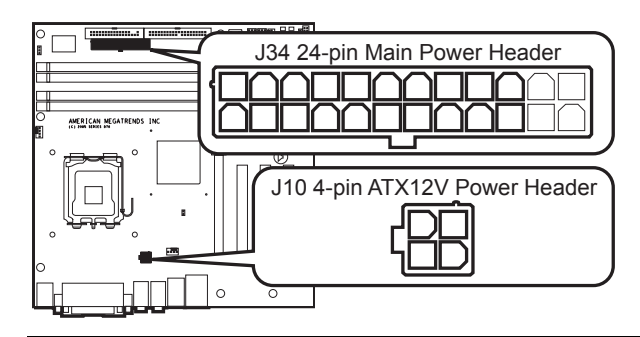

### J28 Intrusion Sensor Connector

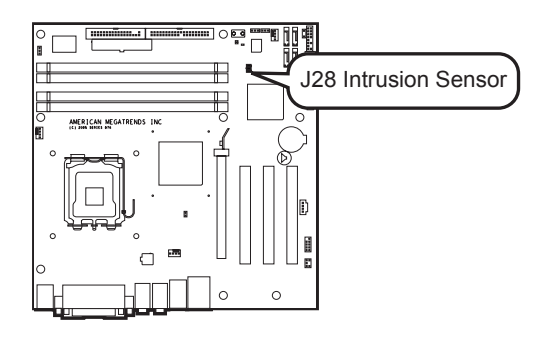

Attach your chassis intrusion sensor/trigger to this section of the header.

| Pin | Signal Name         |
|-----|---------------------|
| 1   | ICH Intruder Header |
| 2   | Ground              |

### J12 External Serial Port B Connector

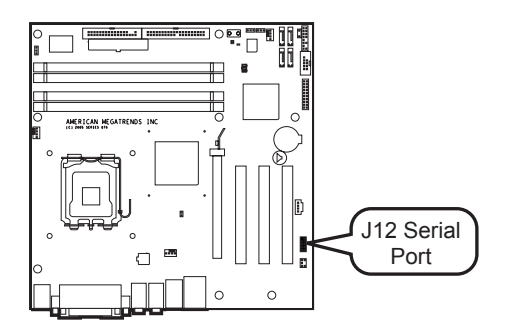

Attach the external nine-pin serial cable with a D-type connector to jumper J12.

| Pin | Signal Name | Pin | Signal Name           |
|-----|-------------|-----|-----------------------|
| 1   | DSRB        | 2   | DCDB                  |
| 3   | RTSB        | 4   | RXDB                  |
| 5   | CTSB        | 6   | TXDB                  |
| 7   | RIB         | 8   | DTRB                  |
| 9   | NC          | 10  | GND(Connect L28,C479) |

# J40 Floppy Drive Connector

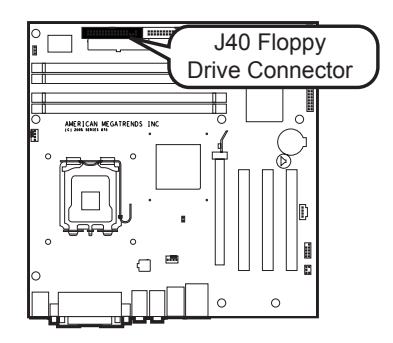

Attach your floppy disk drive to this connector.

| Pin | Signal Name | Pin | Signal Name                      |
|-----|-------------|-----|----------------------------------|
| 1   | Ground      | 2   | DENSEL                           |
| 3   | Ground      | 4   | Reserved                         |
| 5   | Key         | 6   | FDEDIN                           |
| 7   | Ground      | 8   | FDINDX# (Index)                  |
| 9   | Ground      | 10  | FDM00# (Motor Enabled A)         |
| 11  | Ground      | 12  | No Connect                       |
| 13  | Ground      | 14  | FDDS0# (Drive Select A)          |
| 15  | Ground      | 16  | No Connect                       |
| 17  | No Connect  | 18  | FDDIR# (Stepper Motor Direction) |
| 19  | Ground      | 20  | FDSTEP# (Step Pulse)             |
| 21  | Ground      | 22  | FDWD# (Write Data)               |
| 23  | Ground      | 24  | FDWE# (Write Enable)             |
| 25  | Ground      | 26  | FDTRK0# (Track 0)                |
| 27  | No Connect  | 28  | FDWPD# (Write Protect)           |
| 29  | Ground      | 30  | FDRDATA# (Read Data)             |
| 31  | Ground      | 32  | FDHEAD# (Side 1 Select)          |
| 33  | Ground      | 34  | DSKCHG# (Diskette Change)        |

### J39 Parallel ATA (IDE) Connector

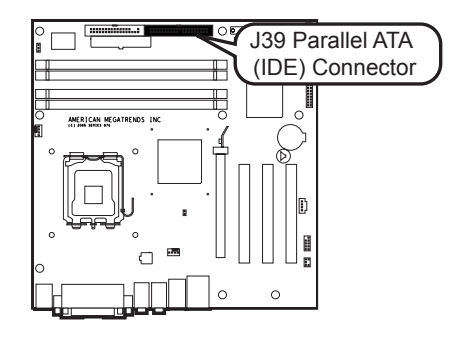

| Pin | Signal Name      | Pin | Signal Name                  |
|-----|------------------|-----|------------------------------|
| 1   | Reset IDE        | 2   | Ground                       |
| 3   | Data 7           | 4   | Data 8                       |
| 5   | Data 6           | 6   | Data 9                       |
| 7   | Data 5           | 8   | Data 10                      |
| 9   | Data 4           | 10  | Data 11                      |
| 11  | Data 3           | 12  | Data 12                      |
| 13  | Data 2           | 14  | Data 13                      |
| 15  | Data 1           | 16  | Data 14                      |
| 17  | Data 0           | 18  | Data 15                      |
| 19  | Ground           | 20  | Key                          |
| 21  | DDRQ0            | 22  | Ground                       |
| 23  | I/O Write#       | 24  | Ground                       |
| 25  | I/O Read#        | 26  | Ground                       |
| 27  | IOCHRDY          | 28  | P ALE (Cable Select Pull-up) |
| 29  | DDACK0#          | 30  | Ground                       |
| 31  | IRQ 14           | 32  | Reserved                     |
| 33  | DAG1 (Address 1) | 34  | ATA 6 Detect                 |
| 35  | DAG0             | 36  | DAG2                         |
|     | (Address 0)      |     | (Address 2)                  |
| 37  | Chip Select 1P#  | 38  | Chip Select 3P#              |
| 39  | Activity#        | 40  | Ground                       |

J39 is the primary IDE (Integrated Drive Electronics) hard disk drive connector. Both the primary master and the primary slave IDE drives must be connected by cable to J39.
# J9 S/PDIF (Sony/Philips Digital Interface) Header

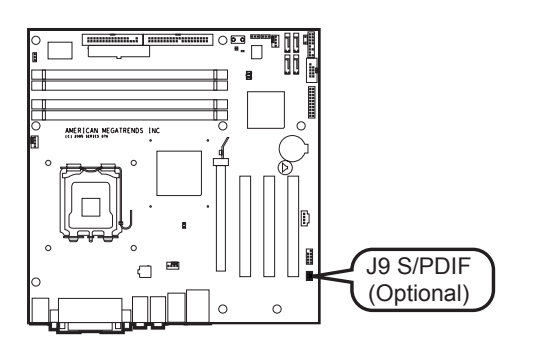

| Pin | Description       |
|-----|-------------------|
| 1   | Ground            |
| 2   | Audio SPDIF Out C |
| 3   | Not Connected     |
| 4   | VCC               |
| 5   | Ground            |
| 6   | Audio SPDIF In C  |

# J15 CD Audio In Header

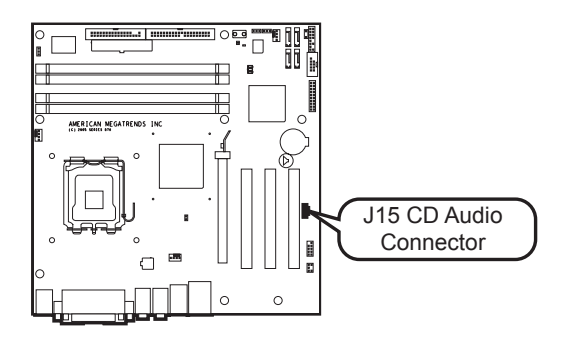

| Pin | Description               |
|-----|---------------------------|
| 1   | Audio CD In Right Channel |
| 2   | Audio CD In Ground        |
| 3   | Audio CD In Ground        |
| 4   | Audio CD In Left Channel  |

# J30 USB Front Panel Header

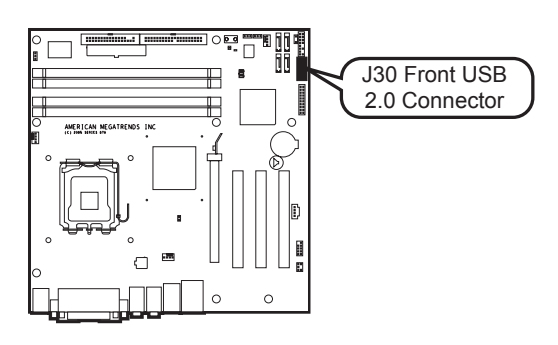

| Pin | Description             |
|-----|-------------------------|
| 1   | USB Front 2 Power (+5v) |
| 2   | USB Front 1 Power (+5V) |
| 3   | USB Front 2 D-          |
| 4   | USB Front 1 D-          |
| 5   | USB Front 2 D+          |
| 6   | USB Front 1 D+          |
| 7   | Ground                  |
| 8   | Ground                  |
| 9   | Not Connected           |
| 10  | Ground                  |

# J41 Alternate Three Pin Power LED Header

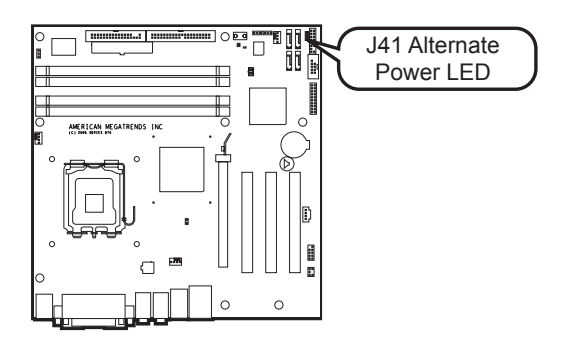

| Pin | Description              |
|-----|--------------------------|
| 1   | GPIO Green Blink Header  |
| 2   | Not Connected            |
| 3   | GPIO Yellow Blink Header |

|                             | Data Transfer Rate<br>(max.) | Cable      | Conductors | CRC |
|-----------------------------|------------------------------|------------|------------|-----|
| DMA Mode 1                  | 11.1 MBs                     | 40-pin IDE | 40-pin     | no  |
| Multi-word DMA<br>Mode 1    | 13.3 MBs                     | 40-pin IDE | 40-pin     | no  |
| Multi-word DMA<br>Mode 2    | 16.6 MBs                     | 40-pin IDE | 40-pin     | no  |
| Ultra ATA Mode 2<br>ATA-33  | 33.3 MBs                     | 40-pin IDE | 40-pin     | yes |
| Ultra ATA Mode 4<br>ATA-66  | 66.6 MBs                     | 40-pin IDE | 80-pin     | yes |
| Ultra ATA Mode 4<br>ATA-100 | 99.9 MBs                     | 40-pin IDE | 80-pin     | yes |
| Ultra ATA Mode 4<br>ATA-133 | 133.3 MBs                    | 40-pin IDE | 80-pin     | yes |

J39 is a 40-pin dual-inline berg that connects an IDE drive to the primary onboard IDE connector. This motherboard supports the following:

These IDE features can be configured in the AMIBIOS Setup utility from the *IDE Configurations* submenu in the *Advanced* section.

The IDE cable that is included with the Olympus IV motherboard is a color-coded, 80 conductor/40 pin, ATA-66/100 IDE cable. Connect the blue connector to J39 and the black connector to the primary master IDE device.

#### Ultra ATA-66/100

The Olympus IV motherboard supports Ultra DMA-66/100. In order to take advantage of this feature, you must have the following:

- DMA-aware operating system
- Ultra ATA-66/100 compatible IDE device
- 40-pin 80-conductor cable (included)

**Note:** Some IDE devices that are ATA-33 (and lower) cannot be used with the Ultra ATA-66/100 cable. This is very rare. If the device is not recognized, you must use a standard IDE cable. The Olympus IV motherboard does not include a standard IDE cable.

#### J31, J32, J36, and J37 Serial ATA Connectors

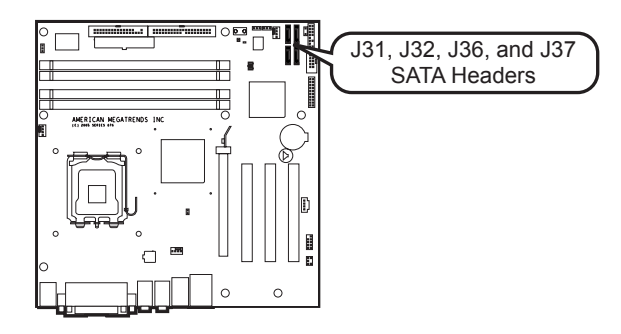

The Olympus IV motherboard has four independent Serial ATA ports. Serial ATA has a theoretical maximum transfer rate of 150 MBs per Serial ATA port. One Serial ATA device can be installed on each Serial ATA port for a maximum of four Serial ATA devices.

For compatibility, the underlying Serial ATA functionality is transparent to the operating system. The Serial ATA controller can operate in both legacy and native Serial ATA modes. In legacy mode, standard resources are assigned, such as IRQ 14 and IRQ 15. In Native Serial ATA mode, standard PCI resource steering is used. Native Serial ATA mode is recommended for use with the Microsoft® Windows XP and Microsoft® Windows 2000/2003 operating systems.

| Pin | Signal Name |
|-----|-------------|
| 1   | Ground      |
| 2   | TXP         |
| 3   | TXN         |
| 4   | Ground      |
| 5   | RXN         |
| 6   | RXP         |
| 7   | Ground      |

Note:

Serial ATA hard disk drives use new low-voltage power connectors and require adapters or power supplies equipped with low-voltage power connectors. See **serialata.org** for more information.

## **J35 Front Panel Header**

The *J35 Front Panel Header* provides front panel chassis connections for the following connectors:

| Connector              | Pins    |
|------------------------|---------|
| HDD LED                | 1 and 3 |
| Power LED              | 2 and 4 |
| Reset Button           | 5 and 7 |
| Power On (Soft ON/OFF) | 6 and 8 |

The following is a diagram of the J35 header:

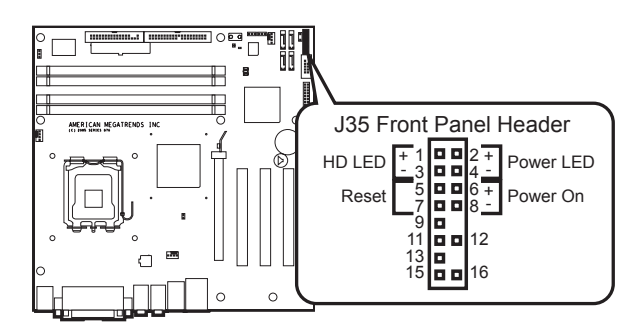

| Pin | Description                              |
|-----|------------------------------------------|
| 1   | VCC HD LED Power                         |
| 2   | GPIO Green Blink Header (show the main   |
|     | power)                                   |
| 3   | HD LED#                                  |
| 4   | GPIO Yellow Blink Header ( show stand by |
|     | power)                                   |
| 5   | Ground                                   |
| 6   | Power Switch On#                         |
| 7   | Front Panel Reset                        |
| 8   | Ground                                   |
| 9   | VCC                                      |
| 10  | Not Connected                            |
| 11  | Super I/O IRRX2                          |
| 12  | Ground                                   |
| 13  | Ground                                   |
| 14  | Not Connected                            |
| 15  | Super I/O IRTX2                          |
| 16  | VCC                                      |

# Step 5 Attach Internal Cables, Continued

#### J35 Hard Disk Activity LED Header

Attach your chassis HDD activity LED to this section of the header. Check for the correct polarity.

| Pin | Signal Name      |
|-----|------------------|
| 1   | VCC HD LED Power |
| 3   | HD LED#          |

## **J35 Power LED Header**

Attach your chassis power LED to this section of the header. Check for the correct polarity.

| Pin | Signal Name                                     |
|-----|-------------------------------------------------|
| 2   | GPIO Green Blink Header (show the main power)   |
| 4   | GPIO Yellow Blink Header ( show stand by power) |

#### **J35 Reset Button Header**

Attach your chassis reset button/switch to this section of the header.

| Pin | Signal Name       |
|-----|-------------------|
| 5   | Ground            |
| 7   | Front Panel Reset |

#### J35 ATX Power Supply Soft ON/OFF Header

Attach your chassis power on/off button/switch to this section of the header.

| Pin | Signal Name      |
|-----|------------------|
| 6   | Power Switch On# |
| 8   | Ground           |

**Fan Headers** 

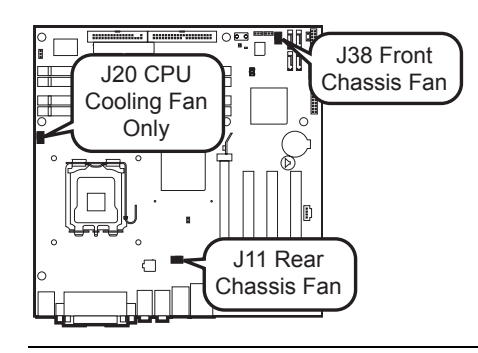

## J11 Rear Chassis Fan Header

If your chassis has rear chassis-cooling fan, you can attach the chassis-cooling fan to J11 header.

| Pin | Signal Name               |
|-----|---------------------------|
| 1   | Rear Chassis Fan Driver   |
| 2   | +12V                      |
| 3   | Rear Chassis Fan Tach Out |
| 4   | Rear Chassis Fan Ctrl     |

## J20 CPU Cooling Fan Header

Attach the CPU cooling fan to the J20 header.

| Pin | Signal Name  |
|-----|--------------|
| 1   | CPU Driver   |
| 2   | +12V         |
| 3   | CPU Tach Out |
| 4   | CPU Fan Ctrl |

| <b>Warning</b>                                                                                                    |
|----------------------------------------------------------------------------------------------------|
| Do not attach chassis fans to the CPU Cooling Fan Header. Only attach<br>a CPU cooling fan to the J20 CPU Cooling Fan Header. |

## J38 Front Chassis Fan Header

If your chassis has front chassis-cooling fan, you can attach the chassis-cooling fan to J38 header.

| Pin | Signal Name                |
|-----|----------------------------|
| 1   | Front Driver               |
| 2   | +12V                       |
| 3   | Front Chassis Fan Tach Out |
| 4   | Front Chassis Fan Ctrl     |

## PCI Express 1x16 Slot

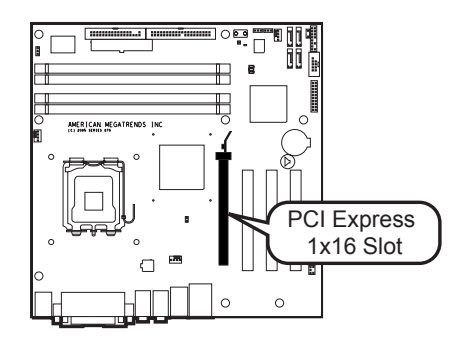

The Olympus IV incorporates one PCI Express 1x16 slot. PCI Express 1x16 supports the following capabilities:

- Supports simultaneous transfer speeds of up to 8 GBps
- Support for the PCI Express enhanced configuration mechanism
- Automatic discovery, link training, and initialization
- Support for Active State Power Management (ASPM)
- SMBus 2.0 support
- Wake# signal supporting wake events from ACPI S1, S3, S4, or S5
- Software compatible with the PCI Power Management Event (PME) mechanism defined in the PCI Power Management Specification Rev

#### Note:

You must use a 2x12 (24-pin) power supply that has a 4-pin ATX12V Power connector if you are going to install a PCI Express 1x16 card. Some PCI Express 1x16 cards require more power. Refer to the documentation that came with your PCI Express 1x16card for more information concerning power requirements.

PCI Slots

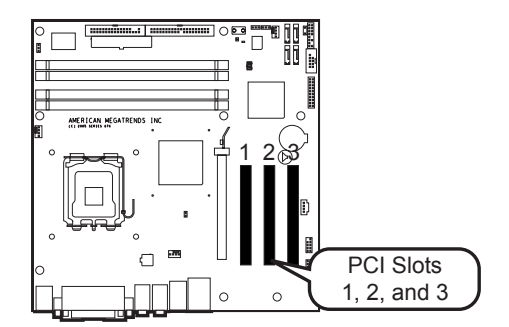

The Olympus IV incorporates three standard PCI slots (or PCI Conventional) for various expansion boards. The Olympus IV PCI slots can accept standard 32 bit PCI expansion boards. All of the PCI bus connectors are bus master capable.

Note:

Read the documentation for the expansion board before installing it into the system.

#### Connectors

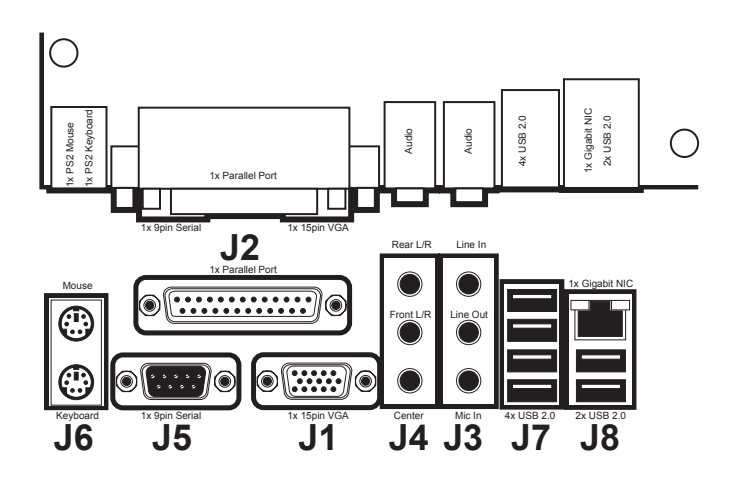

The Olympus IV motherboard includes many external connectors. External device connection instructions and illustrations of the external connectors are supplied in the following pages. A list of all external connectors described in this manual are as follows:

| Location | Connector                             |
|----------|---------------------------------------|
| J1       | VGA Connector                         |
| J2       | Parallel Port Connector               |
| J3       | 3x Audio Connectors                   |
| J4       | 3x Audio Connectors                   |
| J5       | Serial Port A Connector               |
| J6       | PS2 Mouse and Keyboard Connector      |
| J7       | 4x USB 2.0 Connectors                 |
| J8       | Gigabit NIC and 2x USB 2.0 Connectors |

# 

Only the back panel I/O connectors of the motherboard have overcurrent protection. The internal motherboard connectors are not overcurrent protected, and should connect only to devices inside the system chassis, such as fans and internal peripherals. Do not use these connectors for powering devices external to the system chassis. A fault in the load presented by the external devices could cause damage to the system, the interconnecting cable, and the external devices themselves.

# **Step 8 Install Drivers**

Install the software drivers.

# **Step 9 Test and Configure**

Test the board and make sure the configurations are correct.

# Chapter 3 AMIBIOS Setup

# **Overview**

In PCI servers, the system parameters (such as amount of memory, type of disk drives and video displays, and many other elements) are stored in CMOS RAM. Unlike the system memory that is used for standard system memory, CMOS RAM requires very little power. When the server is powered off, a back-up battery provides power to CMOS RAM that retains the system parameters. Every time the server is powered on, the server is configured with the values stored in CMOS RAM by the system BIOS, which gains control when the server is powered on.

The system parameters are configured by a system BIOS Setup utility. Historically, BIOS setup utilities have been character-based, required keyboard input, and have had user interfaces that were not very intuitive. The BIOS chips acts as an interface between the processor and the rest of the server board's components. This chapter describes the parameters in the *AMIBIOS Setup Utility* and explains how to modify the settings for the configuration of your Olympus IV motherboard.

# Caution

The default settings are sufficient for most system operations. Changes to the default settings can affect the performance/reliability/stability of your Olympus IV motherboard.

# Starting AMIBIOS Setup

| American<br>Wegatrends                                                                                                    |      |
|----------------------------------------------------------------------------------------------------|------|
| BIOS Date: 01/07/05 11:36:53 Ver: 08:00.11<br>CPU : Intel(R) Pentium(R) 4 CPU 3:40GHz<br>Speed : 3:40 GHz                                           |      |
| Press DEL to run Setup (F4 on Remote Keyboard)<br>Press F11 for BBS POPUP (F3 on Remote Keyboard)<br>Initializing USB Controllers Done.<br>564MB NK |      |
| USB Device(s): 2 Storage Devices<br>Auto-Detecting Sec MasterATAPI CDROM<br>Auto-Detecting Sec Slave                                                |      |
| Sec Master: HITACHI DUD-ROI GD-3000 0021<br>Sec Slave : ST310210A 3.17                                                                              |      |
| Ultra DMA Mode-2, S.M.A.R.T. Capable and Status OK<br>Auto-detecting USB Mass Storage Devices<br>Device #01 : LEXAR JUMPDRIVE PRO #HiSpeed*         |      |
| Device #02 : AMI Virtual CDROM *HiSpeed*<br>Device #02 : AMI Virtual CDROM *HiSpeed*<br>02 USB more stansmer devices Cound and configured           |      |
| oz osu mass storage devices round and confrigured.                                                                                                  | 0085 |

As POST executes, press the <DEL> key to enter the AMIBIOS Setup Utility.

# **AMIBIOS Setup Menu**

The *AMIBIOS Setup Utility* appears as shown below. Each menu item is described in this chapter.

|                           |                          |             | BIOS <mark>SE</mark> I | TUP UTILITY   |       |         |                                  |                      |
|---------------------------|--------------------------|-------------|------------------------|---------------|-------|---------|----------------------------------|----------------------|
| Main f                    | Advanced                 | PCIPnP      | Boot                   | Secur i ty    | Chi   | pset    | Power                            | Exit                 |
| System Ou                 | verview                  |             |                        |               |       | Use I   | ENTER], [                        | TAB]                 |
| AMIBIOS                   | .00 00 11                |             |                        |               |       | selec   | t a field                        |                      |
| Build Dat                 | :00.00.11<br>te:01/07/05 |             |                        |               |       | llse    | [+] or [-]                       | to                   |
| ID                        | :0ABGV001                |             |                        |               |       | confi   | igure syst                       | em Time.             |
| Processo                  | r                        |             |                        |               |       |         |                                  |                      |
| Туре                      | :Intel(R)                | Pentium (R  | ) 4 CPU                | 3.40GHz       |       |         |                                  |                      |
| Speed                     | :3400MHz                 |             |                        |               |       |         |                                  |                      |
| Lount                     | :1                       |             |                        |               |       |         |                                  |                      |
| <b>System M</b> e<br>Size | emory<br>:504MB          |             |                        |               |       | ↔<br>†∔ | Select S<br>Select I<br>Change F | creen<br>tem<br>ield |
| Sustem Ti                 |                          |             | [15:29                 | 9:261         |       | Tah     | Select F                         | ield                 |
| System Da                 | ate                      |             | [Thu (                 | 01/13/2005]   |       | F1      | General                          | Help                 |
|                           |                          |             |                        |               |       | F10     | Save and                         | Exit                 |
|                           |                          |             |                        |               |       | ESC     | Exit                             |                      |
|                           |                          |             |                        |               |       |         |                                  |                      |
|                           | v02.57 (C                | ) Copyright | 1985-20                | 904, American | n Meg | atrend  | s, Inc.                          |                      |
|                           |                          |             |                        |               |       |         |                                  |                      |

Select *Main* from the main menu of the *AMIBIOS Setup Utility*. All *Main* setup options are described in this section. The *Main* setup screen is displayed below:

|                                                          |               | BIOS SE       | TUP UTILITY          |       |                         |                                      |                          |
|----------------------------------------------------------|---------------|---------------|----------------------|-------|-------------------------|--------------------------------------|--------------------------|
| Main Advanced                                            | PCIPnP        | Boot          | Security             | Ch    | ipset                   | Power                                | Exit                     |
| System Overview                                          |               |               |                      |       | Use                     | ENTERI ,                             | [TAB]                    |
| AMIBIOS<br>Version :08.00.1<br>Build Date:01/07/0        | 1             |               |                      |       | selea<br>Use            | ct a fiel                            | ld.<br>-1 to             |
| ID :OABGVOG                                              | 1             |               |                      |       | conf                    | igure sys                            | stem Time.               |
| Processor<br>Type :Intel(R<br>Speed :3400MHz<br>Count :1 | ) Pentium(R   | ) 4 CPU       | 3.40GHz              |       |                         |                                      |                          |
| <b>System Memory</b><br>Size :504MB                      |               |               |                      |       | ↔<br>1↓<br>+-           | Select<br>Select<br>Change           | Screen<br>Item<br>Field  |
| System Time<br>System Date                               |               | [15:2<br>[Thu | 9:26]<br>01/13/2005] |       | Tab<br>F1<br>F10<br>ESC | Select<br>General<br>Save ar<br>Exit | Field<br>Help<br>nd Exit |
| uA2 57 (                                                 | () Conur ight | 1985-2        | 004 America          | o Mer | ratron                  | le Inc                               |                          |

| Field           | Description                                                                                                    |
|-----------------|----------------------------------------------------------------------------------------------------|
| AMIBIOS Version | This field displays the AMIBIOS version number. This field cannot be modified and is graved out.                                                                                                    |
| BIOS Build Date | This field displays the AMIBIOS build date. This field cannot be modified and is grayed out.                                                                                                    |
| BIOS ID         | This field displays the AMIBIOS identification number. This field cannot be modified and is grayed out.                                                                                                    |
| Processor Type  | This field displays the processor manufacturer information. This field cannot be modified and is grayed out.                                                                                                    |
| Processor Speed | This field displays the speed of the processor. This field cannot be modified and is grayed out.                                                                                                    |
| Processor Count | This field displays the number of physical processors are on the motherboard. This field cannot be modified and is grayed out.                                                                                                    |
| System Memory   | This field displays the amount of system memory that is physically installed in the Olympus IV motherboard. This field cannot be modified and is grayed out.                                                                                                    |
| System Time     | Use this option to change the system time. Highlight <i>Time</i> using the arrow keys. Enter<br>new values through the keyboard. Press the <tab> key or the arrow keys to move<br/>between fields. The time is entered in HH:MM:SS format. The time is in 24-hour format.<br/>For example, 5:30 a.m. appears as 05:30:00, and 5:30 p.m. as 17:30:00.<br/>Press <pgup> or <pgdn> after you have selected an option to display the complete list of<br/>valid settings in the bottom section of the screen</pgdn></pgup></tab> |
| System Date     | Use this option to change the system date. Highlight <i>Date</i> using the arrow keys. Enter<br>new values through the keyboard. Press the <tab> key or the arrow keys to move<br/>between fields. The date must be entered in MM/DD/YYYY format.<br/>Press <pgup> or <pgdn> after you have selected an option to display the complete list of<br/>valid settings in the bottom section of the screen.</pgdn></pgup></tab>                                                                                                   |

# Section 2 Advanced Setup

Select *Advanced* from the main menu of the *AMIBIOS Setup Utility*. All *Advanced* setup options are described in this section. The *Advanced* setup screen is displayed below:

|                                                                                                    |                                                                                                    |                                                                   | BIUS SP             | TUP UTILITY          |        |                                 |                                                                 |                                          |
|----------------------------------------------------------------------------------------------------|----------------------------------------------------------------------------------------------------|-------------------------------------------------------------------|---------------------|----------------------|--------|---------------------------------|-----------------------------------------------------------------|------------------------------------------|
| Main                                                                                                    | Advanced                                                                                                    | PCIPnP                                                            | Boot                | Security             | Chip   | set                             | Power                                                           | Exit                                     |
| Advanc                                                                                                    | ed Settings                                                                                                    |                                                                   |                     |                      |        | Confi                           | igure CPU.                                                      |                                          |
| WARNIN                                                                                                    | lG: Setting w<br>may cause                                                                                                    | rong value<br>system to                                           | s in bel<br>malfunc | ow sections<br>tion. |        |                                 |                                                                 |                                          |
| <ul> <li>CPU</li> <li>IDE</li> <li>Flop</li> <li>Supe</li> <li>ACPI</li> <li>Even</li> <li>MPS</li> <li>PCI</li> <li>Renacher</li> <li>USB</li> </ul> | Configuratio<br>Configuratio<br>Typy Configuration<br>Configuration<br>Configuration<br>Express Configuration<br>the Access Configuration | n<br>n<br>ation<br>on<br>uration<br>n<br>iguration<br>nfiguration | n                   |                      |        | t↓<br>Enter<br>F1<br>F10<br>ESC | Select S<br>Select I<br>Go to Su<br>General<br>Save and<br>Exit | creen<br>tem<br>b Screen<br>Help<br>Exit |
|                                                                                                    | v02.57 (                                                                                                    | C) Copyrigt                                                       | t 1985-2            | 004, America         | n Mega | trend                           | s, Inc.                                                         |                                          |

## **CPU Configuration**

| BIOS SETUP UTILITY                                                                                                    |                                                                                                    |
|----------------------------------------------------------------------------------------------------|----------------------------------------------------------------------------------------------------|
| Advanced                                                                                                    |                                                                                                    |
| Configure advanced CPU settings<br>Module Version - 3C.04                                                                                                    | This should be enabled<br>order to boot legacy<br>OSes that cannot                                                                                         |
| Manufacturer: Intel<br>Brand String: Intel(R) Pentium(R) 4 CPU 3.406Hz<br>Frequency : 3.406Hz<br>FSB Speed : 800MHz<br>Cache L1 : 16 KB<br>Cache L2 : 1024 KB | support CPUs with<br>extended CPUID<br>functions.                                                                                                    |
| Hax CPUID Value Limit: Disabled]<br>Hardware Prefetcher: Disabled]<br>Adjacent Cache Line Prefetch: Disabled]<br>Hyper Threading Technology [Enabled]         | <ul> <li>↔ Select Screen</li> <li>14 Select Item</li> <li>← Change Option</li> <li>F1 General Help</li> <li>F10 Save and Exit</li> <li>ESC Exit</li> </ul> |

v02.57 (C)Copyright 1985-2004, American Megatrends, Inc.

| Field        | Description                                                                                 |
|--------------|---------------------------------------------------------------------------------------------|
| Manufacturer | This field displays the manufacturer of the processor that is installed on the motherboard. |
| Brand String | This field displays the hard coded text string the is contained in the processor.           |
| Frequency    | This field displays the operating frequency of the processor.                               |
| FSB Speed    | This field displays the front side bus speed of the processor.                              |
| Cache L1     | This field displays the level one cache that is reported by the processor. Typically, the   |
|              | higher this number the greater the performance.                                             |
| Cache L2     | This field displays the level two cache that is reported by the processor. Typically, the   |
|              | higher this number the greater the performance.                                             |

#### **CPU Configuration, Continued**

| Field               | Description                                                                                 |
|---------------------|---------------------------------------------------------------------------------------------|
| Cache L3            | This field displays the level three cache that is reported by the processor. Typically, the |
|                     | higher this number the greater the performance.                                             |
| Ratio Status        | This field displays the current setting of the CPU clock multiplier ratio. Typically this   |
|                     | setting is locked by the processor and cannot be changed. However, over-clocking the        |
|                     | processor is very common and it is very desirable to change this setting.                   |
| Ratio Actual Value  | This field displays the CPU clock multiplier ratio.                                         |
| Ratio CMOS Settings | This field displays the CPU Ratio in CMOS. If an invalid ratio is set in CMOS, then         |
|                     | actual and setpoint values may differ.                                                      |
| VID CMOS Settings   | This field displays the CPU Voltage Identification code (VID) configuration as set in the   |
|                     | CMOS.                                                                                       |

## Max CPUID Value Limit

| Option   | Description                                                                     |
|----------|---------------------------------------------------------------------------------|
| Disabled | This field disables the maximum CPUID value limit. This is the default setting. |
| Enabled  | This field enables the maximum CPUID value limit.                               |

#### **Hardware Prefetch**

Similar to the Intel Pentium 3 SSE instructions that enabled software to load data into the L1 and L2 cache of the CPU before it is requested by the processor core. Under the right conditions, enabling this setting can benefit your hard disk drive access times. This is beneficial on large storage arrays.

| Option   | Description                                                                               |
|----------|-------------------------------------------------------------------------------------------|
| Disabled | Set this value to turn off hardware prefetch in the processor. This is the default value. |
| Enabled  | Set this value to turn on hardware prefetch.                                              |

#### **Adjacent Cache Line Prefetch**

Adjacent Cache Line Prefetch allows the processor to load the next cache line(s) in the queue.

| Option   | Description                                                                         |
|----------|-------------------------------------------------------------------------------------|
| Disabled | Set this value to turn off Adjacent Cache Line prefetch. This is the default value. |
| Enabled  | Set this value to turn on Adjacent Cache Line prefetch.                             |

#### Hyper Threading Technology

Hyper Threading Technology is the technology being built into many of Intel® Pentium® 4 processors. It allows a single processor to act as two independent processors.

| Option   | Description                                                                                          |
|----------|----------------------------------------------------------------------------------------------------|
| Disabled | Set this value to turn off Hyper Threading technology in your processor.                             |
| Enabled  | Set this value to turn on Hyper Threading technology in your processor. This is the default setting. |

# **IDE** Configuration

| Option             | Description                                                                                                    |
|--------------------|----------------------------------------------------------------------------------------------------|
| Disabled           | This option turns off all onboard ATA support in the BIOS.                                                                                                    |
| PATA Only          | This option turns on parallel ATA support only in the BIOS.                                                                                                    |
| SATA Only          | This option turns on serial ATA support only in the BIOS.                                                                                                    |
|                    |                                                                                                    |
|                    | BIOS SETUP UTILITY                                                                                                    |
|                    | IDE Configuration Options                                                                                                    |
|                    | ATA/IDE Configuration [Compatible] SATA Onlu                                                                                                    |
|                    | Legacy IDE Channels ISATA Only) PATA Pri, SATA Sec                                                                                                    |
|                    | Primary IDE Master : [Not Detected]     Primary IDE Slave : [Not Detected]     Secondary IDE Master : [ATAPI CDR0M]     Secondary IDE Slave : [Hard Disk]                                                                                                    |
|                    | Hard Disk Urite Protect<br>IDE Detect Time Out (Sec)<br>ATA(PI) 80Pin Cable Detection<br>Host & Device]<br>Host & Device]<br>Host & Dev |
| PATA Pri, SATA Pri | u02.57 (C) Copyright 1985-2004, American Megatrends, Inc.         This option turns on both parallel and serial ATA support in the BIOS.         BIOS SETUP UTILITY         Advanced       Inc.                                                                                                    |
|                    | IDE Configuration Options                                                                                                    |
|                    | ATA/IDE Configuration<br>Legacy IDE ChannelsICompatiblel<br>ISATA Pri, PATA SeciSATA Only<br>PATA Pri, SATA Sec<br>SATA Pri, PATA Seci> Primary IDE Master: [Not Detected]<br>: [Not Detected]> Pata Only> Secondary IDE Master: [ATAPI CDROM]<br>: [Hard Disk]> SATA Only                                                                                                    |
|                    | Hard Disk Write Protect Disabled<br>IDE Detect Time Out (Sec) [35]<br>ATA(PI) 80Pin Cable Detection [Host & Device] +→ Select Screen<br>+→ Select Item<br>+→ Change Option<br>F1 General Help<br>F10 Save and Exit<br>ESC Exit                                                                                                    |
|                    | v02.57 (C)Copuright 1985-2004. American Megatrends, Inc.                                                                                                    |
|                    | - Werdt Korsuppi fyw 1960 Dee i'r finiol fean rogael chasy 100                                                                                                    |
| SATA Pri, PATA Pri | This option turns on both parallel and serial ATA support in the BIOS.                                                                                                    |

# S-ATA Running Enhanced Mode

| Option | Description                                                                         |
|--------|-------------------------------------------------------------------------------------|
| Yes    | This value turns on Native mode support for your serial ATA controller. This is the |
|        | default value.                                                                      |
| No     | This value turns off Native mode support for your serial ATA controller.            |

## **P-ATA Channel Selection**

| Option  | Description                                                                            |
|---------|----------------------------------------------------------------------------------------|
| Primary | This value turns on parallel ATA support only on the Primary IDE connector and not the |
|         | Secondary connector.                                                                   |
| Both    | This value turns on parallel ATA support on the Primary IDE connector and the          |
|         | Secondary connector. This is the default value.                                        |

## **Combined Mode**

| Option            | Description                                                                                |
|-------------------|--------------------------------------------------------------------------------------------|
| P-ATA 1st Channel | This setting allows the motherboard to boot off the parallel ATA connectors first. This is |
|                   | the default value.                                                                         |
| S-ATA 1st Channel | This setting allows the motherboard to boot off the serial ATA connectors first.           |

#### **S-ATA Ports Definition**

This setting allows you to assign the serial ATA port locations.

| Option          | Description                                                                                                    |
|-----------------|----------------------------------------------------------------------------------------------------|
| P0-3rd./P1-4th. | This setting assigns CN4 (SATA 0) as the third hard disk location and CN5 (SATA 1) as the forth hard disk location. For the location of these two connectors, see the <i>Board Layout</i> diagram in <i>Chapter One, Hardware Specifications and Supported Features</i> . This is the default value. |
| P0-4th./P1-3rd. | This setting assigns CN5 (SATA 1) as the third hard disk location and CN4 (SATA 0) as the forth hard disk location. For the location of these two connectors, see the <i>Board Layout</i> diagram in <i>Chapter One, Hardware Specifications and Supported Features</i> .                            |

# **Configure S-ATA as RAID**

| Option | Description                                                                                                    |
|--------|----------------------------------------------------------------------------------------------------|
| No     | This value turns off the BIOS level RAID level 0 boot support on the serial ATA connectors located at CN4 (SATA 0) and CN5 (SATA 1). This is the default value. |
| Yes    | This value turns on the BIOS level RAID level 0 boot support on the serial ATA connectors located at CN4 (SATA 0) and CN5 (SATA 1).                             |

# Hard Disk Write Protect

| Option   | Description                                                                                                    |
|----------|----------------------------------------------------------------------------------------------------|
| Disabled | This value allows you to write to the hard disk drive. This is the default value.                                                     |
| Enabled  | This value prevents you from making any changes to the hard disk drive. Essentially, the hard disk drive acts as a CD-ROM disc would. |

# IDE Detect Time Out (Sec)

| Option | Description                                                                              |
|--------|------------------------------------------------------------------------------------------|
| 0      | This value prevents the system from waiting any amount of time when trying to detect     |
|        | the hard disk drives.                                                                    |
| 5      | This value allows the system to wait five seconds when trying to detect the hard disk    |
|        | drives.                                                                                  |
| 10     | This value allows the system to wait ten seconds when trying to detect the hard disk     |
|        | drives.                                                                                  |
| 15     | This value allows the system to wait fifteen seconds when trying to detect the hard disk |
|        | drives.                                                                                  |
| 20     | This value allows the system to wait twenty seconds when trying to detect the hard disk  |
|        | drives.                                                                                  |
| 25     | This value allows the system to wait twenty-five seconds when trying to detect the hard  |
|        | disk drives.                                                                             |
| 30     | This value allows the system to wait thirty seconds when trying to detect the hard disk  |
|        | drives.                                                                                  |
| 35     | This value allows the system to wait thirty-five seconds when trying to detect the hard  |
|        | disk drives. This is the default value.                                                  |

## **ATAPI 80 Pin Cable Detection**

| Option        | Description                                                                           |  |
|---------------|---------------------------------------------------------------------------------------|--|
| Host & Device | This setting allows the parallel ATA controller and ATA device to detect the type of  |  |
|               | ATA cable being used. This is the default value.                                      |  |
| Host          | This setting allows the parallel ATA controller to detect the type of ATA cable being |  |
|               | used.                                                                                 |  |
| Device        | This setting allows the ATA device to detect the type of ATA cable being used.        |  |

# Primary IDE Master : Hard Disk Drive

| BI                                                                                                    | OS SETUP UTILITY                                            |                               |                                                                                        |
|----------------------------------------------------------------------------------------------------|-------------------------------------------------------------|-------------------------------|----------------------------------------------------------------------------------------|
| Advanced                                                                                                    |                                                             |                               |                                                                                        |
| Secondary IDE Slave                                                                                                    |                                                             | Selec                         | t the type                                                                             |
| Device :Hard Disk<br>Vendor :ST310210A<br>Size :10.26B<br>LBA Mode :Supported<br>Block Mode:16Sectors<br>PIO Mode :4<br>Async DMA :MultiWord DMA-2<br>Ultra DMA :Ultra DMA-2<br>S.M.A.R.T.:Supported |                                                             | to th                         | e system.                                                                              |
| Tupe<br>LBA/Large Mode<br>Block (Multi-Sector Transfer)<br>PIO Mode<br>DMA Mode<br>S.M.A.R.I.<br>32Bit Data Transfer                                                                                 | Fortal<br>[Auto]<br>[Auto]<br>[Auto]<br>[Auto]<br>[Enabled] | <pre> ++ +- F1 F10 ESC </pre> | Select Screen<br>Select Item<br>Change Option<br>General Help<br>Save and Exit<br>Exit |

v02.57 (C)Copyright 1985-2004, American Megatrends, Inc.

| Field      | Description                                                                                                    |  |
|------------|----------------------------------------------------------------------------------------------------|--|
| Device     | Type of device, such as hard disk drive.                                                                                                    |  |
| Vendor     | Manufacturer of the device.                                                                                                    |  |
| Size       | The size of the device.                                                                                                    |  |
| LBA Mode   | LBA (Logical Block Addressing) is a method of addressing data on a disk drive. In LBA mode, the maximum drive capacity is 137 GB. For drive capacities over 137 GB, your AMIBIOS is equipped with 48-bit LBA mode addressing.            |  |
| Block Mode | Block mode boosts IDE drive performance by increasing the amount of data transferred.<br>Only 512 bytes of data can be transferred per interrupt if block mode is not used. Block<br>mode allows transfers of up to 64 KB per interrupt. |  |
| PIO Mode   | IDE PIO mode programs timing cycles between the IDE drive and the programmable IDE controller. As the PIO mode increases, the cycle time decreases.                                                                                      |  |
| Async DMA  | This indicates the highest Asynchronous DMA Mode that is supported.                                                                                                    |  |
| Ultra DMA  | This indicates the highest Synchronous DMA Mode that is supported.                                                                                                    |  |
| SMART      | Self-Monitoring Analysis and Reporting Technology protocol used by IDE drives of some manufacturers to predict drive failures.                                                                                                    |  |

# Primary IDE Master : ATAPI CD ROM

| BIOS SETUP UTILITY<br>Advanced                                                                                                    |                                                                                                    |
|----------------------------------------------------------------------------------------------------|----------------------------------------------------------------------------------------------------|
| Secondary IDE Master                                                                                                    | Select the type                                                                                                    |
| Device :ATAPI CDROM<br>Vendor :HITACHI DUD-ROM GD-3000<br>LBA Mode :Supported<br>PIO Mode :4<br>Async DMA :MultiWord DMA-2<br>Ultra DMA :Not Supported<br>Type IAntol<br>PIO Mode IAutol<br>DMA Mode IAutol | <ul> <li>→ Select Screen</li> <li>+→ Select Item</li> <li>+→ Change Option</li> <li>F1 General Help</li> <li>F10 Save and Exit</li> <li>ESC Exit</li> </ul> |
| u02_E7_(0)Commight_199E_20040uonican                                                                                                    | Merstnende Inc                                                                                                    |

| Field     | Description                                                                        |  |
|-----------|------------------------------------------------------------------------------------|--|
| Device    | Type of device, such as hard disk drive.                                           |  |
| Vendor    | Manufacturer of the device.                                                        |  |
| LBA Mode  | LBA (Logical Block Addressing) is a method of addressing data on a drive.          |  |
| PIO Mode  | IDE PIO mode programs timing cycles between the IDE drive and the programmable IDE |  |
|           | controller. As the PIO mode increases, the cycle time decreases.                   |  |
| Async DMA | This indicates the highest Asynchronous DMA Mode that is supported.                |  |
| Ultra DMA | This indicates the highest Synchronous DMA Mode that is supported.                 |  |

## Туре

This option sets the type of device that the AMIBIOS attempts to boot from after the Power-On Self-Test (POST) has completed. The Optimal and Fail-Safe default setting is *Auto*.

| Option        | Description                                                                                    |  |
|---------------|------------------------------------------------------------------------------------------------|--|
| Not Installed | Set this value to prevent the BIOS from searching for an IDE disk drive on the specified       |  |
|               | channel.                                                                                       |  |
| Auto          | Set this value to allow the BIOS auto detect the IDE disk drive type attached to the specified |  |
|               | channel. This setting should be used if an IDE hard disk drive is attached to the specified    |  |
|               | channel. This is the default setting.                                                          |  |
| CDROM         | This option specifies that an IDE CD-ROM drive is attached to the specified IDE channel. The   |  |
|               | BIOS will not attempt to search for other types of IDE disk drives on the specified channel.   |  |
| ARMD          | This option specifies an ATAPI Removable Media Device.                                         |  |
|               |                                                                                                |  |
|               | This includes, but is not limited to:                                                          |  |
|               | • ZIP                                                                                          |  |
|               | • LS-120                                                                                       |  |

#### LBA/Large Mode

LBA (Logical Block Addressing) is a method of addressing data on a disk drive. In LBA mode, the maximum drive capacity is 137 GB. The Optimal and Fail-Safe default setting is *Auto*.

**Note:** For hard disk drive capacities over 137 GB, your AMIBIOS is equipped with 48-bit LBA mode addressing.

| Option   | Description                                                                                                    |
|----------|----------------------------------------------------------------------------------------------------|
| Disabled | Set this value to prevent the BIOS from using Large Block Addressing mode control on the                                                       |
|          | specified channel.                                                                                                    |
| Auto     | Set this value to allow the BIOS to auto detect the Large Block Addressing mode control on the specified channel. This is the default setting. |

#### **Block (Multi-Sector Transfer)**

This option sets the block mode multi sector transfers option. The Optimal and Fail-Safe default setting is *Auto*.

| Option   | Description                                                                                                    |
|----------|----------------------------------------------------------------------------------------------------|
| Disabled | Set this value to prevent the BIOS from using Multi-Sector Transfer on the specified channel.                                                                                                    |
|          | The data to and from the device will occur one sector at a time.                                                                                                    |
| Auto     | Set this value to allow the BIOS to auto detect device support for Multi-Sector Transfers on the specified channel. If supported, set this value to allow the BIOS to auto detect the number of sectors per block for transfer from the hard disk drive to the memory. The data transfer to and from the device will occur multiple sectors at a time. This is the default setting. |

#### **PIO Mode**

IDE PIO (Programmable I/O) mode programs timing cycles between the IDE drive and the programmable IDE controller. As the PIO mode increases, the cycle time decreases. The Optimal and Fail-Safe default setting is *Auto*.

| Option | Description                                                                                    |
|--------|------------------------------------------------------------------------------------------------|
| Auto   | Set this value to allow the BIOS to auto detect the PIO mode. Use this value if the IDE disk   |
|        | drive support cannot be determined. This is the default setting.                               |
| 0      | Set this value to allow the BIOS to use PIO mode 0. It has a data transfer rate of 3.3 MBs.    |
| 1      | Set this value to allow the BIOS to use PIO mode 1. It has a data transfer rate of 5.2 MBs.    |
| 2      | Set this value to allow the BIOS to use PIO mode 2. It has a data transfer rate of 8.3 MBs.    |
| 3      | Set this value to allow the BIOS to use PIO mode 3. It has a data transfer rate of 11.1 MBs.   |
| 4      | Set this value to allow the BIOS to use PIO mode 4. It has a data transfer rate of 16.6 MBs.   |
|        | This setting generally works with all hard disk drives manufactured after 1999. For other disk |
|        | drive, such as IDE CD-ROM drives, check the specifications of the drive.                       |

# DMA Mode

This setting allows you to adjust the DMA mode options. The Optimal and Fail-Safe default setting is *Auto*.

| Option | Description                                                                                                    |
|--------|----------------------------------------------------------------------------------------------------|
| Auto   | Set this value to allow the BIOS to auto detect the DMA mode. Use this value if the IDE disk drive support cannot be determined. This is the default setting.             |
| SWDMA0 | Set this value to allow the BIOS to use Single Word DMA mode 0. It has a data transfer rate of 2.1 MBs.                                                                   |
| SWDMA1 | Set this value to allow the BIOS to use Single Word DMA mode 1. It has a data transfer rate of 4.2 MBs.                                                                   |
| SWDMA2 | Set this value to allow the BIOS to use Single Word DMA mode 2. It has a data transfer rate of 8.3 MBs.                                                                   |
| MWDMA0 | Set this value to allow the BIOS to use Multi Word DMA mode 0. It has a data transfer rate of 4.2 MBs.                                                                    |
| MWDMA1 | Set this value to allow the BIOS to use Multi Word DMA mode 1. It has a data transfer rate of 13.3 MBs.                                                                   |
| MWDMA2 | Set this value to allow the BIOS to use Multi Word DMA mode 2. It has a data transfer rate of 16.6 MBs.                                                                   |
| UDMA0  | Set this value to allow the BIOS to use Ultra DMA mode 0. It has a data transfer rate of 16.6 MBs. It has the same transfer rate as PIO mode 4 and Multi Word DMA mode 2. |
| UDMA1  | Set this value to allow the BIOS to use Ultra DMA mode 1. It has a data transfer rate of 25 MBs.                                                                          |
| UDMA2  | Set this value to allow the BIOS to use Ultra DMA mode 2. It has a data transfer rate of 33.3 MBs.                                                                        |
| UDMA3  | Set this value to allow the BIOS to use Ultra DMA mode 3. It has a data transfer rate of 44.4 MBs.                                                                        |
| UDMA4  | Set this value to allow the BIOS to use Ultra DMA mode 4. It has a data transfer rate of 66.6 MBs.                                                                        |
| UDMA5  | Set this value to allow the BIOS to use Ultra DMA mode 5. It has a data transfer rate of 99.9 MBs.                                                                        |
| UDMA6  | Set this value to allow the BIOS to use Ultra DMA mode 6. It has a data transfer rate of 133.3 MBs.                                                                       |

## S.M.A.R.T. for Hard Disk Drives

Self-Monitoring Analysis and Reporting Technology (SMART) feature can help predict impending drive failures. The Optimal and Fail-Safe default setting is *Auto*.

| Option   | Description                                                                                      |
|----------|--------------------------------------------------------------------------------------------------|
| Auto     | Set this value to allow the BIOS to auto detect hard disk drive support. Use this setting if the |
|          | IDE disk drive support cannot be determined. This is the default setting.                        |
| Disabled | Set this value to prevent the BIOS from using the SMART feature.                                 |
| Enabled  | Set this value to allow the BIOS to use the SMART feature on all supported hard disk drives.     |

#### 32Bit Data Transfer

This option sets the 32-bit data transfer option. The Optimal and Fail-Safe default setting is *Enabled*.

| Option   | Description                                                                                       |
|----------|---------------------------------------------------------------------------------------------------|
| Disabled | Set this value to prevent the BIOS from using 32-bit data transfers.                              |
| Enabled  | Set this value to allow the BIOS to use 32-bit data transfers on supported hard disk drives. This |
|          | is the default setting.                                                                           |

## **ARMD Emulation Type**

ATAPI Removable Media Device (ARMD) is a device that uses removable media, such as the LS120, MO (Magneto-Optical), or Iomega Zip drives. If you want to boot up from media on an ARMD, it is required that you emulate boot up from a floppy or hard disk drive. This is especially necessary when trying to boot to DOS. You can select the type of emulation used if you are booting from such a device. The Optimal and Fail-Safe default setting is *Auto*.

#### **Note:** This option only appears when an ARMD device is installed.

| Option    | Description                                                                                   |
|-----------|-----------------------------------------------------------------------------------------------|
| Auto      | Set this value to allow the BIOS to automatically set the emulation used by ARMD. This is the |
|           | default setting.                                                                              |
| Floppy    | Set this value for ARMD to emulate a floppy disk drive during boot up.                        |
| Hard Disk | Set this value for ARMD to emulate a hard disk drive during boot up.                          |

## Third and Forth IDE Slave

Not supported by the Olympus IV hardware.

#### **Floppy Configuration**

| Advanced             | BIOS SETUP UTILITY          |                                                                                                    |
|----------------------|-----------------------------|----------------------------------------------------------------------------------------------------|
| Floppy Configuration |                             | Select the type of                                                                                                    |
| Floppy A<br>Floppy B | [1.44 HB 3½"]<br>[Disabled] | connected to the<br>system.                                                                                                    |
|                      |                             | <ul> <li>↔ Select Screen</li> <li>↑↓ Select Iten</li> <li>← Change Option</li> <li>F1 General Help</li> <li>F10 Saue and Exit</li> <li>ESC Exit</li> </ul> |
| v02.57 (C) Copyr     | right 1985-2004, American I | Megatrends, Inc.                                                                                                    |

# Floppy A Floppy B

Floppy disk drives are slowly being phased out of most systems. Since it is a relatively slow and low storage medium, most do not find a need to install it. However, the Olympus IV motherboard still retains this legacy feature. It is especially useful when you are trying to boot to DOS. The Optimal and Fail-Safe default setting is *Disabled*.

| Option       | Description                                                                                   |
|--------------|-----------------------------------------------------------------------------------------------|
| Disabled     | Set this value to prevent the system from using the selected Floppy Drive location.           |
| 360 KB 5.25" | Set this value to allow the system to address the selected Floppy Drive location as a 360 KB  |
|              | 5.25" floppy drive.                                                                           |
| 1.2 MB 5.25" | Set this value to allow the system to address the selected Floppy Drive location as a 1.2 MB  |
|              | 5.25" floppy drive.                                                                           |
| 720 KB 3.5"  | Set this value to allow the system to address the selected Floppy Drive location as a 720 KB  |
|              | 3.5" floppy drive.                                                                            |
| 1.44 MB 3.5" | Set this value to allow the system to address the selected Floppy Drive location as a 1.44 MB |
|              | 3.5" floppy drive.                                                                            |
| 2.88 MB 3.5" | Set this value to allow the system to address the selected Floppy Drive location as a 2.88 MB |
|              | 3.5" floppy drive.                                                                            |

## **SuperIO Configuration**

|                                                                                                    | BIOS SETUP UTILITY                                                                           |                |                                                                                        |
|----------------------------------------------------------------------------------------------------|----------------------------------------------------------------------------------------------|----------------|----------------------------------------------------------------------------------------|
| Advanced                                                                                                    |                                                                                              |                |                                                                                        |
| Configure Smc17x Super IO Chip                                                                                                    | oset                                                                                         | Allow<br>or Di | s BIOS to Enable                                                                       |
| OnBoard Floppy Controller<br>Drive And Port Interface<br>Serial Port1 Address<br>Serial Port2 Address<br>Serial Port2 Mode<br>Parallel Port Address<br>Parallel Port Mode<br>Parallel Port IRQ | Enabled<br>[A:FDC]<br>[3F6/JRQ4]<br>[2F6/JRQ3]<br>[Normal]<br>[378]<br>[Normal]<br>[IN0rmal] | Contr          | oller.                                                                                 |
|                                                                                                    |                                                                                              | <pre></pre>    | Select Screen<br>Select Item<br>Change Option<br>General Help<br>Save and Exit<br>Exit |
| v02.57 (C) Copyright                                                                                                    | 1985-2004, American Meg                                                                      | yatrend        | s, Inc.                                                                                |

#### **Onboard Floppy Controller**

This field allows you to enable or disable the floppy disk drive controller on the Olympus IV motherboard. The default value for this setting is *Enabled*.

| Option   | Description                                                                                                    |
|----------|----------------------------------------------------------------------------------------------------|
| Enabled  | Set this value to allow the system to use the onboard floppy disk drive controller. This is the default value. |
| Disabled | Set this value to prevent the system from using the onboard floppy disk drive controller.                      |

## Serial Port1 Address

This option specifies the base I/O port address and Interrupt Request address of serial port 1. The Optimal setting is *3F8/IRQ4*. The Fail-Safe default setting is *Disabled*.

| Option   | Description                                                                                                    |
|----------|----------------------------------------------------------------------------------------------------|
| Disabled | This option prevents the serial port from accessing any system resources. It is not made available.                                                                                                    |
| 3F8/IRQ4 | This option allows the serial port to use 3F8 as its I/O port address and IRQ 4 for the interrupt address. This is the default setting. The majority of serial port 1 or COM1 ports on computer systems use IRQ4 and I/O Port 3F8 as the standard setting. The most common serial device connected to this port is a mouse. If the system will not use a serial device, it is best to set this port to <i>Disabled</i> . |
| 3E8/IRQ4 | This option allows the serial port to use 3E8 as its I/O port address and IRQ 4 for the interrupt address. If the system will not use a serial device, it is best to set this port to <i>Disabled</i> .                                                                                                    |
| 2E8/IRQ3 | This option allows the serial port to use 2E8 as its I/O port address and IRQ 3 for the interrupt address. If the system will not use a serial device, it is best to set this port to <i>Disabled</i> .                                                                                                    |

#### **Serial Port2 Address**

This option specifies the base I/O port address and Interrupt Request address of serial port 2. The Optimal setting is *2F8/IRQ3*. The Fail-Safe setting is *Disabled*.

| Description                                                                                       |
|---------------------------------------------------------------------------------------------------|
| This option prevents the serial port from accessing any system resources. It is not made          |
| vailable.                                                                                         |
| This option allows the serial port to use 2F8 as its I/O port address and IRQ 3 for the interrupt |
| ddress. This is the default setting. The majority of serial port 2 or COM2 ports on computer      |
| ystems use IRQ3 and I/O Port 2F8 as the standard setting. If the system will not use a serial     |
| levice, it is best to set this port to Disabled.                                                  |
| This option allows the serial port to use 3E8 as its I/O port address and IRQ 4 for the interrupt |
| ddress. If the system will not use a serial device, it is best to set this port to Disabled.      |
| This option allows the serial port to use 2E8 as its I/O port address and IRQ 3 for the interrupt |
| ddress. If the system will not use a serial device, it is best to set this port to Disabled.      |
|                                                                                                   |

#### Serial Port2 Mode

This option specifies the mode of the secondary onboard serial port I/O port. The Optimal and Fail-Safe setting is *Normal*. When selecting settings other than *Normal*, more choices become available under it. The options are all related to Infrared settings.

IrDA (Infrared Data Association) has about the same transfer rate as that of a parallel port.

| Option   | Description                                                                                       |
|----------|---------------------------------------------------------------------------------------------------|
| Normal   | This option allows the motherboard to set the secondary onboard serial port to standard serial    |
|          | port.                                                                                             |
| Sharp IR | Sharp IR or ASK IR is a protocol developed by Sharp for use with its range of electronic          |
|          | organizers. Sharp was a manufacturing partner for the Apple MessagePad and released a similar     |
|          | model at the same time. Apple adopted the Sharp protocol, and included an application in the      |
|          | Newton OS 1.x to connect via infrared to Sharp organizers and exchange data. This Infrared        |
|          | protocol is widely used in Japan.                                                                 |
| SIR      | SIR or Serial IR operates at higher rates. It is meant for long-range transmission where you need |
|          | more than a few characters to pass through.                                                       |
| Consumer | Consumer IR can be used in long distance, but the transfer rate is very slow.                     |

## **IR Duplex Mode**

This option specifies the Infrared transfer used when any infrared option is enabled on serial port 2. The Optimal and Fail-Safe settings hide this option completely. The default setting is *Full Duplex*.

| Option      | Description                                                                                                    |
|-------------|----------------------------------------------------------------------------------------------------|
| Full Duplex | This option allows the Infrared port to send and receive at the same time.                                                                                                    |
| Half Duplex | This option allows the Infrared port to send or receive information, then send or receive information after the infrared port is clear. It cannot perform both a send and receive at the same time. |

#### **IR Receiver Pin**

This option allows you to specify the receiver pin used to receive IR signals.

| Option | Description                                                                          |
|--------|--------------------------------------------------------------------------------------|
| IRRX1  | This option allows you to specify the IRRX1 pin to be used for receiving IR signals. |
| IRRX2  | This option allows you to specify the IRRX2 pin to be used for receiving IR signals. |

#### **Parallel Port Address**

This option specifies the I/O address used by the parallel port. The Optimal setting is *378*. The Fail-Safe setting is *Disabled*.

| Option   | Description                                                                                                    |
|----------|----------------------------------------------------------------------------------------------------|
| Disabled | This option prevents the parallel port from accessing any system resources. It is not made available                                                                                                    |
| 378      | This option allows the serial port to use 378 as its I/O port address. This is the default setting. The majority of parallel ports on computer systems use IRQ7 and I/O Port 378H as the standard setting. |
| 278      | This option allows the serial port to use 278 as its I/O port address.                                                                                                    |
| 3BC      | This option allows the serial port to use 3BC as its I/O port address.                                                                                                    |

#### **Parallel Port Mode**

This option specifies the parallel port mode. The Optimal setting is *Normal*. The Fail-Safe setting is *Disabled*.

| Option                | Description                                                                                                    |  |
|-----------------------|----------------------------------------------------------------------------------------------------|--|
| Normal                | This option allows the standard parallel port mode to be used. This is the default setting.                                                                                                    |  |
| <b>Bi-Directional</b> | This option allows data to be sent to and received from the parallel port.                                                                                                    |  |
| EPP                   | The parallel port can be used with devices that adhere to the Enhanced Parallel Port (EPP) specification. EPP uses the existing parallel port signals to provide asymmetric bi-directional data transfer driven by the host device.                        |  |
|                       | When EPP is selected, you can select the EPP Version as either 1.7 or 1.9.                                                                                                    |  |
| ECP                   | The parallel port can be used with devices that adhere to the Extended Capabilities Port (ECP) specification. ECP uses the DMA protocol to achieve data transfer rates up to 2.5 Megabits per second. ECP provides symmetric bi-directional communication. |  |
|                       | When ECP is selected, you can change the value of the ECP Mode DMA Channel. It can be set to 0, 1, or 3.                                                                                                    |  |

#### **Parallel Port IRQ**

This option specifies the IRQ used by the parallel port. The Optimal and Fail-Safe default setting is 7.

| Option | Description                                                                                                    |
|--------|----------------------------------------------------------------------------------------------------|
| 5      | This option allows the serial port to use Interrupt 3.                                                                                                    |
| 7      | This option allows the serial port to use Interrupt 7. This is the default setting. The majority of parallel ports on computer systems use IRQ7 and I/O Port 378H as the standard setting. |

# **ACPI Configuration**

| BIOS SETUP UTILITY<br>Advanced                                                                     |                                                                                                    |
|----------------------------------------------------------------------------------------------------|----------------------------------------------------------------------------------------------------|
| ACPI Settings  Ceneral ACPI Configuration  Advanced ACPI Configuration  Chipset ACPI Configuration | General ACPI<br>Configuration settings                                                                                                    |
|                                                                                                    | <ul> <li>↔ Select Screen</li> <li>↑↓ Select Item</li> <li>Enter Go to Sub Screen</li> <li>F1 General Help</li> <li>F10 Save and Exit</li> <li>ESC Exit</li> </ul> |
| v02.57 (C)Copyright 1985-2004, American Me                                                         | gatrends, Inc.                                                                                                    |

| Option        | Description                                                                                  |
|---------------|----------------------------------------------------------------------------------------------|
| General ACPI  | This option allows you to configure Suspend Mode settings and enable or disable Repost Video |
| Configuration | on S3 Resume.                                                                                |
| Advanced ACPI | This option allows you to enable or disable various ACPI (Advanced Configuration and Power   |
| Configuration | Interface) support.                                                                          |

# **Advanced ACPI Configuration**

| Advanced                                                                  | BIOS SETUP UTILITY                           | 8                                                                                                    |
|---------------------------------------------------------------------------|----------------------------------------------|----------------------------------------------------------------------------------------------------|
| Advanced ACPI Configuration                                               |                                              | Enable RSDP pointers<br>to 64-bit Fixed System                                                                                                    |
| ACPI 2.0 Features<br>ACPI APIC support<br>AMI OEMB table<br>Headless mode | liol<br>(Enabled)<br>(Enabled)<br>(Disabled) | <ul> <li>↔ Select Screen</li> <li>↑↓ Select Item</li> <li>← Change Option</li> <li>F1 General Help</li> <li>F10 Save and Exit</li> <li>ESC Exit</li> </ul> |
| v02.57 (C) Copyr                                                          | ight 1985-2004, America                      | n Megatrends, Inc.                                                                                                    |

# Section 2 Advanced Setup, Continued

## **ACPI 2.0 Support**

This option allows you to enable or disable ACPI (Advanced Configuration and Power Interface) 2.0 support.

| Option | Description                                                        |
|--------|--------------------------------------------------------------------|
| No     | This option turns off ACPI 2.0 support and is the default setting. |
| Yes    | This option turns on ACPI 2.0 support.                             |

#### **ACPI APIC Support**

This option allows you to enable or disable ACPI APIC (Advanced Programmable Interrupt Controller) support.

| Option   | Description                                                        |
|----------|--------------------------------------------------------------------|
| Disabled | This option turns off ACPI APIC support.                           |
| Enabled  | This option turns on ACPI APIC support and is the default setting. |

#### **AMI OEMB Table**

This option allows you to enable or disable the BIOS-->AML ACPI table function.

| Option   | Description                                                                  |
|----------|------------------------------------------------------------------------------|
| Disabled | This option turns off the AMI OEMB table function.                           |
| Enabled  | This option turns on the AMI OEMB table function and is the default setting. |

#### **Headless Mode**

This option allows you to enable or disable headless operation mode through ACPI.

| Option   | Description                                                                            |
|----------|----------------------------------------------------------------------------------------|
| Disabled | This option turns off headless operation mode through ACPI and is the default setting. |
| Enabled  | This option turns on headless operation mode through ACPI.                             |

# **Event Logging**

| BIOS SETUP UTILITY                                                                                            |                                                                                                    |
|----------------------------------------------------------------------------------------------------|----------------------------------------------------------------------------------------------------|
| Event Logging details<br>Uier Event Log<br>Mark all events as read<br>Clear Event Log<br>Event Log Statistics | <ul> <li>Uiew all unread events<br/>on the Event Log.</li> <li>↔ Select Screen</li> <li>14 Select Item</li> <li>Enter Go to Sub Screen</li> <li>F1 General Help</li> <li>F10 Save and Exit</li> </ul> |
|                                                                                                    | LJU LAIU                                                                                                    |

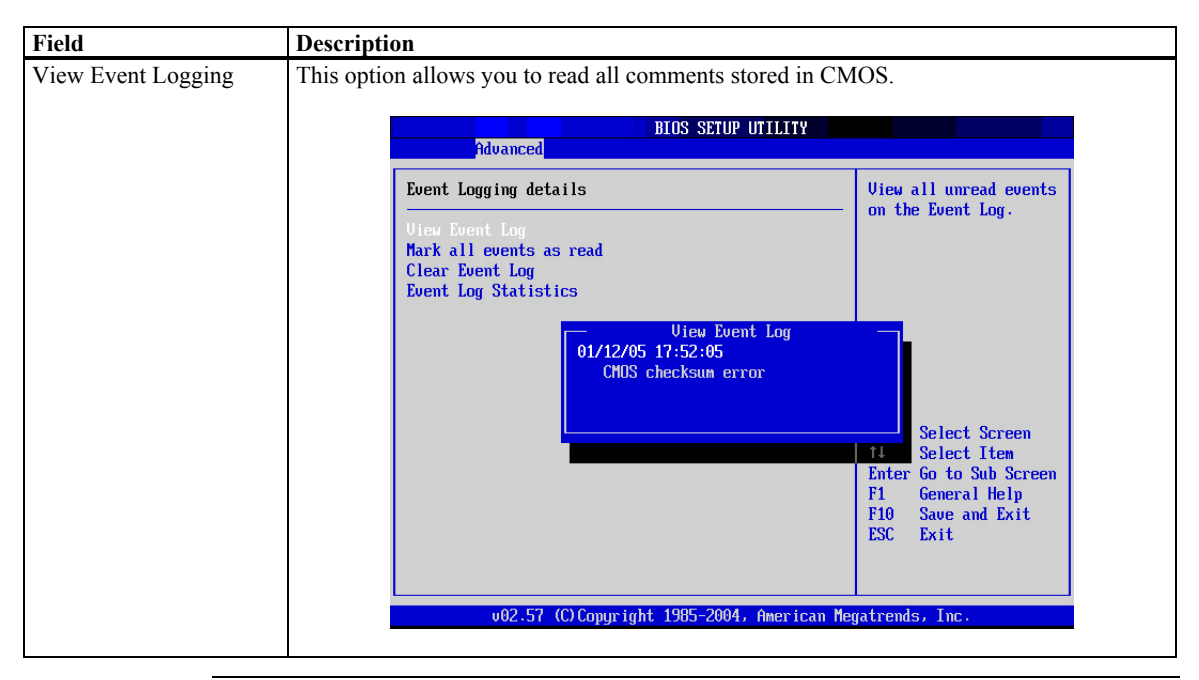

# DMI Event Logging, Continued

| Field              | Description                                                                                                    |                   |  |
|--------------------|----------------------------------------------------------------------------------------------------|-------------------|--|
| Mark All Events As | This option allows you to designate that all comments in the CMOS have been read even                                                        |                   |  |
| Read               | though they have not.                                                                                                    |                   |  |
|                    |                                                                                                    |                   |  |
|                    | Advanced                                                                                                    |                   |  |
|                    | Event Logging details Mark all unread even as read.                                                                                          | ts                |  |
|                    | View Event Log<br>Mark all events as read<br>Clear Event Log<br>Event Log Statistics                                                         |                   |  |
|                    | Mark all events as read now?                                                                                                    |                   |  |
|                    | Select Screen                                                                                                    |                   |  |
|                    | ISelect ItemEnter Go to Sub ScreF1General HelpF10Save and ExitESCExit                                                                        | en                |  |
|                    |                                                                                                    |                   |  |
|                    | v02.57 (C)Copyright 1985-2004, American Megatrends, Inc.                                                                                     |                   |  |
|                    |                                                                                                    |                   |  |
| Clear Event Logs   | This option allows you to delete all comments stored in your CMOS. Press the key to delete all events stored in CMOS.                        | e <enter></enter> |  |
|                    | BIOS SETUP UTILITY                                                                                                    |                   |  |
|                    | Advanced                                                                                                    |                   |  |
|                    | Event Logging details Discard all events                                                                                                    |                   |  |
|                    | View Event Log     In the Event Log.       Mark all events as read     Clear Event Log       Event Log Statistics     Image: Clear Event Log |                   |  |
|                    |                                                                                                    |                   |  |
|                    | Clear Event Log now?                                                                                                    |                   |  |
|                    | [OX] [Cancel] ↔ Select Screen                                                                                                    |                   |  |
|                    | T4 Select Item<br>Enter Go to Sub Enter<br>F1 General Help<br>F10 Save and Exit<br>ESC Exit                                                  | en                |  |
|                    | v02.57 (C)Comunight 1985-2004, American Megatrends, Inc.                                                                                     |                   |  |
|                    | voltar to oppright 1303 20013 tiller rear negatientas file.                                                                                  |                   |  |
|                    |                                                                                                    |                   |  |

Cont'd

# Section 2 Advanced Setup, Continued

# DMI Event Logging, Continued

| Field                | Description                                                                                                    |                                                                                                    |
|----------------------|----------------------------------------------------------------------------------------------------|----------------------------------------------------------------------------------------------------|
| Event Log Statistics | This option allows you to view the event log statistics s<br>Unread Events.<br>BIOS SETUP UTILITY<br>Advanced<br>Event Logging details                                                                                | Uiew details on the                                                                                                    |
|                      | View Event Log<br>Mark all events as read<br>Clear Event Log<br>Event Log Statistics<br>Total size (in events)<br>63<br>Free size (in events)<br>62<br>Unread events<br>01<br>v02.57 (C)Copyright 1985-2004, American | <ul> <li>count of total unread events.</li> <li>Other stats include size occupied and free. (in terms vent units)</li> <li>Select Screen Select Item Select Item Select Item Fri General Help F10 Save and Exit ESC Exit</li> <li>Megatrends, Inc.</li> </ul> |

## **MPS** Configuration

| Advanced          | BIOS SETUP UTILITY          |                                                                                                    |
|-------------------|-----------------------------|----------------------------------------------------------------------------------------------------|
| MPS Configuration |                             | Select MPS                                                                                             |
| MPS Revision      | [1.4]                       | — Revision. ↔ Select Screen ↑↓ Select Item +- Change Option F1 General Help F10 Save and Exit ESC Exit |
| v02.57 (C)C       | opyright 1985-2004, America | an Megatrends, Inc.                                                                                    |

## **MPS Revision**

The AMIBIOS Setup allows you to select whether to use Multi-Processor Specification (MPS) 1.1 or 1.4. The MPS is a specification by which PC manufacturers design and build Intel architecture (IA) systems with two or more processors.

MPS version 1.4 added extended configuration tables to improve support for multiple PCI bus configurations and improve future expandability. Most newer versions of server operating systems support MPS 1.4 and, as such, you should not change the BIOS Setup default of 1.4 to 1.1 if your operating system supports the 1.4 version.

Check with the vendor of your operating system to find out which version to use if you are unsure. Some operating systems may require version 1.1 for compatibility reasons.

| Option | Description                                                                                      |
|--------|--------------------------------------------------------------------------------------------------|
| 1.4    | This option allows the BIOS to use MultiProcessor Specification version 1.4. This is the default |
|        | setting.                                                                                         |
| 1.1    | This option allows the BIOS to use MultiProcessor Specification version 1.1.                     |

# Section 2 Advanced Setup, Continued

# **PCI Express Configuration**

| BIOS SETUP UTILITY<br>Advanced           |                                                                                                    |
|------------------------------------------|----------------------------------------------------------------------------------------------------|
| PCI Express Configuration                | Enable/Disable                                                                                                    |
| Active State Power-Management [Disabled] | PCI Express L0s and<br>L1 link power<br>states.<br>↔ Select Screen<br>↑↓ Select Item<br>← Change Option<br>F1 General Help<br>F10 Sue and Frit |
|                                          | ESC Exit                                                                                                    |

| Option  | Description                                          |
|---------|------------------------------------------------------|
| Enable  | This option turns on Active State Power Management.  |
| Disable | This option turns off Active State Power Management. |

# **Remote Access Configuration**

| Advanced                                                                                                    | BIOS SETUP UTILITY                                                                                                    |                                                                                                    |
|----------------------------------------------------------------------------------------------------|----------------------------------------------------------------------------------------------------|----------------------------------------------------------------------------------------------------|
| Configure Remote Access type a<br>Remote Access<br>Serial port number<br>Base Address, IRQ<br>Serial Port Mode<br>Flow Control<br>Redirection After BIOS POST<br>Terminal Type<br>UT-UTF8 Combo Key Support<br>Sredir Memory Display Delay | AND parameters<br>[Enabled]<br>[COM1]<br>[3F8h, 4]<br>[115200 8.n.1]<br>[None]<br>[Always]<br>[ANSI]<br>[Enabled]<br>[No Delay] | Select Remote Access<br>type.<br>↔ Select Screen<br>14 Select Item<br>← Change Option<br>F1 General Help<br>F10 Save and Exit<br>ESC Exit |
| v02.57 (C) Copyright                                                                                                    | 1985-2004, American Me                                                                                                    | egatrends, Inc.                                                                                                    |

#### **Remote Access**

| Option   | Description                                                                                                    |
|----------|----------------------------------------------------------------------------------------------------|
| Disabled | This option turns off remote access support in the BIOS.                                                                                                    |
|          | BIOS SETUP UTILITY<br>Advanced                                                                                                    |
|          | Configure Remote Access type and parameters Select Remote Access type.                                                                                                    |
|          | Remote Access [Disabled]                                                                                                    |
|          | ←→ Select Screen<br>↑↓ Select Item<br>←→ Change Option<br>F1 General Help<br>F10 Save and Exit<br>ESC Exit<br>v02.57 (C)Copuright 1985-2004, American Megatrends, Inc.                                                                        |
|          | Control to supply give and here a mine your negative and a more                                                                                                    |
| Enabled  | This option turns on remote access support in the BIOS and is the default setting. The remote access feature requires the use of the serial port connector located at the rear of the Olympus IV motherboard or serial port 2 located at J12. |

## **Serial Port Number**

| Option | Description                                                                                                    |
|--------|----------------------------------------------------------------------------------------------------|
| COM1   | This setting allows you to use the serial port connector located at the rear of the Olympus IV motherboard. This is the default value. |
| COM2   | This setting allows you to use the internal serial port connector located at J12 on the Olympus IV motherboard.                        |

#### **Serial Port Mode**

You can use any mode you want. Just keep in mind that the bits per second, data bits, parity, and stop bits must match your terminal setting.

| Option       | Description                                                                                         |
|--------------|----------------------------------------------------------------------------------------------------|
| 115200 8,n,1 | This value allows the serial port to transfer data at 115200 bits per second using eight data bits, |
|              | no parity bit, and one stop bit.                                                                    |
| 57600 8,n,1  | This value allows the serial port to transfer data at 57600 bits per second using eight data bits,  |
|              | no parity bit, and one stop bit.                                                                    |
| 19200 8,n,1  | This value allows the serial port to transfer data at 19200 bits per second using eight data bits,  |
|              | no parity bit, and one stop bit. This is the default value.                                         |

# **Flow Control**

| Option   | Description                                                                                 |
|----------|---------------------------------------------------------------------------------------------|
| None     | This value turns off data flow control (handshaking). Flow control is not used. This is the |
|          | default value.                                                                              |
| Software | This value allows software handshaking to be used to control data flow.                     |
| Hardware | This value allows hardware handshaking to be used to control data flow.                     |

## **Redirection After BIOS POST**

| Option      | Description                                                                                      |
|-------------|--------------------------------------------------------------------------------------------------|
| Disabled    | This value turns off redirection after POST. This is the default value.                          |
| Boot Loader | This value turns on redirection during POST and during the time when the operating system is     |
|             | booting.                                                                                         |
| Always      | This value allows redirection to be on at all times. Some operating systems may not work if this |
|             | value is used.                                                                                   |

# **Terminal Type**

| Option  | Description                                                                                      |
|---------|--------------------------------------------------------------------------------------------------|
| ANSI    | Use this value if your target terminal uses a standard US (United States) ANSI keyboard. This is |
|         | the default value.                                                                               |
| VT-UTF8 | Use this value if your target terminal uses VT-UTF8 combination keys.                            |
### VT-UTF8 Type Combo Key Support

| Option   | Description                                                                                               |
|----------|----------------------------------------------------------------------------------------------------|
| Disabled | This option turns off VT-UTF8 combination key support for ANSI/VT100 terminals.                           |
| Enabled  | This option turns on VT-UTF8 combination key support for ANSI/VT100 terminals. This is the default value. |

### Sredir Memory Display Delay

| Option      | Description                                                                                     |
|-------------|-------------------------------------------------------------------------------------------------|
| No Delay    | This setting does not pause the memory display during redirection. This is the default setting. |
| Delay 1 Sec | This option allows you to pause the memory display during redirection for one second.           |
| Delay 2 Sec | This option allows you to pause the memory display during redirection for two second.           |
| Delay 4 Sec | This option allows you to pause the memory display during redirection for four second.          |

#### **USB** Configuration

| Advanced                          | BIOS SETUP UTILITY     |               |                                               |
|-----------------------------------|------------------------|---------------|-----------------------------------------------|
| USB Configuration                 |                        | Enable        | es USB host                                   |
| Module Version - 2.23.2-9.4       |                        |               | 111015.                                       |
| USB Devices Enabled :<br>2 Drives |                        |               |                                               |
| USB Function                      | [8 USB Ports]          |               |                                               |
| USB 2.0 Controller                | [Enabled]              |               |                                               |
| USB 2.0 Controller Mode           | [HiSpeed]              |               |                                               |
| ▶ USB Mass Storage Device Con:    | figuration             | ↔<br>1↓<br>+- | Select Screen<br>Select Item<br>Change Option |
|                                   |                        | F1<br>F10     | General Help<br>Save and Exit                 |
|                                   |                        | ESC           | Exit                                          |
|                                   |                        |               |                                               |
| v02.57 (C) Copyright              | 1985-2004, American Me | gatrends      | , Inc.                                        |

| Field               | Description                                                                                                |
|---------------------|----------------------------------------------------------------------------------------------------|
| Module Version      | This field displays the version of the USB module.                                                         |
| USB Devices Enabled | This field lists all USB devices that are attached and functioning properly on the Olympus IV motherboard. |

### Section 2 Advanced Setup, Continued

#### **USB** Function

| Option      | Description                                                                                                    |  |  |  |  |  |
|-------------|----------------------------------------------------------------------------------------------------|--|--|--|--|--|
| Disabled    | Set this value to prevent the system from using any of the onboard USB ports.                                                                                          |  |  |  |  |  |
|             |                                                                                                    |  |  |  |  |  |
|             | Advanced                                                                                                    |  |  |  |  |  |
|             | USB Configuration Enables USB host                                                                                                    |  |  |  |  |  |
|             | Module Version - 2.23.2-9.4                                                                                                    |  |  |  |  |  |
|             | USB Devices Enabled :<br>2 Drives                                                                                                    |  |  |  |  |  |
|             | USB Function [Disabled]                                                                                                    |  |  |  |  |  |
|             | ► USB Mass Storage Device Configuration                                                                                                    |  |  |  |  |  |
|             | ←→ Select Screen<br>↑↓ Select Item<br>←→ Change Option<br>F1 General Help<br>F10 Save and Exit<br>ESC Exit<br>002.57 (C)Copyright 1985-2004, American Megatrends, Inc. |  |  |  |  |  |
| 2 USB Ports | Set this value to allow the system to address up to two USB ports                                                                                                    |  |  |  |  |  |
| 4 USB Ports | Set this value to allow the system to address up to four USB ports.                                                                                                    |  |  |  |  |  |
| 6 USB Ports | Set this value to allow the system to address up to four OSD ports.                                                                                                    |  |  |  |  |  |
| 8 USB Ports | Set this value to allow the system to address up to eight USB ports. This is the default value.                                                                        |  |  |  |  |  |

#### Legacy USB Support

| Option   | Description                                                                               |
|----------|-------------------------------------------------------------------------------------------|
| Enabled  | Set this value to allow the system to use legacy USB devices such as a USB keyboard and a |
|          | USB mouse. This is the default value.                                                     |
| Disabled | Set this value to prevent the system from using legacy USB devices such as a USB keyboard |
|          | and a USB mouse.                                                                          |
| Auto     | Set this value to allow the BIOS to automatically detect the correct settings.            |

#### **USB 2.0 Controller**

| Option   | Description                                                                                   |
|----------|-----------------------------------------------------------------------------------------------|
| Enabled  | Set this value to allow the system to use the onboard USB 2.0 controller. This is the default |
| Disabled | Set this value to prevent the system from using the onboard USB 2.0 controller                |
| Disabled | Set this value to prevent the system nom using the onobald OSD 2.0 controller.                |

#### **USB 2.0 Controller Mode**

| Option    | Description                                                                                    |
|-----------|------------------------------------------------------------------------------------------------|
| FullSpeed | Set this value to force the BIOS to use the onboard USB 2.0 controller at the USB 1.1 speeds.  |
| HiSpeed   | Set this value to force the BIOS to use the onboard USB 2.0 controller at full USB 2.0 speeds. |
|           | This is the default value.                                                                     |

Choose PCI/PnP Setup from the AMIBIOS Setup main menu. All PCI/PnP Setup options are described in this section. The PCI/PnP Setup screen is shown below:

|                                         |                     | BIOS SE                           | UP UTILITY          |       |                |                       |        |
|-----------------------------------------|---------------------|-----------------------------------|---------------------|-------|----------------|-----------------------|--------|
| Main Advanced PO                        | CIPnP               | Boot                              | Security            | Chi   | ipset          | Power                 | Exit   |
| Advanced PCI/PnP Sett                   | ings                |                                   |                     | 4     | Clear<br>Suste | r NVRAM du<br>am Boot | ur ing |
| WARNING: Setting wrong<br>may cause sys | g values<br>stem to | s in belo<br>malfunc <sup>-</sup> | w sections<br>tion. |       | ugu ti         |                       |        |
| Clear NURAM                             |                     |                                   |                     |       |                |                       |        |
| Plug & Play O/S                         |                     | [No]                              |                     |       |                |                       |        |
| PCI Latency Timer                       |                     | [64]                              |                     |       |                |                       |        |
| Allocate IRQ to PCI V                   | GA                  | [Yes]                             |                     |       |                |                       |        |
| Palette Snooping                        |                     | [Disa]                            | bledl               |       |                |                       |        |
| PCI IDE BusMaster                       |                     | [Enab                             | led]                |       |                |                       |        |
| OffBoard PCI/ISA IDE (                  | Card                | [Auto]                            | l .                 |       |                |                       |        |
|                                         |                     |                                   |                     |       | ←→             | Select S              | Screen |
| IRQ3                                    |                     | [Ava i                            | lablel              |       | _t↓            | Select ]              | [tem   |
| IRQ4                                    |                     | [Ava i                            | lablel              |       | +-             | Change (              | Iption |
| IRQ5                                    |                     | [Ava i                            | lablel              |       | F1             | General               | Help   |
| IRQ7                                    |                     | [Ava i                            | lablel              |       | F10            | Save and              | l Exit |
| IRQ9                                    |                     | [Ava i                            | lablel              |       | ESC            | Exit                  |        |
| IRQ10                                   |                     | [Ava i                            | lablel              |       |                |                       |        |
| IRQ11                                   |                     | [Ava i                            | lable]              | •     |                |                       |        |
|                                         |                     |                                   |                     |       |                |                       |        |
| 002.57 (C)Ci                            | opyr ight           | : 1985-20                         | 904, America        | n Meç | fatrend        | is, Inc.              |        |

#### Plug and Play O/S

| Option | Description                                                                                   |
|--------|-----------------------------------------------------------------------------------------------|
| No     | This value allows the BIOS to configure the devices in the system. This is the default value. |
| Yes    | This value allows the operating system to configure all Plug and Play devices not required    |
|        | during boot. Use this setting if your operating system supports plug and play devices.        |

#### **PCI Latency Timer**

This option allows the PCI Latency Timer to be adjusted. Basically, it allows you to set a delay to allow the BIOS to find all PCI devices. This option sets the latency of all PCI devices on the PCI bus. The settings are in units equal to PCI clocks. The Optimal and Fail-Safe default settings is *64*.

| Option | Description                                                                     |
|--------|---------------------------------------------------------------------------------|
| 32     | This option sets the PCI latency to 32 PCI clocks.                              |
| 64     | This option sets the PCI latency to 64 PCI clocks. This is the default setting. |
| 96     | This option sets the PCI latency to 96 PCI clocks.                              |
| 128    | This option sets the PCI latency to 128 PCI clocks.                             |
| 160    | This option sets the PCI latency to 160 PCI clocks.                             |
| 192    | This option sets the PCI latency to 192 PCI clocks.                             |
| 224    | This option sets the PCI latency to 224 PCI clocks.                             |
| 248    | This option sets the PCI latency to 248 PCI clocks.                             |

#### Allocate IRQ to VGA

This option allows the system to adjust the Allocate IRQ to VGA setting. The Optimal and Fail-Safe default settings is *Yes*.

| Option | Description                                                                                      |
|--------|--------------------------------------------------------------------------------------------------|
| Yes    | This option allows the allocation of an IRQ to a VGA adapter card that uses the PCI local bus.   |
|        | This is the default setting.                                                                     |
| No     | This option prevents the allocation of an IRQ to a VGA adapter card that uses the PCI local bus. |

#### **Palette Snooping**

This option allows the system to modify the Palette Snooping settings. The Optimal and Fail-Safe default settings is *Disabled*.

| Option   | Description                                                                                     |
|----------|-------------------------------------------------------------------------------------------------|
| Disabled | This is the default setting and should not be changed unless the VGA card manufacturer requires |
|          | Palette Snooping to be Enabled.                                                                 |
| Enabled  | This setting informs the PCI devices that an ISA based Graphics device is installed in the      |
|          | system so the card will function correctly. This does not necessarily indicate a physical ISA   |
|          | adapter card. The graphics chipset can be mounted on a PCI card. Always check with your         |
|          | adapter card manuals first, before modifying the default settings in the BIOS.                  |

#### **PCI IDE BusMaster**

This option allows the PCI IDE busmastering to be set. The Optimal and Fail-Safe default settings is *Disabled*.

| Option   | Description                                                                                    |
|----------|------------------------------------------------------------------------------------------------|
| Disabled | This option prevents PCI busmastering. This is the default setting.                            |
| Enabled  | This option specifies that the IDE controller on the PCI local bus has mastering capabilities. |

#### **Offboard PCI IDE Card**

This option allows you to select which physical PCI slot a PCI IDE expansion board is installed. Some PCI IDE expansion boards require this. The Optimal and Fail-Safe default settings is *Auto*.

| Option     | Description                                                                                     |
|------------|-------------------------------------------------------------------------------------------------|
| Auto       | This value allows the BIOS to locate any PCI IDE expansion boards installed on the              |
|            | motherboard. This is the default value.                                                         |
| PCI Slot 1 | Use this value if you have installed a PCI IDE expansion board in PCI slot labeled PCI0 on your |
|            | motherboard.                                                                                    |
| PCI Slot 2 | Use this value if you have installed a PCI IDE expansion board in PCI slot labeled PCI1 on your |
|            | motherboard.                                                                                    |
| PCI Slot 3 | Use this value if you have installed a PCI IDE expansion board in PCI slot labeled PCI2 on your |
|            | motherboard.                                                                                    |
| PCI Slot 4 | Use this value if you have installed a PCI IDE expansion board in PCI slot labeled PCI3 on your |
|            | motherboard.                                                                                    |
| PCI Slot 5 | Use this value if you have installed a PCI IDE expansion board in PCI slot labeled PCI4 on your |
|            | motherboard.                                                                                    |

#### IRQ 3, 4, 5, 9, 10, 11, 14, and 15

| Option    | Description                                                                                                 |
|-----------|----------------------------------------------------------------------------------------------------|
| Available | This setting specifies that this IRQ is available to be used by PCI/PnP devices. This is the default value. |
| Reserved  | This setting specifies that this IRQ is reserved to be used by legacy ISA devices.                          |

#### DMA Channel 0, 1, 3, 5, 6, and 7

| Option    | Description                                                                                                 |
|-----------|----------------------------------------------------------------------------------------------------|
| Available | This setting specifies that this DMA is available to be used by PCI/PnP devices. This is the default value. |
| Reserved  | This setting specifies that this DMA is reserved to be used by legacy ISA devices.                          |

## Section 3 PCI/PnP Setup, Continued

### **Reserved Memory Size**

|                           | BIOS SETUP UTILITY                    |                                                                    |
|---------------------------|---------------------------------------|--------------------------------------------------------------------|
| Main Advanced PCIPnP      | Boot Security                         | Chipset Power Exit                                                 |
| OffBoard PCI/ISA IDE Card | [Auto]                                | <ul> <li>Size of memory block<br/>to reserve for lemacu</li> </ul> |
| IRO3                      | [Ava i lable]                         | ISA devices.                                                       |
| IRQ4                      | [Ava i lable]                         |                                                                    |
| IRQ5                      | [Ava i lable]                         |                                                                    |
| IRQ7                      | [Ava i lable]                         |                                                                    |
| IRQ9                      | [Ava i lable]                         |                                                                    |
| IRQ10                     | [Ava i lable]                         |                                                                    |
| IRQ11                     | [Ava i lable]                         |                                                                    |
| IRQ14                     | [Ava i lable]                         |                                                                    |
| IRQ15                     | [Ava i lable]                         |                                                                    |
|                           |                                       |                                                                    |
| DMA Channel 0             | [Available]                           | ←→ Select Screen                                                   |
| DMA Channel 1             | [Ava i lable]                         | 14 Select Item                                                     |
| DMA Channel 3             | [Ava i lable]                         | +- Change Option                                                   |
| DMA Channel 5             | [Ava i lable]                         | F1 General Help                                                    |
| DMA Channel 6             | [Ava i lable]                         | F10 Save and Exit                                                  |
| DMA Channel 7             | lAva i lable]                         | ESC Exit                                                           |
| Reserved Memory Size      | [Disabled]                            | •                                                                  |
| v02.57 (C) Copyrig        | y <mark>ht 1985-2004, Ame</mark> rica | n Megatrends, Inc.                                                 |

| Option   | Description                                                                                |
|----------|--------------------------------------------------------------------------------------------|
| Disabled | This value prevents the BIOS from reserving any memory for legacy ISA devices. This is the |
|          | default value.                                                                             |
| 16K      | Set this value to reserve a 16K block of memory for use with legacy ISA devices.           |
| 32K      | Set this value to reserve a 32K block of memory for use with legacy ISA devices.           |
| 64K      | Set this value to reserve a 64K block of memory for use with legacy ISA devices.           |

Choose Boot Setup from the AMIBIOS Setup main menu. All Boot Setup options are described in this section. Select an item on the Boot Setup screen to access the sub screen for:

- Boot Settings Configuration
- Boot Device Priority
- Hard Disk Drives
- Removable Devices
- CD/DVD Drives

The Boot Setup screen is shown below:

|                                                          |                                                                                     |             | BIOS SE  | TUP UTILITY |       |                                                   |                                                                                          |                                                           |
|----------------------------------------------------------|-------------------------------------------------------------------------------------|-------------|----------|-------------|-------|---------------------------------------------------|------------------------------------------------------------------------------------------|-----------------------------------------------------------|
| Main                                                     | Advanced                                                                            | PCIPnP      | Boot     | Security    | Chi   | ipset                                             | Power                                                                                    | Exit                                                      |
| Boot S<br>> Boot<br>> Boot<br>> Hard<br>> Remo<br>> CD/D | ettings<br>Settings Cor<br>Device Prior<br>Disk Drives<br>vable Drives<br>VD Drives | if iguratio | 1        |             |       | Confi<br>durin<br>t↓<br>Enter<br>F1<br>F10<br>ESC | gure Sett<br>g System<br>Select S<br>Select I<br>Go to Su<br>General<br>Save and<br>Exit | ings<br>Boot.<br>creen<br>tem<br>b Screen<br>Help<br>Exit |
|                                                          | 002.31 ((                                                                           | " cohdt tâu | t 1303-2 | nmer icai   | г пеу | atrena                                            | 57 110                                                                                   |                                                           |

**Boot Settings Configuration** 

|                                                                                                    | BIOS SETUP UTILITY<br>Boot                                                                  |                                                                                                    |
|----------------------------------------------------------------------------------------------------|---------------------------------------------------------------------------------------------|----------------------------------------------------------------------------------------------------|
| Boot Settings Configuration                                                                                                    |                                                                                             | Allows BIOS to skip                                                                                                    |
| Duick Boot<br>Quiet Boot<br>AddOn ROM Display Mode<br>Bootup Num-Lock<br>PS/2 Mouse Support<br>Wait For 'F1' If Error<br>Hit 'DEL' Message Display<br>Interrupt 19 Capture | Enabled]<br>Disabled]<br>Force BIOS]<br>IOn]<br>Fauto]<br>Enabled]<br>Enabled]<br>Disabled] | booting. This will<br>decrease the time<br>needed to boot the<br>system.                                                                                   |
|                                                                                                    |                                                                                             | <ul> <li>↔ Select Screen</li> <li>↑↓ Select Item</li> <li>← Change Option</li> <li>F1 General Help</li> <li>F10 Save and Exit</li> <li>ESC Exit</li> </ul> |
| v02.57 (C) Copyrigh                                                                                                    | t 1985-2004, American Me                                                                    | gatrends, Inc.                                                                                                    |

#### **Quick Boot**

| Option   | Description                                                                                  |
|----------|----------------------------------------------------------------------------------------------|
| Enabled  | This value allows the BIOS to skip some POST tests to speed up the boot process. This is the |
|          | default value.                                                                               |
| Disabled | This value runs all BIOS POST tests.                                                         |

#### **Quiet Boot**

| Option   | Description                                                                       |
|----------|-----------------------------------------------------------------------------------|
| Enabled  | This value displays an OEM logo instead of the BIOS boot screens during POST.     |
| Disabled | This value displays the BIOS boot screens during POST. This is the default value. |

### AddOn ROM Display Mode

| Option       | Description                                                                                                    |
|--------------|----------------------------------------------------------------------------------------------------|
| Force BIOS   | This value displays the option ROM even if the option ROM is set to not display during boot.<br>This is the default value. |
| Keep Current | This value allows the option ROM to determine whether or not it is displayed.                                              |

#### **Bootup Num-Lock**

| Option | Description                                                                                                    |
|--------|----------------------------------------------------------------------------------------------------|
| On     | This value turns on the NUM-LOCK at boot. This is the default value.                                                                                                    |
| Off    | This value turns off the NUM-LOCK at boot. The number lock can be instated at anytime after the motherboard is powered on by simply pressing the NUM LOCK key (if applicable). |

### **PS/2 Mouse Support**

| Option   | Description                                                                               |
|----------|-------------------------------------------------------------------------------------------|
| Disabled | This value turns off PS/2 mouse support at the BIOS level.                                |
| Enabled  | This value turns on PS/2 mouse support at the BIOS level.                                 |
| Auto     | This value allows the BIOS to determine if a PS/2 mouse is being used. If a PS/2 mouse is |
|          | detected, the BIOS enables the PS/2 mouse support. This is the default value.             |

#### Wait For 'F1' If Error

| Option   | Description                                                                                                    |
|----------|----------------------------------------------------------------------------------------------------|
| Disabled | This value prevents the system from waiting for you to press the <f1> key if the BIOS detects an error during POST.</f1>                                              |
| Enabled  | This value allows the system to halt on errors while it waits for you to press the <f1> key if the BIOS detects an error during POST. This is the default value.</f1> |

#### Hit 'DEL' Message Display

| Option   | Description                                                                        |
|----------|------------------------------------------------------------------------------------|
| Disabled | This value turns off the Press DEL to run Setup message.                           |
| Enabled  | This value turns on the Press DEL to run Setup message. This is the default value. |

#### **Interrupt 19 Capture**

| Option   | Description                                                                |
|----------|----------------------------------------------------------------------------|
| Disabled | This value prevents option ROMs to trap IRQ 19. This is the default value. |
| Enabled  | This value allows option ROMs to trap IRQ 19.                              |

#### **Boot Device Priority**

Use this screen to specify the order in the system checks for the device to boot from. To access this screen, select Boot Device Priority on the Boot Setup screen and press <Enter>. The following screen displays:

|                                                                            | BIOS SETUP UTILITY<br>Boot                                               |                                                                                                    |
|----------------------------------------------------------------------------|--------------------------------------------------------------------------|----------------------------------------------------------------------------------------------------|
| Boot Device Prior<br>1st Boot Device<br>2nd Boot Device<br>3rd Boot Device | rity<br>[1st FLOPPY DRIVE]<br>[CD/DUD:SM-HITACHI J<br>[HDD:SS-ST310210A] | Specifies the boot<br>sequence from the<br>available devices.<br>A device enclosed in<br>parenthesis has been<br>disabled in the<br>corresponding type<br>menu.<br>↔ Select Screen<br>14 Select Item<br>← Change Option<br>F1 General Help<br>F10 Save and Exit<br>ESC Exit |
| v02.57                                                                     | (C)Copyright 1985-2004, American M                                       | egatrends, Inc.                                                                                                    |

1<sup>st</sup> Boot Device 2<sup>nd</sup> Boot Device 3<sup>rd</sup> Boot Device

Set the boot device options to determine the sequence in which the computer checks which device to boot from. The settings are *Removable Dev., Hard Drive, or CD/DVD*. The Optimal and Fail-Safe settings are:

- $1^{st}$  boot device  $-1^{st}$  *Removable Device*
- $2^{nd}$  boot device *CD/DVD*
- $3^{rd}$  boot device  $-1^{st}$  HDD
- 4<sup>th</sup> boot device *Network*

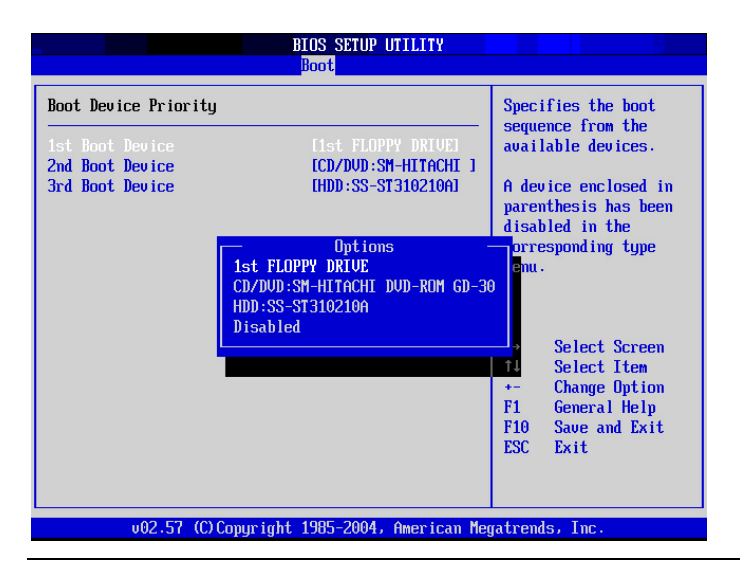

#### Section 4 Boot Setup, Continued

#### Hard Disk Drives Boot Priority

Use this screen to view the hard disk drives in the system. To access this screen, select Hard Disk Drives on the Boot Setup screen and press <Enter>. The following screen displays examples of hard disk drives:

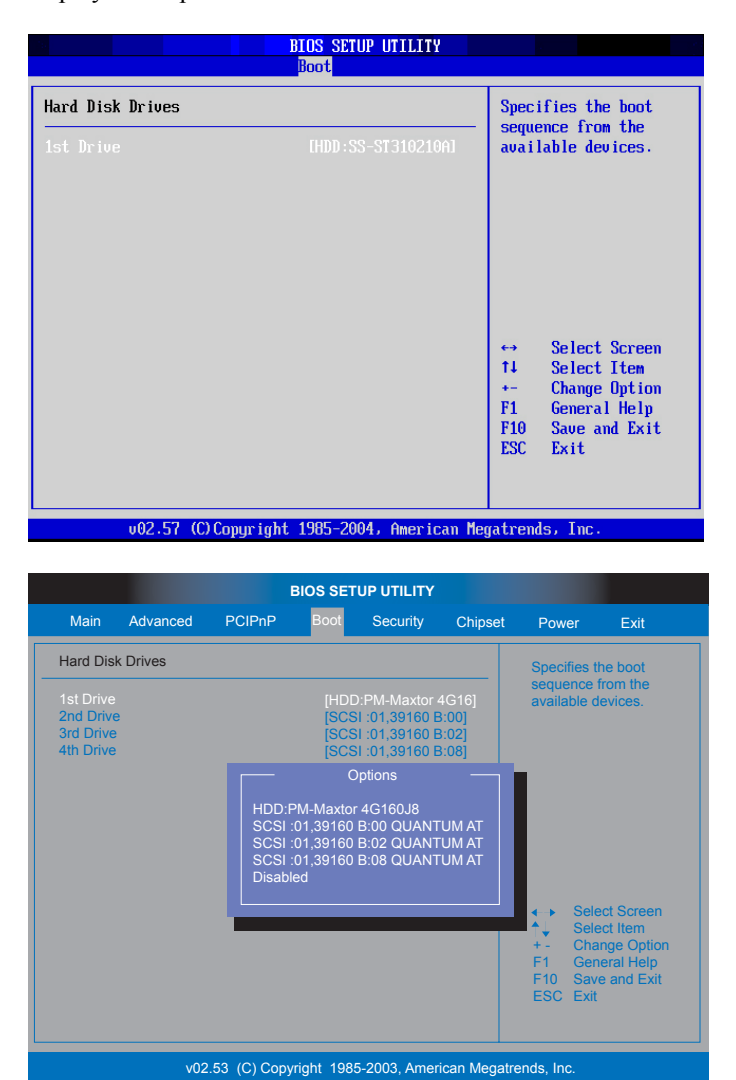

#### **Removable Drives Boot Priority**

Use this screen to view the removable drives in the system. To access this screen, select Removable Devices on the Boot Setup screen and press <Enter>. The following screen displays examples of removable devices:

| BIOS SETUP UTILITY |           |             |            |              |              |                                                                                                    |                                                                    |  |  |  |
|--------------------|-----------|-------------|------------|--------------|--------------|----------------------------------------------------------------------------------------------------|--------------------------------------------------------------------|--|--|--|
| Main               | Advanced  | PCIPnP      | Boot       | Security     | Chipset      | Power                                                                                                    | Exit                                                               |  |  |  |
| Removab            | le Drives |             |            |              |              | Specifies t                                                                                                    | he boot                                                            |  |  |  |
|                    |           |             | [1st f     | ELOPPY DRI   | /E]          | sequence<br>available o                                                                                        | from the<br>levices.                                               |  |  |  |
|                    |           |             |            |              |              | <ul> <li>↓ Seli</li> <li>↓ Seli</li> <li>+ - Cha</li> <li>F1 Ger</li> <li>F10 Sav</li> <li>ESC Exit</li> </ul> | ect Screen<br>ect Item<br>ange Option<br>neral Help<br>re and Exit |  |  |  |
|                    | v02       | 53 (C) Copy | rright 198 | 5-2003, Amer | ican Megatre | ends, Inc.                                                                                                    |                                                                    |  |  |  |

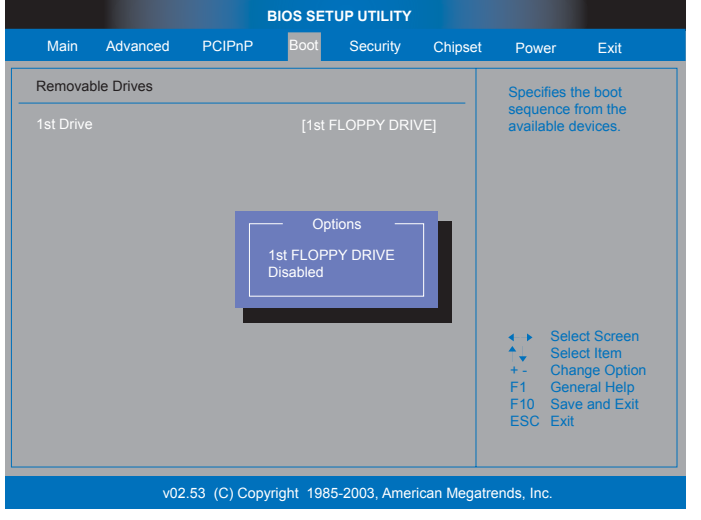

#### **CD/DVD Drives Boot Priority**

Use this screen to view the ATAPI DVD and CD-ROM drives in the system. To access this screen, select CD/DVD Drives on the Boot Setup screen and press <Enter>. The following screen displays examples of ATAPI CD-ROM and DVD Drives screen:

| Main   | Advanced | PCIPnP | Boot  | Security | Chipset | Power                     | Exit                     |
|--------|----------|--------|-------|----------|---------|---------------------------|--------------------------|
| CD/DVD | Drives   |        |       |          |         | Specifies                 | the boot                 |
|        |          |        | [CD/I |          | 15211]  | sequence<br>available     | e from the devices.      |
|        |          |        |       |          |         |                           |                          |
|        |          |        |       |          |         |                           |                          |
|        |          |        |       |          |         |                           |                          |
|        |          |        |       |          |         |                           |                          |
|        |          |        |       |          |         |                           |                          |
|        |          |        |       |          |         | <ul> <li>←→ Se</li> </ul> | lect Screen              |
|        |          |        |       |          |         | t − Ch                    | lect Item<br>ange Optior |
|        |          |        |       |          |         | F1 Ge<br>F10 Sa           | eneral Help              |
|        |          |        |       |          |         | ESC Ex                    | it                       |
|        |          |        |       |          |         |                           |                          |

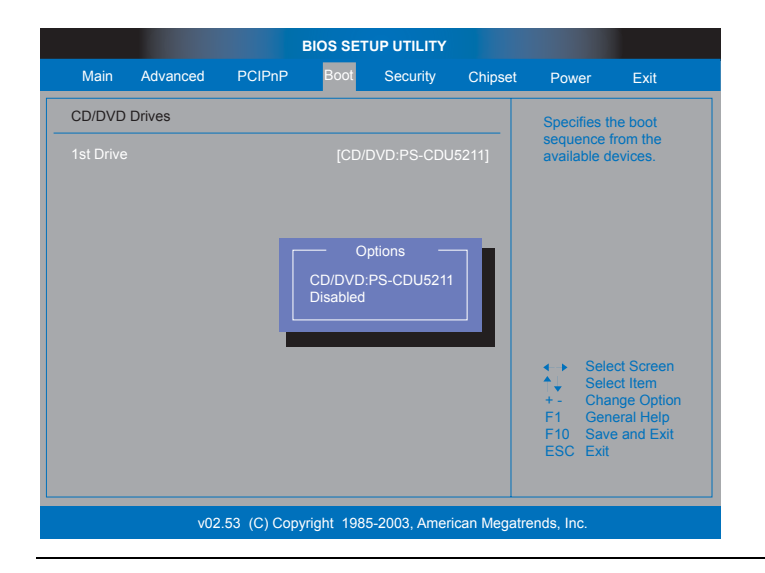

## Section 5 Security Setup

Select *Security* from the main menu of the *AMIBIOS Setup Utility*. The *Security* setup screen is displayed below:

|                                            | BIOS SETUP UTILITY                                                                   |                                              |          |               |             |                                                                              |                                                        |  |  |  |  |
|--------------------------------------------|--------------------------------------------------------------------------------------|----------------------------------------------|----------|---------------|-------------|------------------------------------------------------------------------------|--------------------------------------------------------|--|--|--|--|
| Mair                                       | Advanced                                                                             | PCIPnP                                       | Boot     | Security      | Chipset     | Power                                                                        | Exit                                                   |  |  |  |  |
| Secur                                      | ity Settings                                                                         |                                              |          |               |             | Install or C                                                                 | hange the                                              |  |  |  |  |
| Super<br>User I<br>Chang<br>Chang<br>Clear | visor Password<br>Password<br>je Supervisor Pas<br>je User Password<br>User Password | : Not Installed<br>: Not Installed<br>ssword | 1        |               |             | password.<br>◆ Sele<br>↑ Sele<br>Enter Cha<br>F1 Gen<br>F10 Save<br>F10 Save | ct Screen<br>ct Item<br>nge<br>eral Help<br>e and Exit |  |  |  |  |
|                                            | v02                                                                                  | .53 (C) Copyri                               | ght 1985 | i-2003, Ameri | can Megatre | ends, Inc.                                                                   |                                                        |  |  |  |  |

#### Setting Up a Supervisor Password

Follow the instructions below to setup a supervisor level password on your Olympus IV motherboard.

| Step | Action                                                                                                    |
|------|----------------------------------------------------------------------------------------------------|
| 1    | Navigate to the Security tab.                                                                                               |
|      |                                                                                                    |
|      | BIOS SETUP UTILITY                                                                                                    |
|      | Main Advanced PCIPnP Boot Security Chipset Power Exit                                                                       |
|      | Security Settings Install or Change the                                                                                     |
|      | Supervisor Password : Not Installed<br>User Password : Not Installed                                                        |
|      | Change Supervisor Password<br>Change User Password<br>Clear User Password                                                   |
|      | <ul> <li>✓ Select Screen</li> <li>▲ Select Item</li> <li>Enter Change</li> <li>F1 General Help</li> </ul>                   |
|      | F10 Save and Exit<br>ESC Exit                                                                                               |
|      | v02.53 (C) Copyright 1985-2003, American Megatrends, Inc.                                                                   |
|      | The <i>Change Supervisor Password</i> option is highlighted in white. Press the <enter> key to enable the password.</enter> |

Cont'd

### Setting Up a Supervisor Password, Continued

| step | Action                                 |                                                                                                    |                                                                                                    |                                                                                |                                                        |                                                |                                      |                                                                                                    |                                                                                                    |        |          |     |
|------|----------------------------------------|----------------------------------------------------------------------------------------------------|----------------------------------------------------------------------------------------------------|--------------------------------------------------------------------------------|--------------------------------------------------------|------------------------------------------------|--------------------------------------|----------------------------------------------------------------------------------------------------|----------------------------------------------------------------------------------------------------|--------|----------|-----|
| 2    | The Enter New I                        | Password pro                                                                                                    | ompt ap                                                                                                    | pears. Ty                                                                      | vpe in y                                               | our pass                                       | sword ar                             | nd press                                                                                                    | the <en< td=""><td>VTER</td><td>&gt; key. T</td><td>he</td></en<>                                                                                                    | VTER   | > key. T | he  |
|      | password can be                        | e up to six ch                                                                                                    | aracters                                                                                                    | long. Th                                                                       | e passv                                                | word is 1                                      | not case-                            | sensitive                                                                                                    | e.                                                                                                    |        |          |     |
|      |                                        |                                                                                                    |                                                                                                    |                                                                                |                                                        |                                                |                                      |                                                                                                    |                                                                                                    |        |          |     |
|      |                                        |                                                                                                    |                                                                                                    |                                                                                | BIOS SET                                               |                                                |                                      |                                                                                                    |                                                                                                    |        |          |     |
|      |                                        | Main A                                                                                                    | Advanced                                                                                                    | PCIPnP                                                                         | Boot                                                   | Security                                       | Chipset                              | Power                                                                                                    | Exit                                                                                                    |        |          |     |
|      |                                        | Security Set                                                                                                    | ttings                                                                                                    |                                                                                |                                                        |                                                |                                      | Install or C                                                                                                    | hange the                                                                                                    |        |          |     |
|      |                                        | Supervisor I<br>User Passw                                                                                                    | Password<br>/ord                                                                                                    | : Not Install<br>: Not Install                                                 | ed<br>ed                                               |                                                |                                      | password.                                                                                                    |                                                                                                    |        |          |     |
|      |                                        | Change Sup                                                                                                    |                                                                                                    |                                                                                |                                                        |                                                |                                      |                                                                                                    |                                                                                                    |        |          |     |
|      |                                        | Change Use<br>Clear User I                                                                                                    | er Password<br>Password                                                                                                    |                                                                                |                                                        |                                                |                                      |                                                                                                    |                                                                                                    |        |          |     |
|      |                                        |                                                                                                    |                                                                                                    |                                                                                |                                                        |                                                |                                      |                                                                                                    |                                                                                                    |        |          |     |
|      |                                        |                                                                                                    |                                                                                                    | Enter                                                                          | New Dees                                               | word                                           | _                                    |                                                                                                    |                                                                                                    |        |          |     |
|      |                                        |                                                                                                    |                                                                                                    | Enter                                                                          | New Pass                                               | word                                           |                                      |                                                                                                    |                                                                                                    |        |          |     |
|      |                                        |                                                                                                    |                                                                                                    |                                                                                |                                                        |                                                |                                      | <ul> <li>←→ Sel</li> </ul>                                                                                                    | ect Screen                                                                                                    |        |          |     |
|      |                                        |                                                                                                    |                                                                                                    |                                                                                |                                                        |                                                |                                      | ↑↓ Sel<br>Enter Cha                                                                                                    | ect Item                                                                                                    |        |          |     |
|      |                                        |                                                                                                    |                                                                                                    |                                                                                |                                                        |                                                |                                      | F1 Gei                                                                                                    | neral Help                                                                                                    |        |          |     |
|      |                                        |                                                                                                    |                                                                                                    |                                                                                |                                                        |                                                |                                      | ESC Exi                                                                                                    |                                                                                                    |        |          |     |
|      |                                        |                                                                                                    |                                                                                                    |                                                                                |                                                        |                                                |                                      |                                                                                                    |                                                                                                    |        |          |     |
|      |                                        |                                                                                                    |                                                                                                    |                                                                                |                                                        |                                                |                                      |                                                                                                    |                                                                                                    |        |          |     |
|      |                                        |                                                                                                    | v02                                                                                                    | 53 (C) Copy                                                                    | right 1985                                             | 2003 Ame                                       | rican Megatr                         | onde Inc                                                                                                    |                                                                                                    |        |          |     |
| 3    | The Confirm Ne                         | w Password                                                                                                    | v02<br>prompt                                                                                                    | appears.                                                                       | right 1985<br>Type i                                   | n your p                                       | rican Megatro<br>assword             | ends, Inc.<br>I again to                                                                                                    | o confirm                                                                                                    | m it a | nd press | the |
| 3    | The Confirm Ne<br><enter> key.</enter> | w Password                                                                                                    | vo2<br>prompt                                                                                                    | appears.                                                                       | right 1985<br>Type i                                   | n your p                                       | rican Megatro<br>Dassword            | <sup>ends, Inc.</sup><br>I again to                                                                                                    | o confirr                                                                                                    | m it a | nd press | the |
| 3    | The Confirm Ne<br><enter> key.</enter> | w Password                                                                                                    | v02<br>prompt                                                                                                    | .53 (C) Copy                                                                   | Type i                                                 | 5-2003, Amer<br>n your p<br>up utility         | rican Megatro<br>password            | ends, Inc.<br>I again to                                                                                                    | ) confirm                                                                                                    | m it a | nd press | the |
| 3    | The Confirm Ne<br><enter> key.</enter> | w Password                                                                                                    | v02<br>prompt<br>Advanced                                                                                                    | .53 (C) Copy<br>appears.<br>PCIPnP                                             | Type i<br>BIOS SET                                     | n your p<br>n your p<br>up utility<br>Security | rican Megatro<br>bassword<br>Chipset | ends, Inc.<br>I again to<br>Power                                                                                                    | ) confirm<br>Exit                                                                                                    | m it a | nd press | the |
| 3    | The Confirm Ne<br><enter> key.</enter> | Main A<br>Security Set                                                                                                    | v02<br>prompt<br>Advanced                                                                                                    | .53 (C) Copy<br>appears.<br>PCIPnP                                             | Type i<br>BIOS SET                                     | n your p<br>n your p<br>up utility<br>Security | rican Megatro<br>password<br>Chipset | ends, Inc.<br>I again to<br>Power<br>Install or C                                                                                                    | confirm<br>Exit                                                                                                    | m it a | nd press | the |
| 3    | The Confirm Ne<br><enter> key.</enter> | Main A<br>Security Set<br>Supervisor I<br>User Passw                                                                                     | v02<br>prompt<br>Advanced<br>ttings<br>Password<br>vord                                                                                                    | .53 (C) Copy<br>appears.<br>PCIPnP<br>: Not Install<br>: Not Install           | rright 1985<br>Type i<br>BIOS SET<br>Boot<br>ed<br>ed  | n your p<br>n your p<br>up utility<br>Security | chipset                              | ends, Inc.<br>I again to<br>Power<br>Install or C<br>password.                                                                                                    | Confirm                                                                                                    | m it a | nd press | the |
| 3    | The Confirm Ne<br><enter> key.</enter> | Main A<br>Security Set<br>Supervisor F<br>User Passw<br>Change Sup                                                                       | v02 prompt Advanced ttings Password vord Password vord                                                                                                    | .53 (C) Copy<br>appears.<br>PCIPnP<br>: Not Install<br>: Not Install           | Type i<br>BIOS SET<br>Boot                             | n your p<br>up utility<br>Security             | can Megatri<br>nassword<br>Chipset   | ends, Inc.<br>I again to<br>Power<br>Install or C<br>password                                                                                                    | Confirm                                                                                                    | m it a | nd press | the |
| 3    | The Confirm Ne<br><enter> key.</enter> | Main A<br>Security Set<br>Supervisor I<br>User Passw<br>Change Sup<br>Change User                                                        | v02 prompt Advanced ttings Password ord bervisor Password Password Password Password                                                                                                    | .53 (C) Copy<br>appears.<br>PCIPnP<br>: Not Install<br>: Not Install           | rright 1985<br>Type i<br>BIOS SET<br>Boot<br>ed<br>ed  | n your p<br>up utility<br>Security             | Chipset                              | Power Power Install or ( password)                                                                                                    | ) confirm<br>Exit                                                                                                    | m it a | nd press | the |
| 3    | The Confirm Ne<br><enter> key.</enter> | Main A<br>Security Set<br>Supervisor I<br>User Passw<br>Change Sup<br>Clear User I                                                       | v02 prompt Advanced ttings Password ord Password Password | .53 (C) Copy<br>appears.<br>PCIPnP<br>: Not Install<br>: Not Install           | Type i<br>BIOS SET<br>Boot                             | n your p                                       | assword                              | Power                                                                                                    | ) confirm<br>Exit                                                                                                    | m it a | nd press | the |
| 3    | The Confirm Ne<br><enter> key.</enter> | W Password<br>Main A<br>Security Set<br>Supervisor 1<br>User Passw<br>Change Use<br>Change Sup<br>Change Sup<br>Change Sup<br>Change Sup | v02 prompt Advanced ttings Password oervisor Pas er Password Password Passw | .53 (C) Copy<br>appears.<br>PCIPnP<br>: Not Install<br>sword                   | rright 1985<br>Type i<br>BIOS SET<br>Boot<br>ed<br>ed  | -2003, Amer                                    | Chipset                              | ends, Inc.<br>I again to<br>Power<br>Install or C<br>password                                                                                                    | ) confirm<br>Exit                                                                                                    | m it a | nd press | the |
| 3    | The Confirm Ne<br><enter> key.</enter> | W Password<br>Main A<br>Security Set<br>Supervisor I<br>User Passw<br>Change Sup<br>Change Sup<br>Change Sup<br>Change Sup               | v02 prompt Advanced ttings Password vord Password Password Password                                                                                                    | .53 (C) Copy<br>appears.<br>PCIPnP<br>: Not Install<br>sword                   | rright 1985<br>Type i<br>BIOS SET<br>Boot<br>ed<br>ed  | n your p<br>up utility<br>Security             | Chipset                              | Power<br>Install or C<br>password                                                                                                    | Exit                                                                                                    | m it a | nd press | the |
| 3    | The Confirm Ne<br><enter> key.</enter> | Wain A<br>Security Set<br>Supervisor I<br>User Passw<br>Change Sup<br>Change Sup<br>Change Sup<br>Change Sup                             | v02 prompt Advanced ttings Password ord password Password                                                                                                    | .53 (C) Copy<br>appears.<br>PCIPnP<br>: Not Install<br>: Not Install<br>:sword | rright 1985<br>Type i<br>BIOS SET<br>Boot<br>ed<br>ed  | Security                                       | Chipset                              | ends, Inc.                                                                                                    | Confirm                                                                                                    | m it a | nd press | the |
| 3    | The Confirm Ne<br><enter> key.</enter> | Main A<br>Security Set<br>Supervisor I<br>User Passw<br>Change Sup<br>Change Sup<br>Change Sup<br>Change Sup                             | v02 prompt Advanced ttings Password vord password Password Passwor | .53 (C) Copy<br>appears.<br>PCIPnP<br>: Not Install<br>: Not Install<br>:sword | rright 1985<br>Type i<br>BIOS SET<br>Boot<br>ed<br>ed  | asswod                                         | Chipset                              | A set of the set of the set of th                                                                                                    | Confirm                                                                                                    | m it a | nd press | the |
| 3    | The Confirm Ne<br><enter> key.</enter> | W Password                                                                                                    | v02 prompt Advanced ttings Password ord password Password                                                                                                    | .53 (C) Copy<br>appears.<br>PCIPnP<br>: Not Install<br>: Not Install<br>:sword | rright 1985<br>Type i<br>BIOS SETT<br>Boot<br>ed<br>ed | S-2003, Amer                                   | Chipset                              | ends, Inc.<br>l again to<br>Power<br>Install or C<br>password<br>ssword<br>* Sel<br>* Sel<br>* | Exit<br>Exit<br>change the<br>change the<br>sch Idem<br>inge<br>neral Help<br>or and Exit                                                                                                    | m it a | nd press | the |
| 3    | The Confirm Ne<br><enter> key.</enter> | W Password                                                                                                    | v02 prompt Advanced ttings Password oord password Password Password                                                                                                    | .53 (C) Copy<br>appears.<br>PCIPnP<br>: Not Install<br>:sword                  | rright 1985<br>Type i<br>BIOS SETT<br>Boot<br>ed<br>ed | Security                                       | Chipset                              | Power<br>I again to<br>Power<br>Install or C<br>password<br>The Sel<br>Enter Cha<br>Fin Gei<br>Fin Gei<br>Fin Gei<br>Fin Gei<br>Fin Gei<br>Fin Gei Esc Exil                                                                                                    | Exit<br>Exit<br>Change the<br>change the<br>c | m it a | nd press | the |
| 3    | The Confirm Ne<br><enter> key.</enter> | W Password                                                                                                    | v02 prompt Advanced ttings Password ord bervisor Password Password                                                                                                    | .53 (C) Copy<br>appears.<br>PCIPnP<br>: Not Install<br>:sword                  | rright 1985<br>Type i<br>BIOS SETT<br>Boot<br>ed<br>ed | asswod                                         | Chipset                              | Power<br>Power<br>Install or C<br>password<br>Finstall or C<br>password<br>Finstall or C<br>password<br>C<br>password<br>C<br>pass c<br>c<br>c<br>c<br>c<br>c<br>c<br>c<br>c<br>c<br>c<br>c<br>c<br>c                                                                                                    | Exit<br>Exit<br>Change the<br>Change the<br>C | m it a | nd press | the |
| 3    | The Confirm Ne<br><enter> key.</enter> | W Password                                                                                                    | V02 prompt Advanced ttings Password ord pervisor Password Password                                                                                                    | .53 (C) Copy<br>appears.<br>PCIPnP<br>: Not Install<br>:sword                  | rright 1985<br>Type i<br>BIOS SET<br>Boot<br>ed<br>ed  | America Security                               | Chipset                              | Power Power Install or ( password File Set File Set File                                                                                                    | Exit<br>Exit<br>Change the<br>Change the<br>C | m it a | nd press | the |

### Setting Up a Supervisor Password, Continued

| Sten | Action                       |                                                              |                            |                                      |                            |
|------|------------------------------|--------------------------------------------------------------|----------------------------|--------------------------------------|----------------------------|
| 4    | The Password Install         | ed prompt appears. Pre                                       | ss the <enter></enter>     | key to return to the Sec             | <i>urity</i> setup screen. |
|      |                              | 1 · r · · · · · · · · · · · · · · · · ·                      |                            |                                      | )r                         |
|      |                              |                                                              | BIOS SETUP UTILITY         |                                      |                            |
|      |                              | Main Advanced PCIPnP                                         | Boot Security              | Chipset Power Exit                   |                            |
|      | 5                            | Security Settings                                            |                            | Install or Change the                |                            |
|      | e e                          | Supervisor Password : Not Insta<br>Jser Password : Not Insta | lled                       | password.                            |                            |
|      |                              | Change Supervisor Password                                   |                            |                                      |                            |
|      |                              | Change User Password Clear User Password                     |                            |                                      |                            |
|      |                              |                                                              |                            |                                      |                            |
|      |                              |                                                              | Password installed.        | _                                    |                            |
|      |                              |                                                              | [OK]                       | A N Select Screen                    |                            |
|      |                              | _                                                            |                            | ▲ Select Item<br>Enter Change        |                            |
|      |                              |                                                              |                            | F1 General Help<br>F10 Save and Exit |                            |
|      |                              |                                                              |                            | ESC Exit                             |                            |
|      |                              | 22.52.(2).2                                                  |                            |                                      |                            |
|      |                              | V02.53 (C) Cop                                               | lyright 1985-2003, America | an Megatrends, Inc.                  |                            |
| 5    | The Security setup sc        | reen now displays that                                       | the Supervisor pa          | ssword is Installed.                 |                            |
|      | _                            |                                                              |                            |                                      | -                          |
|      |                              |                                                              | BIOS SETUP UTILITY         |                                      |                            |
|      |                              |                                                              | Boot                       | Chipset Power Exit                   |                            |
|      | -                            | Security Settings                                            |                            | Install or Change the password.      |                            |
|      |                              | User Password : Not Installed                                | illed                      |                                      |                            |
|      |                              | Change Supervisor Password<br>User Access Level              | [Full Access]              |                                      |                            |
|      |                              | Change User Password<br>Clear User Password                  |                            |                                      |                            |
|      |                              | Password Check                                               | [Setup]                    |                                      |                            |
|      |                              |                                                              |                            |                                      |                            |
|      |                              |                                                              |                            | Select Screen                        |                            |
|      |                              |                                                              |                            | Enter Change                         |                            |
|      |                              |                                                              |                            | F10 Save and Exit<br>ESC Exit        |                            |
|      |                              |                                                              |                            |                                      |                            |
|      |                              | v02.53 (C) Co                                                | oyright 1985-2003, America | n Megatrends, Inc.                   |                            |
|      |                              |                                                              |                            |                                      | _                          |
|      | You can now set the <i>I</i> | Password Check option                                        | . There are two va         | alues. They are as follo             | WS:                        |
|      | Field                        | Description                                                  |                            |                                      |                            |
|      | Setup                        | Set this value if you                                        | want to be promp           | ted for the password w               | hen entering the           |
|      |                              | AMIBIOS setup. Th                                            | is is the default va       | alue.                                | -                          |
|      | Always                       | Set this value if you                                        | want to be promp           | ted for the password w               | hen entering the           |
|      |                              | have avecage fully con                                       | figured the person         | ord on your Olympus I                | V motherboard              |

### **Clearing the Password (via BIOS)**

Follow the instructions below to clear the supervisor level password from your Olympus IV motherboard.

| Step | Action                                                                                                    |
|------|----------------------------------------------------------------------------------------------------|
| 1    | Navigate to the Security tab.                                                                                 |
|      |                                                                                                    |
|      | SYSTEM SETUP UTILITY                                                                                          |
|      | Main Advanced Boot Security Exit                                                                              |
|      | Supervisor password : Installed Install or Change the                                                         |
|      | Change Supervisor Password                                                                                    |
|      | Password Check [Setup]                                                                                        |
|      |                                                                                                    |
|      |                                                                                                    |
|      |                                                                                                    |
|      | ↓ Select Screen                                                                                               |
|      | <ul> <li>▲ Select Item</li> <li>+ - Change Field</li> </ul>                                                   |
|      | Tab Select Field<br>F1 General Help<br>E40 Serie are Evit                                                     |
|      | ESC Exit                                                                                                    |
|      | v02.03 (C) Copyright 1985-2003 American Megatrends Inc.                                                       |
|      |                                                                                                    |
|      | The <i>Change Supervisor Password</i> option is highlighted in white Press the <fnter> key to proceed</fnter> |
| 2    | The <i>Enter Password</i> prompt appears. Type in your current password and press the <enter> key.</enter>    |
|      |                                                                                                    |
|      | SYSTEM SETUP UTILITY                                                                                          |
|      | Main Advanced Boot Security Exit                                                                              |
|      | Supervisor password : Installed Install or Change the                                                         |
|      | Change Supervisor Password                                                                                    |
|      | Password Check [Setup]                                                                                        |
|      |                                                                                                    |
|      | Enter Password                                                                                                |
|      |                                                                                                    |
|      | ↓ Select Screen                                                                                               |
|      |                                                                                                    |
|      | F1 General Help<br>F1 General Help                                                                            |
|      | ESC Exit                                                                                                    |
|      | v02.03 (C) Copyright 1985-2003, American Megatrends Inc.                                                      |
|      |                                                                                                    |
|      | 1                                                                                                    |

### Clearing the Password (via BIOS), Continued

| Step | Action                      |                                                                                                    |                                                                                                  |                                                       |                                                              |                                                                                                    |                    |                                                                                                    |                                                                                                    |        |                                       |     |
|------|-----------------------------|----------------------------------------------------------------------------------------------------|--------------------------------------------------------------------------------------------------|-------------------------------------------------------|--------------------------------------------------------------|----------------------------------------------------------------------------------------------------|--------------------|----------------------------------------------------------------------------------------------------|----------------------------------------------------------------------------------------------------|--------|---------------------------------------|-----|
| 3    | The Enter New Pa            | <i>ssword</i> pr                                                                                             | ompt ap                                                                                          | pears. Do                                             | o not en                                                     | ter any                                                                                                    | passwor            | d, but in                                                                                                    | stead p                                                                                                 | ress t | he <ent< th=""><th>ER&gt;</th></ent<> | ER> |
|      | key.                        |                                                                                                    |                                                                                                  |                                                       |                                                              |                                                                                                    |                    |                                                                                                    |                                                                                                    |        |                                       |     |
|      |                             |                                                                                                    | _                                                                                                |                                                       |                                                              |                                                                                                    |                    | _                                                                                                    |                                                                                                    |        |                                       |     |
|      |                             |                                                                                                    |                                                                                                  |                                                       | SYSTEM SE                                                    |                                                                                                    | Y                  |                                                                                                    |                                                                                                    |        |                                       |     |
|      |                             | Main                                                                                                    | Advance                                                                                          | d Boot                                                | Security                                                     | Exit                                                                                                    |                    |                                                                                                    |                                                                                                    | _      |                                       |     |
|      |                             | Superv                                                                                                    |                                                                                                  |                                                       |                                                              |                                                                                                    | 1                  | nstall or Char                                                                                                    | ge the                                                                                                  |        |                                       |     |
|      |                             | ► Cha                                                                                                    | ange Supervis                                                                                    | sor Password                                          |                                                              |                                                                                                    | F                  | assword.                                                                                                    |                                                                                                    |        |                                       |     |
|      |                             | Passwo                                                                                                    | ora Check                                                                                        |                                                       | [Se                                                          | tupj                                                                                                    |                    |                                                                                                    |                                                                                                    |        |                                       |     |
|      |                             |                                                                                                    |                                                                                                  |                                                       |                                                              |                                                                                                    |                    |                                                                                                    |                                                                                                    |        |                                       |     |
|      |                             |                                                                                                    |                                                                                                  | Ent                                                   | ter New Pass                                                 | sword                                                                                                    | - 1                |                                                                                                    |                                                                                                    |        |                                       |     |
|      |                             |                                                                                                    |                                                                                                  |                                                       |                                                              |                                                                                                    |                    |                                                                                                    |                                                                                                    |        |                                       |     |
|      |                             |                                                                                                    |                                                                                                  |                                                       | _                                                            | _                                                                                                    |                    | <ul> <li>♦ Select</li> </ul>                                                                                                    | Screen                                                                                                  |        |                                       |     |
|      |                             |                                                                                                    |                                                                                                  |                                                       |                                                              |                                                                                                    |                    | ↑↓ Select<br>+ - Chang<br>Teb Select                                                                                                    | Item<br>e Field                                                                                         |        |                                       |     |
|      |                             |                                                                                                    |                                                                                                  |                                                       |                                                              |                                                                                                    |                    | F1 Gener                                                                                                    | al Help                                                                                                 |        |                                       |     |
|      |                             |                                                                                                    |                                                                                                  |                                                       |                                                              |                                                                                                    |                    | ESC Exit                                                                                                    |                                                                                                    |        |                                       |     |
|      |                             |                                                                                                    | v                                                                                                | 02.03 (C) Cop                                         | yright 1985-                                                 | 2003, Americ                                                                                                    | can Megatren       | ds Inc.                                                                                                    |                                                                                                    |        |                                       |     |
|      |                             |                                                                                                    |                                                                                                  |                                                       |                                                              |                                                                                                    |                    |                                                                                                    |                                                                                                    |        |                                       |     |
|      |                             |                                                                                                    |                                                                                                  |                                                       |                                                              |                                                                                                    |                    |                                                                                                    |                                                                                                    |        |                                       |     |
| 4    | The Password Uni            | installed v                                                                                                  | rompt a                                                                                          | ppears. P                                             | ress the                                                     | <enth< th=""><th>ER&gt; kev</th><th>to retur</th><th>n to the</th><th>e Seci</th><th><i>writy</i> setur</th><th>,</th></enth<>                                          | ER> kev            | to retur                                                                                                    | n to the                                                                                                | e Seci | <i>writy</i> setur                    | ,   |
| 4    | The Password Uni screen.    | <i>installed</i> p                                                                                           | prompt a                                                                                         | ppears. P                                             | ress the                                                     | <enti< th=""><th>ER&gt; key</th><th>to retur</th><th>n to the</th><th>e Secı</th><th><i>writy</i> setup</th><th>)</th></enti<>                                          | ER> key            | to retur                                                                                                    | n to the                                                                                                | e Secı | <i>writy</i> setup                    | )   |
| 4    | The Password Uni screen.    | <i>installed</i> p                                                                                           | prompt aj                                                                                        | ppears. P                                             | ress the                                                     | <enti< th=""><th>ER&gt; key</th><th>to retur</th><th>n to the</th><th>e Secı</th><th><i>urity</i> setup</th><th>)</th></enti<>                                          | ER> key            | to retur                                                                                                    | n to the                                                                                                | e Secı | <i>urity</i> setup                    | )   |
| 4    | The Password Uni<br>screen. | <i>installed</i> p                                                                                           | prompt a                                                                                         | ppears. P                                             | Press the<br>BIOS SETU                                       | <enti< th=""><th>ER&gt; key</th><th>to retur</th><th>n to the</th><th>e Secı</th><th><i>erity</i> setup</th><th>)</th></enti<>                                          | ER> key            | to retur                                                                                                    | n to the                                                                                                | e Secı | <i>erity</i> setup                    | )   |
| 4    | The Password Uni screen.    | <i>installed</i> p                                                                                           | rompt a                                                                                          | ppears. P                                             | Press the<br>BIOS SETU<br>BOOT                               | <entr< th=""><th>ER&gt; key<br/>Chipset</th><th>to retur</th><th>n to the<br/>Exit</th><th>e Seci</th><th><i>rity</i> setup</th><th>)</th></entr<>                      | ER> key<br>Chipset | to retur                                                                                                    | n to the<br>Exit                                                                                        | e Seci | <i>rity</i> setup                     | )   |
| 4    | The Password Uni<br>screen. | installed p                                                                                                  | Advanced                                                                                         | ppears. P<br>PCIPnP                                   | Press the<br>BIOS SETU<br>Boot                               | <enti<br>P UTILITY<br/>Security</enti<br>                                                                                                    | ER> key<br>Chipset | to retur.                                                                                                    | n to the<br>Exit                                                                                        | e Seci | <i>urity</i> setup                    | ,   |
| 4    | The Password Uni screen.    | Main Main Security Se<br>Supervisor<br>User Passy                                                            | Advanced<br>attings<br>Password<br>word                                                          | ppears. P<br>PCIPnP                                   | Press the<br>BIOS SETU<br>Boot                               | <enth< th=""><th>ER&gt; key<br/>Chipset</th><th>to retur.</th><th>n to the<br/>Exit</th><th>è Seci</th><th><i>urity</i> setup</th><th>,</th></enth<>                    | ER> key<br>Chipset | to retur.                                                                                                    | n to the<br>Exit                                                                                        | è Seci | <i>urity</i> setup                    | ,   |
| 4    | The Password Uni screen.    | Main<br>Security Se<br>Supervisor<br>User Passu<br>Change Su                                                 | Advanced<br>ettings<br>Password<br>word                                                          | ppears. P<br>PCIPnP<br>: Not Install<br>: Not Install | Press the<br>BIOS SETU<br>Boot<br>ed<br>ed                   | <enti<br>P UTILITY<br/>Security</enti<br>                                                                                                    | ER> key<br>Chipset | Power                                                                                                    | n to the<br>Exit                                                                                        | e Seci | <i>rity</i> setup                     | )   |
| 4    | The Password Uni<br>screen. | Main Main Main Main Main Main Main Main                                                                      | Advanced<br>Advanced<br>attings<br>Password<br>word<br>pervisor Password<br>Password<br>Password | Ppears. P<br>PCIPnP<br>: Not Install<br>: Not Install | Press the<br>BIOS SETU<br>Boot                               | <entr< th=""><th>ER&gt; key<br/>Chipset</th><th>to retur</th><th>n to the<br/>Exit</th><th>e Seci</th><th><i>rity</i> setup</th><th>)</th></entr<>                      | ER> key<br>Chipset | to retur                                                                                                    | n to the<br>Exit                                                                                        | e Seci | <i>rity</i> setup                     | )   |
| 4    | The Password Uni<br>screen. | Main<br>Main<br>Security Se<br>Supervisor<br>User Passv<br>Change Us<br>Clear User                           | Advanced<br>Advanced<br>attings<br>Password<br>word<br>Parvisor Pase<br>Password                 | ppears. P<br>PCIPnP<br>: Not Install<br>: Not Install | Press the<br>BIOS SETU<br>Boot                               | <enth< th=""><th>ER&gt; key<br/>Chipset</th><th>Power Install or C password.</th><th>n to the<br/>Exit</th><th>e Secu</th><th><i>rrity</i> setup</th><th>)</th></enth<> | ER> key<br>Chipset | Power Install or C password.                                                                                                    | n to the<br>Exit                                                                                        | e Secu | <i>rrity</i> setup                    | )   |
| 4    | The Password Uni<br>screen. | Main<br>Main<br>Security Se<br>Supervisor<br>User Passu<br>Change Us<br>Change Us<br>Clear User              | Advanced<br>ettings<br>Password<br>word<br>pervisor Pas<br>Password                              | Ppears. P                                             | Password (                                                   | <enth<br>P UTILITY<br/>Security<br/>Jninstalled.</enth<br>                                                                                                    | ER> key<br>Chipset | to return                                                                                                    | n to the<br>Exit                                                                                        | e Secu | <i>rity</i> setup                     | )   |
| 4    | The Password Uni<br>screen. | Main<br>Main<br>Security Se<br>Supervisor<br>User Passv<br>Change Us<br>Change Us<br>Clear User              | Advanced<br>attings<br>Password<br>word<br>pervisor Pas<br>Fassword<br>Password                  | PDEARS. P                                             | Password (                                                   | <enti<br>P UTILITY<br/>Security<br/>Jninstalled.</enti<br>                                                                                                    | Chipset            | Power<br>Install or C<br>password.                                                                                                    | n to the                                                                                                | e Secu | <i>rity</i> setup                     | )   |
| 4    | The Password Uni<br>screen. | Main<br>Security Se<br>Supervisor<br>User Passy<br>Change Su<br>Change Su<br>Change Us<br>Clear User         | Advanced<br>Advanced<br>attings<br>Password<br>word<br>pervisor Pas<br>er Password               | ppears. P                                             | Press the<br>BIOS SETU<br>Boot<br>ed<br>ed<br>Password I     | <enth<br>PUTILITY<br/>Security<br/>Jninstalled.</enth<br>                                                                                                    | ER> key            | to return                                                                                                    | n to the<br>Exit                                                                                        | ≥ Sect | <i>rrity</i> setup                    | )   |
| 4    | The Password Uni<br>screen. | Main<br>Main<br>Security Se<br>Supervisor<br>User Passv<br>Change Su<br>Change Su<br>Change Us<br>Clear User | Advanced<br>attings<br>Password<br>word<br>pervisor Password<br>Password                         | ppears. P                                             | Password (                                                   | <enth<br>PUTILITY<br/>Security<br/>Jninstalled.</enth<br>                                                                                                    | ER> key            | to return                                                                                                    | n to the                                                                                                | 2 Sect | <i>rrity</i> setup                    | )   |
| 4    | The Password Uni screen.    | Main<br>Main<br>Security Se<br>Supervisor<br>User Passw<br>Change Us<br>Clear User                           | Advanced<br>attings<br>Password<br>word<br>pervisor Pas<br>Password                              | PCIPnP  : Not Install ssword                          | Password I                                                   | <entr<br>PUTILITY<br/>Security</entr<br>                                                                                                    | Chipset            | to return                                                                                                    | n to the<br>Exit<br>Change the<br>Change the<br>Change the<br>Item<br>inge<br>heral Help<br>re and Exit | e Secr | <i>rity</i> setup                     | )   |
| 4    | The Password Uni screen.    | Main<br>Security Se<br>Supervisor<br>User Passy<br>Change Us<br>Clear User                                   | Advanced<br>attings<br>Password<br>word<br>pervisor Password<br>Password                         | PCIPnP                                                | ress the<br>BIOS SETU<br>Boot<br>ed<br>ed<br>Password (      | <enti<br>P UTILITY<br/>Security<br/>Jninstalled.</enti<br>                                                                                                    | ER> key            | to return<br>Power<br>Install or C<br>password.<br>↓ Sele<br>Enter Cha<br>F1 Ger<br>F1 Ger<br>F1 G<br>F1 G | n to the<br>Exit<br>Change the<br>act Screen<br>act Item<br>inge<br>ierral Help<br>e and Exit           | e Secr | <i>rity</i> setup                     | )   |
| 4    | The Password Uni<br>screen. | Main<br>Security Se<br>Supervisor<br>User Passy<br>Change Us<br>Clear User                                   | Advanced<br>attings<br>Password<br>word<br>previsor Password<br>Password                         | ppears. P                                             | Password (                                                   | <enth<br>PUTILITY<br/>Security<br/>Jninstalled.</enth<br>                                                                                                    | ER> key            | to return                                                                                                    | n to the                                                                                                | e Sect | <i>rrity</i> setup                    | 2   |
| 4    | The Password Uniscreen.     | Main .<br>Security Se<br>Supervisor<br>User Passy<br>Change Su<br>Change Us<br>Clear User                    | Advanced<br>attings<br>Password<br>previsor Pas<br>word<br>Password<br>Password                  | Ppears. P                                             | ress the<br>BIOS SETU<br>Boot<br>ed<br>ed<br>Password (<br>0 | <enth<br>PUTILITY<br/>Security<br/>Jninstalled.</enth<br>                                                                                                    | ER> key            | to return<br>Power<br>Install or C<br>password.<br>A Self<br>Enter Chr<br>F1 Get<br>F1 Get<br>Enter Chr<br>F1 Get<br>Enter Chr<br>F1 Get<br>Enter Chr<br>F1 Get<br>Enter Chr<br>H Self<br>Enter Chr<br>H Self<br>H Self<br>H Self<br>Enter Chr<br>H Self<br>H Self<br>H                                                                                                    | n to the                                                                                                | e Sect | <i>rrity</i> setup                    | ,   |

### Clearing the Password (via BIOS), Continued

| Step | Action                                                                                                    |
|------|----------------------------------------------------------------------------------------------------|
| 5    | The Security setup screen now displays that the Supervisor password is Not Installed.                                                                  |
|      | BIOS SETUP UTILITY                                                                                                    |
|      | Main Advanced PCIPnP Boot Security Chipset Power Exit                                                                                                  |
|      | Security Settings Install or Change the                                                                                                    |
|      | Supervisor Password : Not Installed<br>User Password : Not Installed                                                                                   |
|      | Change Supervisor Password<br>Change User Password<br>Clear User Password                                                                              |
|      | <ul> <li>↓ Select Screen</li> <li>↓ Select Item</li> <li>Enter Change</li> <li>F1 General Help</li> <li>F10 Save and Exit</li> <li>ESC Exit</li> </ul> |
|      | v02.53 (C) Copyright 1985-2003, American Megatrends, Inc.                                                                                              |
| 6    | Congratulations! You have successfully removed the password from your Olympus IV motherboard.                                                          |

#### **Clearing the CMOS (via Hardware Jumper)**

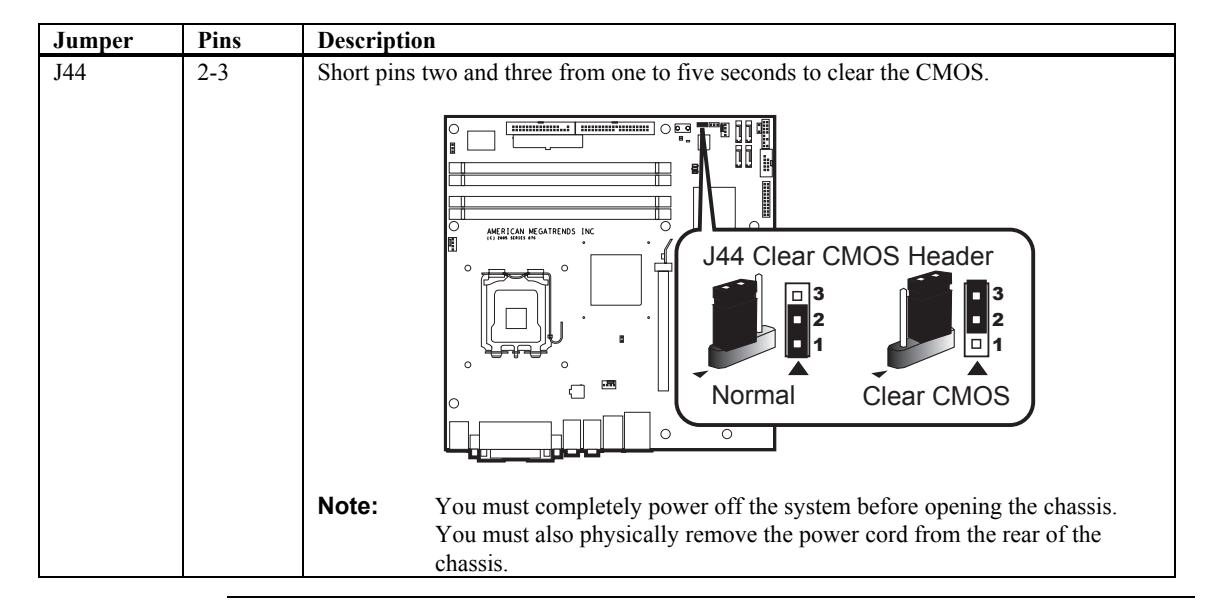

### **Section 6 Chipset Setup**

Choose Chipset Setup from the AMIBIOS Setup Utility main menu. The screen is shown below. All Chipset Setup options are described following the screen. This menu allows you to configure the NorthBridge or SouthBridge chipset.

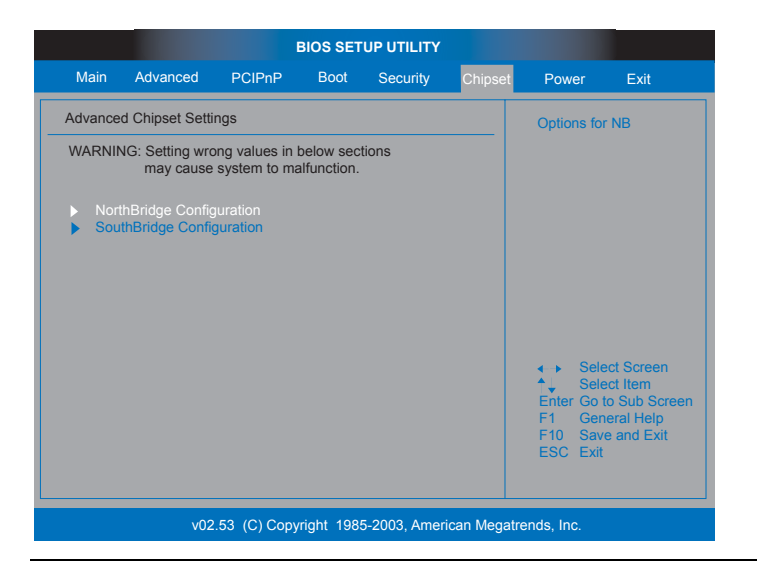

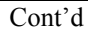

#### NorthBridge Chipset Configuration

| BI                                                                                                    | IOS SETUP UTILITY                                |                                                                                                    |
|----------------------------------------------------------------------------------------------------|--------------------------------------------------|----------------------------------------------------------------------------------------------------|
|                                                                                                    | Chi                                              | ipset                                                                                                    |
| North Bridge Chipset Configurat                                                                                                  | tion                                             | Options                                                                                                    |
| DRAM Frequency<br>Configure DRAM Timing by SPD<br>Memory Hole                                                                    | [Auto]<br>[Enabled]<br>[Disabled]                | Auto<br>400 MHz<br>533 MHz                                                                                                    |
| Boots Graphic Adapter Priority<br>Internal Graphics Mode Select<br>Aperture Size Select                                          | EPEG/PCII<br>EEnabled, 8MBI<br>E256MBI           |                                                                                                    |
| PEG Port Configuration<br>PEG Port<br>PEG Port UC1/Map<br>PEG Force x1<br>Spread Spectrum Mode<br>> Video Function Configuration | [Enabled]<br>[Enable/TC7]<br>[Disabled]<br>[Off] | <ul> <li>↔ Select Screen</li> <li>↑↓ Select Iten</li> <li>← Change Option</li> <li>F1 General Help</li> <li>F10 Save and Exit</li> <li>ESC Exit</li> </ul> |
| v02.57 (C) Copyright (                                                                                                    | 1985-2004, American Meç                          | jatrends, Inc.                                                                                                    |

#### **DRAM Frequency**

The value represents the performance parameters of the installed memory chips (DRAM). Do not change the value from the factory setting unless you install new memory that has a different performance rating.

| Option  | Description                                                                              |
|---------|------------------------------------------------------------------------------------------|
| 400 MHz | This value changes the DRAM frequency to 400 MHz.                                        |
| 533 MHz | This value changes the DRAM frequency to 533 MHz.                                        |
| Auto    | This value allows the BIOS to auto detect the DRAM frequency. This is the default value. |

#### **Configure DRAM Timing by SPD**

SPD (Serial Presence Detect) is located on the memory module. The BIOS can read information coded in SPD during system boot up.

| Option   | Description                                                                         |
|----------|-------------------------------------------------------------------------------------|
| Disabled | This value prevents the SDRAM Timing to be set by the SPD.                          |
| Enabled  | This value allows the SDRAM Timing to be set by the SPD. This is the default value. |

#### **Memory Hole**

| Option        | Description                                                            |
|---------------|------------------------------------------------------------------------|
| Disabled      | This value prevents a memory hole being reserved in system memory      |
|               | between 15 MB – 16 MB for ISA adapter ROMs. This is the default value. |
| 15 MB – 16 MB | This value reserves the area of system memory between 15 MB – 16 MB    |
|               | for ISA adapter ROMs. When this area is reserved, it cannot be cached. |

#### **Boots Primary Graphics Adapter [PEG/PCI]**

| Option | Description                                                                                                    |
|--------|----------------------------------------------------------------------------------------------------|
| AGP    | This value allows the monitor connected to the AGP graphics card to be<br>the first monitor to display in multiple monitor situations. |
| PCI    | This value allows the monitor connected to the PCI graphics card to be the first monitor to display in multiple monitor situations.    |

#### **Aperture Size Select**

Memory mapped and graphics data structures can reside in a Graphics Aperture. This area is similar to a buffer. The BIOS will automatically report the starting address of this buffer to the operating system.

| Option | Description                                                                                                   |
|--------|----------------------------------------------------------------------------------------------------|
| 128MB  | This value allows 128 MB of memory to be mapped and graphics data                                             |
|        | structures stored in the Graphics Aperture.                                                                   |
| 256MB  | This value allows 256 MB of memory to be mapped and graphics data structures stored in the Graphics Aperture. |

### Video Function Configuration

|                                                                                                    | BIOS SETUP UTILITY                                                  |                                                                                                    |
|----------------------------------------------------------------------------------------------------|---------------------------------------------------------------------|----------------------------------------------------------------------------------------------------|
|                                                                                                    | Ū.                                                                  | Chipset                                                                                                    |
| Video Function Configuratio                                                                                      | n                                                                   | Options                                                                                                    |
| DUMT Mode Select                                                                                                 |                                                                     | Fixed Mode<br>DUMT Mode                                                                                                    |
| Boot Display Device<br>Flat Panel Type<br>Local Flat Panel Scaling<br>TU Connector<br>HDTU Output<br>TU Standard | [Auto]<br>[Type 1]<br>[Auto]<br>[Auto]<br>[Auto]<br>[VBIOS-Defau]t] | Combo Mode                                                                                                    |
|                                                                                                    |                                                                     | <ul> <li>↔ Select Screen</li> <li>↑↓ Select Item</li> <li>← Change Option</li> <li>F1 General Help</li> <li>F10 Save and Exit</li> <li>ESC Exit</li> </ul> |
| v02.57 (C) Copyrig                                                                                               | ht 1985-2004, American M                                            | legatrends, Inc.                                                                                                    |

South Bridge Chipset Configuration

| i Barris Barris B                                                                   | IOS SETUP UTILITY                              |                                                         |  |  |
|-------------------------------------------------------------------------------------|------------------------------------------------|---------------------------------------------------------|--|--|
|                                                                                     | Ch                                             | lipset                                                  |  |  |
| South Bridge Chipset Configura                                                      | tion                                           | Options                                                 |  |  |
| Azalia/AC'97 Selection<br>PRO-NIC Controller<br>SMBUS Controller<br>CHAP Controller | [Auto]<br>[Enabled]<br>[Enabled]<br>[Disabled] | Auto<br>Azalia<br>AC'97 Audio and Modem<br>All Disabled |  |  |
| Reserved Page Route<br>SLP_S4# Min. Assertion Width<br>Restore on AC Power Loss     | [PCI]<br>[1 to 2 seconds]<br>[Last State]      |                                                         |  |  |
| Restore on AC Power Loss       ELast Statel         PCI-EX Ports Configuration      |                                                |                                                         |  |  |
| v02.57 (C) Copyright                                                                | 1985-2004, American Me                         | gatrends, Inc.                                          |  |  |

#### **Onboard AC'97 Audio**

| Option   | Description                                                                           |
|----------|---------------------------------------------------------------------------------------|
| Disabled | This option prevents the use of the onboard audio.                                    |
| Auto     | This option allows the BIOS to determine if the onboard audio is enabled or disabled. |

|                                                                                                    | BIOS SETUP UTILITY                                                                                                    |                                                                                                    |
|----------------------------------------------------------------------------------------------------|----------------------------------------------------------------------------------------------------|----------------------------------------------------------------------------------------------------|
| Main Advanced PCIPnP                                                                                                    | Boot Security                                                                                                    | Chipset <mark>Power</mark> Exit                                                                                                    |
| APM Configuration                                                                                                    |                                                                                                    | Enable or disable                                                                                                    |
| Power Management/APM<br>Video Power Down Mode<br>Hard Disk Power Down Mode<br>Standby Time Out<br>Suspend Time Out<br>Throttle Slow Clock Ratio<br>Keyboard & PS/2 Mouse<br>PDC/LPT/COM Ports<br>Primary Master IDE<br>Primary Master IDE<br>Secondary Slave IDE<br>Secondary Slave IDE<br>System Thermal<br>Power Button Mode<br>Resume On Ring | Enabled1<br>[Suspend]<br>[Disabled]<br>[Disabled]<br>[So/2]<br>[MONITOR]<br>[MONITOR]<br>[MONITOR]<br>[MONITOR]<br>[MONITOR]<br>[MONITOR]<br>[Disabled] | <ul> <li>↔ Select Screen</li> <li>↑↓ Select Item</li> <li>← Change Option</li> <li>F1 General Help</li> <li>F10 Save and Exit</li> <li>ESC Exit</li> </ul> |
| v02.57 (C)Copyrig                                                                                                    | ht 1985-2004, America                                                                                                    | n Megatrends, Inc.                                                                                                    |

Choose Power from the AMIBIOS Setup main menu. All Power Management Setup options are described in this section.

#### Power Management/APM

This option allows Power Management/APM support. The Optimal and Fail-Safe default settings is *Enabled*.

| Option   | Description                                                                                                    |
|----------|----------------------------------------------------------------------------------------------------|
| Disabled | This option prevents the chipset power management and APM (Advanced Power Management) features.                            |
| Enabled  | This option allows the chipset power management and APM (Advanced Power Management) features. This is the default setting. |

#### Video Power Down Mode

This option specifies the power state that the video subsystem enters when the BIOS places it in a power saving state after the specified period of display inactivity has expired. The Optimal and Fail-Safe settings is *Suspend*.

| Option   | Description                                                                 |
|----------|-----------------------------------------------------------------------------|
| Disabled | This setting prevents the BIOS from initiating any power saving modes       |
|          | concerned with the video display or monitor.                                |
| Standby  | This option places the monitor into standby mode after the specified period |
|          | of display inactivity has expired. This means the monitor is not off. The   |
|          | screen will appear blacked out. The standards do not cite specific power    |
|          | ratings because they vary from monitor to monitor.                          |
| Suspend  | This option places the monitor into suspend mode after the specified period |
|          | of display inactivity has expired. This means the monitor is not off. The   |
|          | screen will appear blacked out. The standards do not cite specific power    |
|          | ratings because they vary from monitor to monitor, but this setting uses    |
|          | less power than Standby mode. This is the default setting.                  |
|          |                                                                             |

#### Hard Disk Power Down Mode

This option specifies the power conserving state that the hard disk drive enters after the specified period of hard drive inactivity has expired. The Optimal and Fail-Safe settings is *Suspend*.

| Option   | Description                                                                                                 |
|----------|----------------------------------------------------------------------------------------------------|
| Disabled | This setting prevents hard disk power down mode.                                                            |
| Standby  | This option stops the hard disk drives from spinning during a system standby.                               |
| Suspend  | This option cuts the power to the hard disk drives during a system suspend.<br>This is the default setting. |

#### **Standby Time Out**

This option specifies the length of time the length of time the system needs to be inactive before it enters standby mode. The Optimal and Fail-Safe default settings is *Disabled*.

| Option   | Description                                                              |
|----------|--------------------------------------------------------------------------|
| Disabled | This option prevents the computer system from entering standby mode.     |
|          | This is the default setting.                                             |
| 1Min     | This option allows the computer system to enter standby mode after being |
|          | inactive for 1 minute.                                                   |
| 5Min     | This option allows the computer system to enter standby mode after being |
|          | inactive for 5 minutes.                                                  |
| 10Min    | This option allows the computer system to enter standby mode after being |
|          | inactive for 10 minutes.                                                 |
|          |                                                                          |

#### Suspend Time Out (Minute)

This option specifies the length of time the length of time the system needs to be inactive before it enters suspend mode. The Optimal and Fail-Safe default settings is *Disabled*.

| Option   | Description                                                              |
|----------|--------------------------------------------------------------------------|
| Disabled | This setting prevents the system from entering suspend mode. This is the |
|          | default setting.                                                         |
| 1Min     | This option allows the computer system to enter suspend mode after being |
|          | inactive for 1 minute.                                                   |
| 5Min     | This option allows the computer system to enter suspend mode after being |
|          | inactive for 5 minutes.                                                  |
| 10Min    | This option allows the computer system to enter suspend mode after being |
|          | inactive for 10 minutes.                                                 |

#### **Throttle Slow Clock Ratio**

In power management state, BIOS can throttle the CPU clock to reduce power consumption. For example, a throttle ratio of 50% means the clock is turned off 50 percent of the time. The Optimal and Fail-Safe default settings is 50%.

| Option | Description                                                                 |
|--------|-----------------------------------------------------------------------------|
| 87.5%  | This setting allows the BIOS to throttle back the CPU clock to operate 87.5 |
|        | percent of the time.                                                        |
| 75.0%  | This setting allows the BIOS to throttle back the CPU clock to operate 75   |
|        | percent of the time.                                                        |
| 62.5%  | This setting allows the BIOS to throttle back the CPU clock to operate 62.5 |
|        | percent of the time.                                                        |
| 50%    | This setting allows the BIOS to throttle back the CPU clock to operate 50   |
|        | percent of the time. This is the default setting.                           |
| 37.5%  | This setting allows the BIOS to throttle back the CPU clock to operate 37.5 |
|        | percent of the time.                                                        |
| 25%    | This setting allows the BIOS to throttle back the CPU clock to operate 25   |
|        | percent of the time.                                                        |
| 12.5%  | This setting allows the BIOS to throttle back the CPU clock to operate 12.5 |
|        | percent of the time.                                                        |

#### Keyboard & PS/2 Mouse FDC/LPT/COM Ports Primary Master IDE Primary Slave IDE

| Option  | Description                                                         |
|---------|---------------------------------------------------------------------|
| Monitor | This value allows the Olympus IV motherboard to wake up when one of |
|         | the device selected is used. This is the default value.             |
| Ignore  | This value prevents the Olympus IV motherboard from waking up when  |
|         | the selected device is used.                                        |

### System Thermal

| Option   | Description                                                               |
|----------|---------------------------------------------------------------------------|
| Enabled  | This value allows an out-of-threshold thermal reading to generate a power |
|          | management event.                                                         |
| Disabled | This value prevents an out-of-threshold thermal reading to generate a     |
|          | power management event.                                                   |

### System Thermal Active Temperature

| Option   | Description                                                                                                    |
|----------|----------------------------------------------------------------------------------------------------|
| 40C/104F | A temperature reading higher that 40 degrees C and 104 degrees F will<br>generate a power management event. The CPU clock will throttle back a<br>certain percentage as dictated by the value in the Thermal Slow Clock<br>Ratio field.                            |
| 45C/113F | A temperature reading higher that 45 degrees C and 113 degrees F will<br>generate a power management event. The CPU clock will throttle back a<br>certain percentage as dictated by the value in the Thermal Slow Clock<br>Ratio field.                            |
| 50C/122F | A temperature reading higher that 50 degrees C and 122 degrees F will<br>generate a power management event. The CPU clock will throttle back a<br>certain percentage as dictated by the value in the Thermal Slow Clock<br>Ratio field.                            |
| 55C/131F | A temperature reading higher that 55 degrees C and 131 degrees F will<br>generate a power management event. The CPU clock will throttle back a<br>certain percentage as dictated by the value in the Thermal Slow Clock<br>Ratio field.                            |
| 60C/140F | A temperature reading higher that 60 degrees C and 140 degrees F will<br>generate a power management event. The CPU clock will throttle back a<br>certain percentage as dictated by the value in the Thermal Slow Clock<br>Ratio field. This is the default value. |
| 65C/149F | A temperature reading higher that 65 degrees C and 149 degrees F will<br>generate a power management event. The CPU clock will throttle back a<br>certain percentage as dictated by the value in the Thermal Slow Clock<br>Ratio field.                            |
| 70C/158F | A temperature reading higher that 70 degrees C and 158 degrees F will<br>generate a power management event. The CPU clock will throttle back a<br>certain percentage as dictated by the value in the Thermal Slow Clock<br>Ratio field.                            |
| 75C/167F | A temperature reading higher that 75 degrees C and 167 degrees F will generate a power management event. The CPU clock will throttle back a certain percentage as dictated by the value in the Thermal Slow Clock Ratio field.                                     |

#### **Thermal Slow Clock Ratio**

This option allows the Thermal Throttle Ratio to be selected. This type of throttling is used to lower power consumption and reduce thermals. The Optimal and Fail-Safe default settings is 50%.

| Option | Description                                                                 |
|--------|-----------------------------------------------------------------------------|
| 87.5%  | This setting allows the BIOS to throttle back the CPU clock to operate 87.5 |
|        | percent of the time.                                                        |
| 75.0%  | This setting allows the BIOS to throttle back the CPU clock to operate 75   |
|        | percent of the time.                                                        |
| 62.5%  | This setting allows the BIOS to throttle back the CPU clock to operate 62.5 |
|        | percent of the time.                                                        |
| 50%    | This setting allows the BIOS to throttle back the CPU clock to operate 50   |
|        | percent of the time. This is the default setting.                           |
| 37.5%  | This setting allows the BIOS to throttle back the CPU clock to operate 37.5 |
|        | percent of the time.                                                        |
| 25%    | This setting allows the BIOS to throttle back the CPU clock to operate 25   |
|        | percent of the time.                                                        |
| 12.5%  | This setting allows the BIOS to throttle back the CPU clock to operate 12.5 |
|        | percent of the time.                                                        |

#### **Power Button Mode**

This option specifies how the power button mounted externally on the computer chassis is used. The Optimal and Fail-Safe default settings is *On/Off*.

| Option  | Description                                                                                                    |
|---------|----------------------------------------------------------------------------------------------------|
| On/Off  | Pushing the power button turns the computer on or off. This is the default setting. This is the default setting. |
| Suspend | Pushing the power button places the computer in Suspend mode or Full On power mode.                              |

#### **Restore on AC Power Loss**

This function allows you to set whether or not to restart the system after power interruptions.

| Option     | Description                                                                  |
|------------|------------------------------------------------------------------------------|
| Power Off  | Use this value if you want the system to always power off after a power      |
|            | interruption.                                                                |
| Power On   | Use this value if you want the system to always power on after a power       |
|            | interruption.                                                                |
| Last State | Use this value if you want the system to power on if the system was on       |
|            | before a power interruption. If the system was not on, it will stay off when |
|            | power is restored. This is the default value.                                |

### Section 7 Power Management, Continued

#### Resume on Ring, LAN, PME#, and RTC Alarm

| Option   | Description                                                                                  |
|----------|----------------------------------------------------------------------------------------------|
| Enabled  | This value allows the selected signal to generate a wake event.                              |
| Disabled | This value prevents the selected signal to generate a wake event. This is the default value. |

### **Section 8 Exit**

Select *Exit* from the main menu of the *AMIBIOS Setup Utility*. All *Exiting* options are described in this section. The *Exit* screen is displayed below:

|                       |                                  | E           | BIOS SET  |              |              |                                                                                                    |                                                                     |
|-----------------------|----------------------------------|-------------|-----------|--------------|--------------|----------------------------------------------------------------------------------------------------|---------------------------------------------------------------------|
| Main                  | Advanced                         | PCIPnP      | Boot      | Security     | Chipset      | Power                                                                                                    | Exit                                                                |
| Exit Optic            | ons                              |             |           |              |              | Exit system                                                                                                    | n setup                                                             |
| Save Cha<br>Discard C | anges and Exit<br>Changes and Ex | it          |           |              |              | after savin<br>changes.                                                                                          | g the                                                               |
| Discard C             | hanges                           |             |           |              |              | F10 Key ca<br>for this ope                                                                                       | an be used<br>eration.                                              |
| Load Opt              | safe Defaults                    |             |           |              |              |                                                                                                    |                                                                     |
|                       |                                  |             |           |              |              |                                                                                                    |                                                                     |
|                       |                                  |             |           |              |              |                                                                                                    |                                                                     |
|                       |                                  |             |           |              |              | <ul> <li>↓ Sele</li> <li>↓ Sele</li> <li>Enter Got</li> <li>F1 Ger</li> <li>F10 Sav</li> <li>ESC Exit</li> </ul> | ect Screen<br>ect Item<br>to Sub Screen<br>ieral Help<br>e and Exit |
|                       | v02.5                            | 53 (C) Copy | right 198 | 5-2003, Amer | ican Megatre | ends, Inc.                                                                                                    |                                                                     |

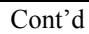

#### Section 8 Exit, Continued

#### **Exit Saving Changes**

When you have completed the system configuration changes, select this option to leave the *AMIBIOS Setup Utility* and reboot the Olympus IV motherboard so the new configuration parameters can take effect. Select *Exit Saving Changes* from the *Exit* menu and press the <ENTER> key.

|                                    |                                             | E           | BIOS SET  |              |               |                                           |                                                       |
|------------------------------------|---------------------------------------------|-------------|-----------|--------------|---------------|-------------------------------------------|-------------------------------------------------------|
| Main                               | Advanced                                    | PCIPnP      | Boot      | Security     | Chipset       | Power                                     | Exit                                                  |
| Exit Optic                         | ons                                         |             |           |              |               | Exit syster                               | n setup                                               |
| Save Cha<br>Discard C<br>Discard C | anges and Exit<br>Changes and Ex<br>Changes | cit         |           |              |               | F10 Key ca<br>for this ope                | g the changes.<br>an be used<br>eration.              |
| Load Opt<br>Load Fail              | imal Defaults<br>safe Defaults              |             |           |              |               |                                           |                                                       |
|                                    |                                             | Save conf   | iguration | changes and  | exit setup?   |                                           |                                                       |
|                                    |                                             | Ok          | ]         | [Car         | ncel]         | → Sele                                    | ect Screen                                            |
|                                    |                                             |             |           |              |               | Enter Go<br>F1 Ger<br>F10 Sav<br>ESC Exit | ect Item<br>to Sub Screen<br>neral Help<br>e and Exit |
|                                    | v02.                                        | 53 (C) Copy | right 198 | 5-2003, Amer | rican Megatre | ends, Inc.                                |                                                       |

#### **Exit Discarding Changes**

Select this option to quit the *AMIBIOS Setup Utility* without making any permanent changes to the configuration. Select *Exit Discarding Changes* from the *Exit* menu and press the <ENTER> key.

| Main                 | Advanced                 | PCIPnP | Boot      | Security     | Chipset | Power                                        | Exit                        |
|----------------------|--------------------------|--------|-----------|--------------|---------|----------------------------------------------|-----------------------------|
| xit Opti             | ons                      |        |           |              |         | Exit syster                                  | n setup                     |
| ave Ch               | anges and Exit           |        |           |              |         | without sar<br>changes.                      | ving any                    |
| iscard (<br>iscard ( | Changes and E<br>Changes |        |           |              |         | ESC key o                                    | an be used                  |
| oad Op               | timal Defaults           |        |           |              |         | tor this ope                                 |                             |
|                      |                          |        |           |              |         |                                              |                             |
|                      |                          | Discar | d changes | and exit set | qu      |                                              |                             |
|                      |                          | [Ok]   |           | [Canc        | el]     |                                              |                             |
|                      |                          |        |           |              |         | <ul> <li>←→ Sele</li> <li>↑↓ Sele</li> </ul> | ect Screen                  |
|                      |                          |        |           |              |         | + - Cha<br>Enter Go                          | inge Field<br>to Sub Screen |
|                      |                          |        |           |              |         | F1 Ger<br>F10 Sav                            | e and Exit                  |
|                      |                          |        |           |              |         | ESC Exit                                     |                             |

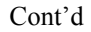

### Section 8 Exit, Continued

#### **Discard Changes**

|                                                 | В            | IOS SET   |              |              |                                                                                                    |                                                                 |
|-------------------------------------------------|--------------|-----------|--------------|--------------|----------------------------------------------------------------------------------------------------|-----------------------------------------------------------------|
| Main Advanced                                   | PCIPnP       | Boot      | Security     | Chipset      | Power                                                                                                    | Exit                                                            |
| Exit Options                                    |              |           |              |              | Discards cl                                                                                                    | nanges                                                          |
| Save Changes and Exit<br>Discard Changes and Ex | it           |           |              |              | done so far<br>the setup q                                                                                          | so to any of uestions.                                          |
| Discard Changes                                 |              |           |              |              | F7 key can this operati                                                                                             | be used for<br>on.                                              |
| Load Optimal Defaults<br>Load Failsafe Defaults |              |           |              |              |                                                                                                    |                                                                 |
|                                                 |              | Discard   | I changes?   | 1            |                                                                                                    |                                                                 |
|                                                 | [Ok]         |           | [Car         | ncel]        |                                                                                                    |                                                                 |
|                                                 |              |           |              |              | <ul> <li>→ Sele</li> <li>↑↓ Sele</li> <li>Enter Go t</li> <li>F1 Gen</li> <li>F10 Save</li> <li>ESC Exit</li> </ul> | ct Screen<br>ct Item<br>o Sub Screen<br>eral Help<br>e and Exit |
| v02.8                                           | 53 (C) Copyr | ight 1985 | 5-2003, Amei | rican Megatr | ends, Inc.                                                                                                    |                                                                 |

Select *Discard Changes* from the *Exit* menu and press the <ENTER> key.

#### Load Optimal Defaults

The *AMIBIOS Setup Utility* automatically sets all options to a complete set of default settings when you select this option. The Optimal settings are designed for maximum system performance, but may not work best for all applications. In particular, do not use the Optimal options if your Olympus IV motherboard is experiencing system configuration problems.

Select *Load Optimal Defaults* from the *Exit* menu and press the <ENTER> key.

|                     |                                  | 1            | BIOS SET  |              |              |                                                                                                    |                             |
|---------------------|----------------------------------|--------------|-----------|--------------|--------------|----------------------------------------------------------------------------------------------------|-----------------------------|
| Main                | Advanced                         | PCIPnP       | Boot      | Security     | Chipset      | Power                                                                                                    | Exit                        |
| Exit Opti           | ons                              |              |           |              |              | Load Optir                                                                                                    | nal Default                 |
| Save Ch             | anges and Exit                   |              |           |              |              | values for setup ques                                                                                                    | all the<br>stions.          |
| Discard (           | Changes                          | Ait          |           |              |              | F9 key car                                                                                                    | be used for                 |
| Load Op<br>Load Fai | timal Defaults<br>Isafe Defaults |              |           |              |              |                                                                                                    |                             |
|                     |                                  |              |           |              |              |                                                                                                    |                             |
|                     |                                  | Lo           | ad Optima | al Defaults? | _            |                                                                                                    |                             |
|                     |                                  | [Ok]         |           | [Cano        | el]          |                                                                                                    |                             |
|                     |                                  |              |           |              | _            | <ul> <li>Image: A set of the set of the</li></ul> | ect Screen<br>ect Item      |
|                     |                                  |              |           |              |              | Enter Gol<br>F1 Ger                                                                                                    | to Sub Screen<br>leral Help |
|                     |                                  |              |           |              |              | ESC Exit                                                                                                    |                             |
|                     |                                  |              |           |              |              |                                                                                                    |                             |
|                     | v02                              | .53 (C) Copy | right 198 | 5-2003, Amei | rican Megatr | ends, Inc.                                                                                                    |                             |

#### Load Failsafe Defaults

AMIBIOS automatically sets all AMIBIOS Setup options to a complete set of default settings when you choose this option. The Fail-Safe settings are designed for maximum system stability, but not maximum performance. Choose the Fail-Safe AMIBIOS Setup options if your computer is experiencing system configuration problems. Select Load Fail-Safe Defaults from the Exit menu and press <Enter>.

Click on *Ok* to load Fail-Safe defaults.

|                                    |                                                               | E           | BIOS SET   | UP UTILITY    |               |                                                                                                    |                                                                     |
|------------------------------------|---------------------------------------------------------------|-------------|------------|---------------|---------------|----------------------------------------------------------------------------------------------------|---------------------------------------------------------------------|
| Main                               | Advanced                                                      | PCIPnP      | Boot       | Security      | Chipset       | Power                                                                                                    | Exit                                                                |
| Exit Optio                         | ons<br>anges and Exit                                         |             |            |               |               | Load Fails<br>values for<br>setup ques                                                                            | afe Default<br>all the<br>stions.                                   |
| Discard C<br>Discard C<br>Load Opt | Changes and E)<br>Changes<br>timal Defaults<br>Isafe Defaults | kit         |            |               |               | F8 key car<br>this operat                                                                                         | be used for<br>ion.                                                 |
|                                    |                                                               |             | .oad Fails | afe Defaults? | ,             |                                                                                                    |                                                                     |
|                                    |                                                               |             | J          | Įcar          |               | <ul> <li>→ Sele</li> <li>↓ Sele</li> <li>Enter Go 1</li> <li>F1 Gen</li> <li>F10 Sav</li> <li>ESC Exit</li> </ul> | ect Screen<br>ect Item<br>to Sub Screen<br>leral Help<br>e and Exit |
|                                    | v02.                                                          | 53 (C) Copy | right 198  | 5-2003, Amer  | rican Megatre | ends, Inc.                                                                                                    |                                                                     |

# Chapter 4 Programming Flash ROM

All versions of the AMIBIOS use Flash EPROM to store the system BIOS. The advantage of Flash EPROM is the EPROM chip does not have to be replaced to update the BIOS. The end user can actually reprogram the BIOS, using a ROM file supplied by American Megatrends.

This chapter contains two procedures for programming Flash ROM:

- A) Using the <Ctrl> <Home> keys
- B) Using the AMIFlash utility

#### A) Programming the Flash EPROM Using <Ctrl> <Home>

| Step | Action                                                                                                    |
|------|----------------------------------------------------------------------------------------------------|
| 1    | Turn power off.                                                                                                    |
| 2    | Insert the floppy disk with the S876P. ROM file in the root directory into drive A:.                                                                                                    |
| 3    | Press and hold the <ctrl> and <home> keys down while turning the power on. Continue to hold the <ctrl> and <home> keys down until the access light on the floppy drive comes on. It may take 10</home></ctrl></home></ctrl>                                                                                                    |
|      | seconds or more before this light turns on.                                                                                                    |
|      | Since AMIBIOS uses a 4 megabit BIOS, the flashing process may take up to 3 minutes.                                                                                                    |
| 4    | Release the <ctrl> and <home> keys. AMIBIOS issues a series of beep codes that indicate that the system BIOS ROM file is being updated.</home></ctrl>                                                                                                    |
| 5    | When the flash ROM has successfully been programmed, the motherboard will reboot.                                                                                                    |
| 6    | When the motherboard reboots, check the BIOS Release text at the bottom of the first boot screen to make sure that the correct BIOS has been used.                                                                                                    |
|      | <b>Note:</b> Use the <tab> key to switch between the POST screen and the boot logo.</tab>                                                                                                    |
| 7    | The error message:<br><b>CMOS Checksum Bad</b><br>will appear during the first boot after a successful BIOS ROM update. This message indicates that<br>the NVRAM area in the system BIOS has been cleared. AMIBIOS will reconstruct the NVRAM area<br>before the system boots completely, so you can safely ignore this message. |
| 8    | Load the optional default and save.                                                                                                    |

#### **Bootblock Actions**

When you reprogram from system boot, the bootblock code performs the following:

| Step | Action                                                                        |
|------|-------------------------------------------------------------------------------|
| 1    | Reads S876P. ROM from the root directory of the floppy disk in drive A:.      |
| 2    | Erases the Flash EPROM.                                                       |
| 3    | Programs the Flash EPROM with the data read from the floppy disk in drive A:. |
| 4    | Generates a CPU reset, rebooting the system.                                  |

The bootblock part of the Flash EPROM is not programmed. Should you inadvertently open the disk drive door or turn power off to the system while programming the Flash EPROM, the bootblock will be unaffected. Simply turn power back on and begin the Flash ROM programming process again.

#### Programming the Flash ROM, Continued

#### **S876P.ROM**

S876P. ROM resides on a floppy disk and contains the updated main BIOS code.
American Megatrends will provide this file when the AMIBIOS for the AMIBIOS must be updated.
S876P. ROM must be present in the root directory of the floppy disk before the onboard Flash EPROM can be reprogrammed. The file that has the main BIOS code must be named S876P. ROM.

#### **Beep Codes**

The bootblock code produces a series of beeps during Flash ROM programming to: signify completion of a step (as shown on the previous page), or to signal an error. Error beeps are arranged in a coded sequence and have different meanings depending on when they occur. The error beep codes and when they can occur are:

| Number of | Description                                                                                         |
|-----------|----------------------------------------------------------------------------------------------------|
| Beeps     |                                                                                                    |
| 1         | Insert diskette in floppy drive A:.                                                                 |
| 2         | The <b>S876P</b> . ROM file was not found in the root directory of the diskette in floppy drive A:. |
| 3         | Base memory error.                                                                                  |
| 4         | Flash program successful.                                                                           |
| 5         | Floppy read error.                                                                                  |
| 6         | Keyboard controller BAT command failed.                                                             |
| 7         | No Flash EPROM detected.                                                                            |
| 8         | Floppy controller failure.                                                                          |
| 9         | Boot Block BIOS checksum error.                                                                     |
| 10        | Flash erase error.                                                                                  |
| 11        | Flash Program error.                                                                                |
| 12        | S876P.ROM file size error.                                                                          |

### Programming the Flash ROM, Continued

### B) Programming the Flash EPROM Using the AMIFlash Utility

AMIFlash utility runs in DOS only.

The main menu screen is shown below. You are prompted to save or delete the existing BIOS. Enter *Y* if you want to save the existing BIOS ROM, or *N* if you do not.

| AMIFLASH Version x.xxx - Flash Programming Utility<br>Copyright (C)1992-2005 American Megatrends Inc.<br>Customized for Olympus IV boards 01/30/2005 |
|----------------------------------------------------------------------------------------------------|
| Save Existing BIOS?                                                                                                    |
|                                                                                                    |
| Intel 4Mb Firmware Hub Flash ROM present.                                                                                                    |
| a : No Bor Sour Counting Block box                                                                                                    |
| Press <esc> to Exit</esc>                                                                                                    |

### Programming the Flash ROM, Continued

#### B) Programming the Flash EPROM Using the AMIFlash Utility, cont'd

Enter the filename, **S876P.ROM**, that you want to save the existing BIOS to and press <Enter>.

| AMIFLASH Version x.xxx - Flash Programming Utility<br>Copyright (C)1992-2005 American Megatrends Inc.<br>Customized for Olympus IV boards 01/30/2005          |
|----------------------------------------------------------------------------------------------------|
| Save Existing BIOS? y<br>Enter Filename : s876p.bak                                                                                                    |
| Intel 4Mb Firmware Hub Flash ROM present.<br>Help/Error Message                                                                                               |
| Marten (Me. Mellendens) (a editor) Science (g Cille edit) be derved.<br>The Foundation (Berlenden) Filmenen (201)<br>The Filmenen cont (and alith a contrate) |
| Press <bsc> to Exit</bsc>                                                                                                    |

Enter the BIOS filename from which the Flash ROM will be programmed and press <Enter>.

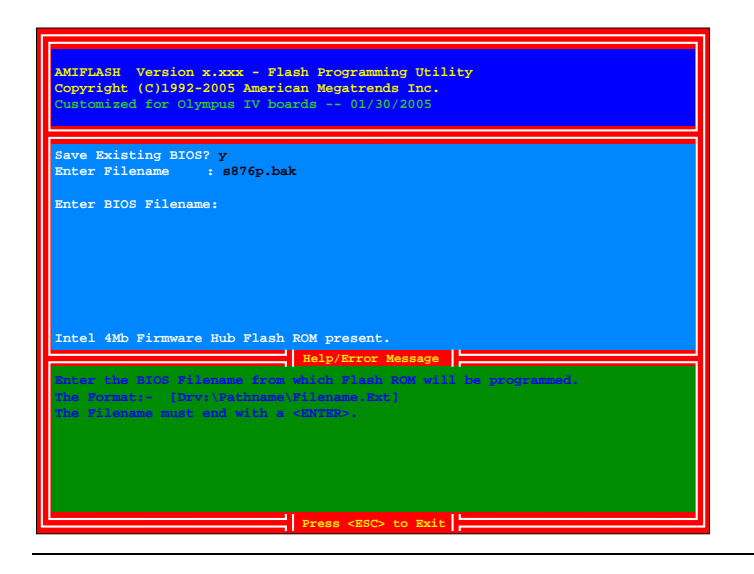
#### Programming the Flash ROM, Continued

#### B) Programming the Flash EPROM Using the AMIFlash Utility, cont'd

To enable this program to update bootblock code, perform the following procedure:

| Step | Action                                                                    |
|------|---------------------------------------------------------------------------|
| 1    | Turn the system off.                                                      |
| 2    | Turn the system on.                                                       |
| 3    | Boot to DOS using a bootable DOS disk or go to DOS mode directly from the |
|      | operating system.                                                         |
| 4    | Run AMIFlash.                                                             |
| 5    | At the prompt "Program Boot Block?", type Y and press <enter>.</enter>    |
| 6    | After the boot block is programmed, reboot the system.                    |
| 7    | Turn the power off.                                                       |

Enter Y if you want to program the boot block or N if you do not want to program the boot block.

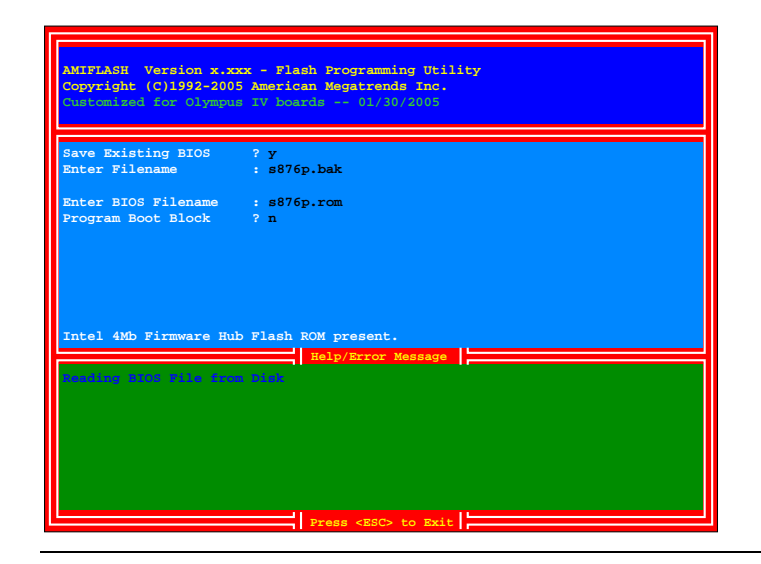

## Bootblock Code Checkpoint Codes

| Code | Description                                                                                                    |
|------|----------------------------------------------------------------------------------------------------|
| E0h  | Verify the Boot Block BIOS checksum. Disable the internal cache, DMA, and interrupt controllers.                                                                                     |
|      | Initialize the system timer. Start memory refresh.                                                                                                    |
| E1h  | Initialize the chipset registers. Set the BIOS size to 128K. Make the 512 KB base memory available.                                                                                  |
| E2h  | Test the base 64 KB of system memory. Send the BAT command to the keyboard controller. Make sure that <ctrl> <home> was pressed. Verify the main system BIOS checksum.</home></ctrl> |
| E3h  | The main system BIOS is good. Transfer control to the main system BIOS.                                                                                                    |
| E4h  | Start the memory test.                                                                                                    |
| E5h  | The memory test is over. Initialize the interrupt vector table.                                                                                                    |
| E6h  | Initialize the DMA and interrupt controllers.                                                                                                    |
| E7h  | Determine the CPU internal clock frequency.                                                                                                    |
| E8h  | Initialize the I/O chipset, if any.                                                                                                    |
| E9h  | Program the CPU clock-dependent chip set parameters.                                                                                                    |
| EAh  | Enable the timer and the floppy diskette interrupt. Enable the internal cache. Copy the boot block<br>BIOS and pass control to the boot block BIOS in the 0000h segment.             |
| EDh  | Initialize the floppy drive.                                                                                                    |
| EEh  | Look for a diskette in drive A:. Read the first sector of the diskette.                                                                                                    |
| EFh  | Floppy read error.                                                                                                    |
| F0h  | Search for <b>S876P.ROM</b> in the root directory of the floppy diskette in drive A:.                                                                                                |
| F1h  | The <b>S876P.ROM</b> file is not in the root directory.                                                                                                    |
| F2h  | Read the FAT table. Analyze the FAT to find the clusters occupied by the <b>S876P.ROM</b> .                                                                                          |
| F3h  | Start reading the <b>S876P.ROM</b> file, cluster by cluster.                                                                                                    |
| F4h  | The <b>S876P.ROM</b> file is not the correct size.                                                                                                    |
| F5h  | Disable the internal cache. Raise the Vpp. Enable Flash write and reset the Flash ROM.                                                                                               |
| FBh  | Detect the flash type.                                                                                                    |
| FCh  | Start erasing flash blocks.                                                                                                    |
| FDh  | Program the Flash ROM in the E0000-EFFFFh region.                                                                                                    |
| FEh  | Start programming Flash at F0000-FFFFF region.                                                                                                    |
| FFh  | Flash programming is successful. The system reboots.                                                                                                    |

# Chapter 5 Deleting a Password

#### **Overview**

If you forget the passwords you setup through AMIBIOS Setup, the only way you can restart the system is to erase the system configuration information where the passwords are stored. System configuration data is stored in CMOS RAM, a type of memory that consumes very little power.

#### **Erase Old Password**

You can drain CMOS RAM power via J44 on the motherboard. J44 is a 3-pin berg with a default setting of pins 1 and 2 shorted by a jumper. Perform the following steps to erase the old password.

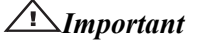

Make sure you are properly grounded before performing the following procedure. You must be certain that no electrostatic discharge (ESD) occurs. ESD can ruin your motherboard. Wear an antistatic wristband attached to a ground. See "Avoid Static Electricity" on the following page.

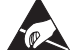

| Step | Action                                                                                                    |
|------|----------------------------------------------------------------------------------------------------|
| 1    | Turn the system power off and remove the system cover.                                                                                                    |
| 2    | Short pins two and three on J44 from one to five seconds to clear the CMOS.                                                                                                    |
| 3    | Turn on system power again.                                                                                                    |
|      | Since you drained power from CMOS RAM, all system configuration information has been erased. You must now re-enter the system configuration information by running AMIBIOS Setup. |

# Appendix A Battery Replacement

#### **Battery**

The Olympus IV motherboard BIOS retains CMOS settings when powered off. It does this by power supplied from a Lithium battery. The operating life of the battery ranges from two (2) to five (5) years, depending on how you use the system.

American Megatrends suggests that you replace this battery with a coin-type CR2032 Lithium Manganese Dioxide battery.

#### Caution

Danger of explosion if the battery is incorrectly replaced. Replace only with a coin-type CR2032 Lithium Manganese Dioxide battery. Dispose of the battery according to the battery manufacturer's instructions.

# Appendix B AMIBIOS Beep Codes

| Number of Beeps | Error Type                                      |
|-----------------|-------------------------------------------------|
| 1               | Refresh Failure                                 |
| 2               | Parity Error                                    |
| 3               | Base 64K Memory Failure                         |
| 4               | Timer Not Operational                           |
| 5               | Processor Error                                 |
| 6               | Not Available. Usually, 8042 - Gate A20 Failure |
| 7               | Processor Exception Interrupt Error             |
| 8               | Display Memory Read/Write failure               |
| 9               | ROM Checksum Error                              |
| 10              | CMOS Shutdown Register Read/Write               |
| 11              | Cache Memory Bad                                |

Except for beep code #8, these codes are always fatal.

#### **Troubleshooting AMIBIOS Beep Codes**

- For 1 beep, 2 beeps, or 3 beeps try reseating the memory first. If the error still occurs, replace the memory with known good chips.
- For 4 beeps, 5 beeps, 7 beeps, or 10 beeps the system board must be sent in for repair.
- 8 beeps indicate a memory error on the video adapter. Replace the video card or the memory on the video card.
- 9 beeps indicate faulty BIOS chip(s). It is not likely that this error can be corrected by reseating the chips. Consult the motherboard supplier or an AMI product distributor for replacement part(s).

Cont'd

#### Troubleshooting AMIBIOS Beep Codes, Continued

- If no beeps are heard and no display is on the screen, The first thing to check is the power supply. Connect an LED to the POWER LED connection on the motherboard. If this LED lights and the drive(s) spin up then the power supply will usually be good.
- Next, inspect the motherboard for loose components. A loose or missing CPU, BIOS chip, or Chipset chip will cause the motherboard not to function.
- Next, eliminate the possibility of interference by bad or improperly setup I/O cables by removing all cards and cables except the video debug cable. The system should at least power up and wait for a drive time-out. Insert the card and cables back into the system one at a time until the problem happens again. When the system does nothing, the problem will be with the last expansion card or cable that was put in.
- If the above suggestions fail to cause any change in the dysfunction of the system, the motherboard must be returned for repair.

# Index

#### 1

1st Boot Device, 72

### 2

2nd Boot Device, 72

#### 3

32Bit Data Transfer, 49 3rd Boot Device, 72

## Α

A) Programming the Flash EPROM Using <Ctrl> <Home>, 95 ACPI 2.0 Support, 55 ACPI APIC Support, 55 ACPI Configuration, 54 AddOn ROM Display Mode, 70 Adjacent Cache Line Prefetch, 41 Advanced ACPI Configuration, 54 Allocate IRQ to VGA, 66 AMI OEMB Table, 55 AMIBIOS Beep Codes, 105 AMIBIOS Setup Menu, 38 Aperture Size Select, 84 ARMD Emulation Type, 49 ATAPI 80 Pin Cable Detection, 44 Avoid Electro-Static Discharge (ESD), 5

#### В

B) Programming the Flash EPROM Using the AMIFlash Utility, 97, 98, 99
Battery Replacement, 103
Beep Codes, 96
Block (Multi-Sector Transfer), 47
Boot Device Priority, 69, 71
Boot Settings Configuration, 69
Bootblock Actions, 95
Bootblock Code Checkpoint Codes, 100
Boots Primary Graphics Adapter [PEG/PCI], 84
Bootup Num-Lock, 70

## С

CD/DVD Drives Boot Priority, 75 Clearing the CMOS (via Hardware Jumper), 82 Clearing the Password (via BIOS), 79, 80, 81 Combined Mode, 43 Configure DRAM Timing by SPD, 83 Configure S-ATA as RAID, 43 CPU Configuration, 40, 41

#### D

Discard Changes, 93 DMA Channel 0, 1, 3, 5, 6, and 7, 67 DMA Mode, 29, 45, 46, 48 DRAM Frequency, 83

## Ε

Erase Old Password, 101 Event Logging, 56, 57, 58 Exit Discarding Changes, 92 Exit Saving Changes, 92

#### F

Fan Headers, 33 FDC/LPT/COM Ports, 88 Floppy A, 50 Floppy B, 50 Floppy Configuration, 49 Flow Control, 62

#### Η

Hard Disk Drives Boot Priority, 73 Hard Disk Power Down Mode, 87 Hard Disk Write Protect, 43 Hardware Prefetch, 41 Headless Mode, 55 Highest Throughput Level (RECOMMENDED), 10 Hit 'DEL' Message Display, 71 Hyper Threading Technology, 41

#### I

IDE Configuration, 29, 42 IDE Detect Time Out (Sec), 44 Inserting DIMM Modules, 12 Interrupt 19 Capture, 71 IR Duplex Mode, 52 IR Receiver Pin, 52 IRQ 3, 4, 5, 9, 10, 11, 14, and 15, 67

#### J

J10 and J34 ATX Power Supply Connectors, 21, 22, 23 J11 Rear Chassis Fan Header, 33 J12 External Serial Port B Connector, 24 J15 CD Audio In Header, 27 J20 CPU Cooling Fan Header, 14, 18, 33 J28 Intrusion Sensor Connector, 23 J30 USB Front Panel Header, 28 J31, J32, J36, and J37 Serial ATA Connectors, 30 J35 ATX Power Supply Soft ON/OFF Header, 32 J35 Front Panel Header, 31 J35 Hard Disk Activity LED Header, 32 J35 Power LED Header, 32 J35 Reset Button Header, 32 J38 Front Chassis Fan Header, 33 J39 Parallel ATA (IDE) Connector, 26 J40 Floppy Drive Connector, 25 J41 Alternate Three Pin Power LED Header, 28 J43 BIOS Recovery Header, 6 J44 Clear CMOS, 7 J9 S/PDIF (Sony/Philips Digital Interface) Header, 27

## K

Keyboard & PS/2 Mouse, 88

## L

LBA/Large Mode, 47 Legacy USB Support, 64 Load Failsafe Defaults, 94 Load Optimal Defaults, 93 Lowest Throughput Level, 11

#### Μ

Max CPUID Value Limit, 41 Memory Configuration, 9, 12 Memory Hole, 84 Memory Overview, 8 Motherboard Installation, 3 Motherboard Layout, 4 MPS Configuration, 59 MPS Revision, 59

## Ν

NorthBridge Chipset Configuration, 83

## 0

Offboard PCI IDE Card, 67 Onboard AC'97 Audio, 85 Onboard Floppy Controller, 50 Overview, 1, 3, 37, 101

#### Ρ

Palette Snooping, 66 Parallel Port Address, 53 Parallel Port IRQ, 53 P-ATA Channel Selection, 43 PCI Express 1x16 Slot, 34 PCI Express Configuration, 60 PCI IDE BusMaster, 66 PCI Latency Timer, 65 PCI Slots, 2, 34 PIO Mode, 45, 46, 47 Plug and Play O/S, 65 Power Button Mode, 90 Power Management/APM, 86 Primary IDE Master ATAPI CD ROM, 46 Primary Master IDE, 88 Primary Slave IDE, 88 Processor Installation, 14, 15, 16, 17, 18 PS/2 Mouse Support, 70

# Q

Quick Boot, 70 Quiet Boot, 70

## R

Redirection After BIOS POST, 62 Remote Access, 61 Remote Access Configuration, 61 Removable Drives Boot Priority, 74 Removing DIMM Modules, 12 Reserved Memory Size, 68 Restore on AC Power Loss, 90 Resume on Ring, LAN, PME#, and RTC Alarm, 91

## S

S.M.A.R.T. for Hard Disk Drives, 48 S876P.ROM, 95, 96, 98, 100 S-ATA Ports Definition, 43 S-ATA Running Enhanced Mode, 42 Second Highest Throughput Level, 10 Second Lowest Throughput Level, 11 Section 1 Main Setup, 39 Section 2 Advanced Setup, 40, 41, 42, 43, 44, 45, 46, 47, 48, 49, 50, 51, 52, 53, 54, 55, 56, 57, 58, 59, 60, 61, 62, 63, 64 Section 3 PCI/PnP Setup, 65, 66, 67, 68 Section 4 Boot Setup, 69, 70, 71, 72, 73, 74, 75 Section 5 Security Setup, 76, 77, 78, 79, 80, 81, 82 Section 6 Chipset Setup, 82, 83, 84, 85 Section 7 Power Management, 86, 87, 88, 89, 90, 91 Section 8 Exit, 91, 92, 93, 94 Serial Port Mode, 62 Serial Port Number, 62 Serial Port1 Address, 51 Serial Port2 Address, 51 Serial Port2 Mode, 52 Setting Up a Supervisor Password, 76, 77, 78 South Bridge Chipset Configuration, 85 Sredir Memory Display Delay, 63 Standby Time Out, 87 Starting AMIBIOS Setup, 37, 38 Step 1 Unpack the Motherboard, 5, 6, 7

Step 2 Install Memory, 8, 9, 10, 11, 12, 13 Step 3 Install CPU and Connect Heatsink and Fan, 13, 14, 15, 16, 17, 18 Step 4 Install the Motherboard, 19 Step 5 Attach Internal Cables, 20, 21, 22, 23, 24, 25, 26, 27, 28, 29, 30, 31, 32, 33 Step 6 Install Expansion Boards, 34 Step 7 Connecting External Cables, 35 Step 8 Install Drivers, 36 Step 9 Test and Configure, 36 SuperIO Configuration, 50 Supported Memory, 9 Supported Processors, 13 Suspend Time Out (Minute), 88 System Thermal, 89 System Thermal Active Temperature, 89

#### Т

Terminal Type, 62 Thermal Slow Clock Ratio, 89, 90 Third and Forth IDE Slave, 49 Throttle Slow Clock Ratio, 88 Troubleshooting AMIBIOS Beep Codes, 105, 106

## U

Ultra ATA-66/100, 29 USB 2.0 Controller, 64 USB 2.0 Controller Mode, 64 USB Configuration, 63 USB Function, 64

## V

Video Function Configuration, 85 Video Power Down Mode, 87 VT-UTF8 Type Combo Key Support, 63

#### W

Wait For 'F1' If Error, 70